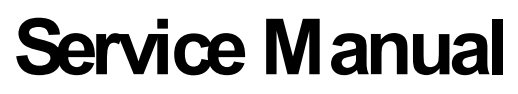

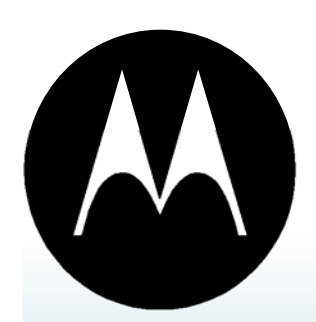

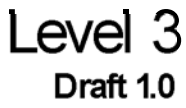

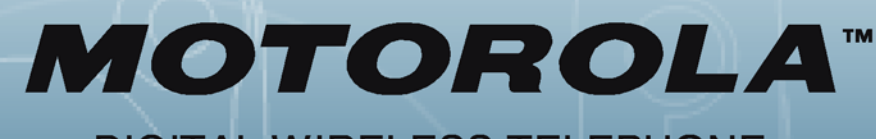

### DIGITAL WIRELESS TELEPHONE

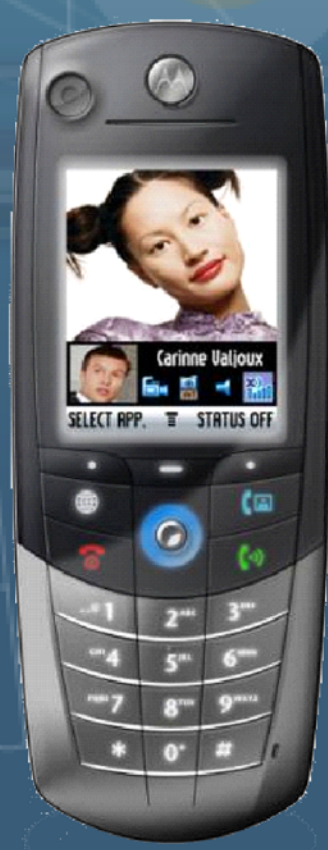

Model A835 UMTS 2100MHz/ PCS 1900MHz/ DCS 1800MHz/ GSM 800MHz

### **Distribution Policy and Copyright**

### Copyright

© 2004 by Motorola. All rights reserved. No part of this publication may be reproduced, transmitted, transcribed, stored in a retrieval system or translated into any language in any form by any means without the written permission of Motorola.

#### Software License

The Agreement sets forth the license terms and conditions for using the enclosed Software. You may use this Software on a single computer, and you may transfer it to another computer as long as it is used on only one computer at a time. You may copy the Software for backup purposes only. You may not rent, sell, lease, sublicense, time-share or lend the Software to a third party or otherwise transfer this License without written consent of Motorola. You shall not decompile, disassemble, reverseengineer or modify the Software. This License is effective until terminated. You may terminate it at any time by destroying the Software together with all copies. The License also terminates if you fail to comply with the terms and conditions of this Agreement. United States copyright laws as well as international treaty provisions protect this Software and accompanying documentation. Any use of the Software in violation of these laws constitutes termination of the License.

#### Limited Liability

The Software and accompanying documentation is provided "AS IS" without warranty of any kind. Motorola specifically disclaims all other warranties, expressed or implied, including but not limited to implied warranties of merchantability and fitness for a particular purpose. With respect to the use of this product, in no event shall Motorola be liable for any loss of profit or any other commercial damage, including but not limited to special, incidental, consequential or other damages.

## **Table of Contents**

| 3G Flash Procedures                                   |  |
|-------------------------------------------------------|--|
| Introduction                                          |  |
| Hardware Requirements                                 |  |
| Power options                                         |  |
| Interface Options                                     |  |
| Software Requirements                                 |  |
| A830 Flashing                                         |  |
| Power Solutions                                       |  |
| Hardware connection solutions                         |  |
| PST Flash Procedure                                   |  |
| Figure 1. PST Hardware Configuration                  |  |
| Force Flash Procedures                                |  |
| Figure 2. Junior Board Configuration                  |  |
| Handset Test Commands                                 |  |
| Introduction                                          |  |
| User Interface                                        |  |
| Handset Test Command Mode Entry                       |  |
| Figure 3. Opcode Screen                               |  |
| Command entry                                         |  |
| Opcode entry                                          |  |
| Figure 4. Opcode Entry Screen                         |  |
| Figure 5. Multiple Parameter Entry                    |  |
| Field entry                                           |  |
| Figure 6. Field Entry Screen                          |  |
| Figure 7. Data Field Entry Screen                     |  |
| Command Results                                       |  |
| Figure 8. Command Results Screen                      |  |
| Table 1. Handset Test Command Summary                 |  |
| Table 2. Standard Response Codes                      |  |
| Table 3. Field and Parameter descriptions             |  |
| Table 3. Field and Parameter descriptions - continued |  |
| Table 3. Field and Parameter descriptions - continued |  |
| Table 3. Field and Parameter descriptions - continued |  |
| Table 3. Field and Parameter descriptions - continued |  |
| Manual Test Procedures                                |  |
| Introduction                                          |  |
| Call-Processing Tests                                 |  |
| Non-Signalling Test Measurements                      |  |
| GSM/DCS/PCS Call Processing                           |  |

| Llerduere Deguiremente                             | 2.0  |
|----------------------------------------------------|------|
| Hardware Requirements                              |      |
| Coll Origination                                   | ວ-2  |
| Call Oligination                                   |      |
| Figure 9. GSM Signalling Selup                     |      |
| Figure 10. GSM Colline Cilon Control               |      |
| Figure 12, A835 Manual Test Hardware Configuration |      |
| Call Test Parameters (GSM/DCS/PCS)                 |      |
| Table 4 GSM Call Parameters                        | 3-5  |
| Table 5. DCS Call Parameters                       |      |
| Table 6. PCS Call Parameters                       |      |
| Figure 13. Burst Output Shape                      |      |
| Table 7. GSM/DCS/PCS Handover                      |      |
| WCDMA Call Processing                              | .3-6 |
| Hardware Requirements                              | 3-6  |
| Software Requirements                              | 3-6  |
| Call Origination (WCDMA)                           | 3-6  |
| Figure 14 WCDMA Signalling Setup                   |      |
| Figure 15. Channel Unlink/UE Signal)               |      |
| Figure 16. TPC Pattern Type(LE Signal)             |      |
| Figure 17. WCDMA Call Connected                    |      |
| WCDMA Call Test Parameters                         |      |
| Non-Signalling Test Procedures (GSM/DCS/PCS)       | 3-7  |
| Table 8 WCDMA Call Parameters                      |      |
| Figure 18 WCDMA Modulation                         |      |
| Figure 19. ACLR Screen                             |      |
| Hardware Requirements                              |      |
| Software Requirements                              |      |
| Verify TX Power Output (GSM/DCS/PCS)               |      |
| Table 9. TX Power Limits                           |      |
| GSM RSSI                                           | 3-9  |
| Non-signalling Test Procedures (WCDMA)             |      |
| Hardware Requirements                              |      |
| Software Requirements                              |      |
| Verify TX Power Output (WCDMA)                     | 3-10 |
| Table 10. WCDMA TX Power Output                    | 3-10 |
| Audio/Vibrator Test Procedures                     |      |
| Vibrator Test                                      |      |
| Handset Mic/Speaker test                           |      |
| Mono Headset Mic/Speaker test                      | 3-12 |
| Stereo Headset Mic/Speaker test                    | 3-13 |
| Melody Speaker test                                | 3-13 |
| Software Version Check                             |      |
| Display Test Procedures                            |      |
| Display Backlight Test                             |      |
| Display Color Test                                 |      |
| Figure 20. Eight Color Box Pattern                 |      |
| Display Linearity Test                             |      |
| Figure 21. Grey Scale Block                        |      |
| - /                                                |      |

| Display Elicker Test                 | 3-16         |
|--------------------------------------|--------------|
| Figure 22 Zehra Pattern              |              |
| Display Pixel Defect (Rright)        | 3-16         |
| Display Pixel Defect (Dark)          | 3-16         |
| LEDS and Keynad Backlight            | 3_17         |
|                                      |              |
| Sidius LEDS                          |              |
| Neypau Daukiigiit                    | /۱-د<br>۱۵ د |
|                                      |              |
| Unmodulated CW 1X test               |              |
| Camera lesting                       |              |
| Hardware Requirements                |              |
| Camera Test Configuration            |              |
| Figure 23. Camera Test Configuration |              |
| Image Capture                        |              |
| Macbeth Color Chart                  |              |
| Focus Chart                          |              |
| Grey Scale Chart (Shading lest)      |              |
| GPS Testing                          |              |
| GPS Software Check                   |              |
| GPS RF Connector Check               |              |
| Theory of Operation                  |              |
| Introduction                         |              |
| Figure 24. A835 Transceiver          |              |
| Baseband Electrical (Digital)        |              |
| Display Interface                    |              |
| IrDA Interface                       |              |
| Figure 25. POG - IrDA Interface      |              |
| SD Flash Interface                   |              |
| Figure 26. MMC/SD - Block Diagram    |              |
| Keypad Interface                     |              |
| Digital Logic                        |              |
| Figure 27. POG Block Diagram         |              |
| Flash Memory                         |              |
| Figure 28. Flash Memory Block        |              |
| Power Supply Architecture            |              |
| Figure 29. PCAP Power supplies - 1   |              |
| Figure 30. PCAP Power supplies - 2   |              |
| Figure 31. PCAP Power supplies - 3   |              |
| Clock Generation                     |              |
| Figure 32. PCAP 32kHz Clock          |              |
| PCAP Audio                           |              |
| TX Audio                             |              |
| Figure 33. TX Audio Block            |              |
| RX Audio                             |              |
| Figure 34. RX Audio Block            |              |
| Battery Interface                    |              |
| Figure 35. Battery Interface Block   |              |
| Bluetooth                            | <u>л</u> а   |
| Eldetout                             |              |

| Figure 36. Bluetooth Block           | 4-9              |
|--------------------------------------|------------------|
| RF GSM Receiver                      | 4-9              |
| Figure 37   IEE Block                | 4-10             |
| Figure 38. FEM Block                 | 4-10             |
| RF GSM Transmitter                   | 4-11             |
| Figure 39 GSMTX VCO                  | Λ_11             |
| Figure 30. GSM TX VCO                | <del>4</del> -17 |
| RE WCDMA Receiver                    | <i>Λ</i> _12     |
| Figure 41 MAX2206 Pleak              | 4-12             |
| FIGULE 41. MIAA2390 DIOCK            | 4-12             |
|                                      | 4-13             |
| Figure 42. MAX2395 Block             | 4-14             |
| Figure 43. WCDMA PA BIOCK            | 4-14             |
| Service Diagrams                     | 5-1              |
| Introduction                         | 5-1              |
| Test Point Measurements              | 5-1              |
| Diagrams                             | 5-1              |
| Figure 44. Side 1 Lavout             | 5-2              |
| Figure 45. Side 2 Layout             | 5-3              |
| Figure 46. Signal Flow - Side 1      | 5-4              |
| Figure 47. Signal Flow - Side 2      | 5-5              |
| Figure 48. Top Level                 | 5-6              |
| Figure 49. RF Top                    | 5-7              |
| Figure 50. GSM Top                   | 5-8              |
| Figure 51. GSM RX                    | 5-9              |
| Figure 52. GSM Back End              | 5-10             |
| Figure 53. GSM Transmitter           | 5-11             |
| Figure 54. CDMA Top                  | 5-12             |
| Figure 55. WCDMA RX                  | 5-13             |
| Figure 56. Harmony Lite              | 5-14             |
| Figure 57. WCDMA TX                  | 5-15             |
| Figure 58. Baseband Top Level        | 5-16             |
| Figure 59. PCAP                      | 5-17             |
| Figure 60. Bluetooth                 | 5-18             |
| Figure 61. Misc Connectors           | 5-19             |
| Figure 62. CE Accessory Connector    | 5-20             |
| Figure 63. Core Logic                | 5-21             |
| Figure 64. POG Accessories Interface | 3-22             |
| Figure 66, POG DSP Interface         | 5-23             |
| Figure 67 POG DOF Internace          | 5-24             |
| Figure 68 Flash Memory               | 5-25             |
| Figure 69, 4M x 16 SDRAM             |                  |
| Figure 70. Embedded SD Flash         |                  |
| Figure 71. GPS Block                 | 5-29             |
| Figure 72. Falcon Camera             |                  |
| Parts List                           | 6-1              |
| Introduction                         | 6-1              |
| Floatriaal Darta Liat                |                  |
|                                      | 0-2              |

## 3G Flash Procedures

#### Introduction

This document is intented to decribe the flashing(software updates) and procedures for 3G terminals. The 3G terminal described in this document will be limited to the A835.

Software updates need to be handled in a controlled manner. Carrier software approvals need to be considered before initializing a flashing procedure. Consult a Motorola representative to ensure that the correct software is programmed.

Software updates allows the service organization to resolve field software issues that customers may be experiencing. Some issues may pertain to specific conditions, therefore, not all units will contain identical software versions.

#### **Hardware Requirements**

The following hardware will be required to properly flash the A835.

#### **Power options**

- 1. Fully Charged battery (SNN5638A)
- 2. Full-rate Charger (PSM5049A)

#### **Interface Options**

- 1. <u>USB Data Kit (S8951)</u> USB Cable (SKN6311A) Data Software CD
- 2. <u>RS232 Data Kit (S8952)</u> RS232 Cable (SKN6315A) RS232 to CE converter (SYN0279B) Data Software CD

#### **Software Requirements**

The Product Support Tool (PST) is used to allow functions such as flashing, flexing, and memory transfers. Contact your local Motorola service representative to receive download information for the PST and related support files.

For download information on Flash software, contact your local Motorola service representative.

#### A830 Flashing

#### A830 Flashing

Before beginning any flashing procedure, always insure that all hardware connections are secured. Refer to figure 1 for flash connection guides. Any intermittent hardware connections may cause the procedure to fail and result in a non-functional (Bricked) 3G terminal.

The A830 contains a Flash EPROM with a total memory of 16MB. The memory resides within two 8MB Intel EPROMs connected in parallel.

#### **Power Solutions**

There are two types of power solutions to perform a flashing procedure.

- 1. Fully Charged Battery Solution
- 2. Full-Rate Charger Solution (recommended)

If the user decides on using the battery solution, he/she must verify that the battery is fully charged. Failing to verify the capacity of the battery may result in battery depletion prior to completing the fhash process. This action may cause unrecoverable failures to the 3G terminal.

#### Hardware connection solutions

There are two types of hardware solutions to perform a flashing procedure.

- 1. USB configuration (recommended)
- 2. RS232 configuration

RS232 configurations should be used only if the PC is running an operating system (OS) that doesn't support the USB interface. USB configurations will provide a faster data transfer rate than RS232. As a result, flash durations will be reduced when using a USB connection.

#### **PST Flash Procedure**

Use the listed procedure to complete the flash procedure for a 3G terminal.

- 1. Download the desired flash software into the computer.
- 2. Connect the desired hardware configuration as illustrated in figure 1.
- 3. Power up the 3G terminal
- 4. If the 3G terminal doesn't power up, refer to the Force Flash section.
- 5. Launch the PST application by choosing Start/ Programs/Motorola PST/Flash & Test Commands.
- 6. Click on the Browse button and select the desired flash software
- 7. Select the device that will be flashed

| Flash Prog ready |      |            |  |  |
|------------------|------|------------|--|--|
| Device           | Port | Connection |  |  |
| 🎭 Motorola P2K   | 0    | USB        |  |  |
|                  |      |            |  |  |
| •                |      |            |  |  |
| Device           |      |            |  |  |

8. Once the 3G terminal is placed in flash mode, the Flash button will be enabled.

| RAM Version    | <u>F</u> lash |
|----------------|---------------|
| v0x000410      |               |
| RAM Downloader | <u>V</u> enty |

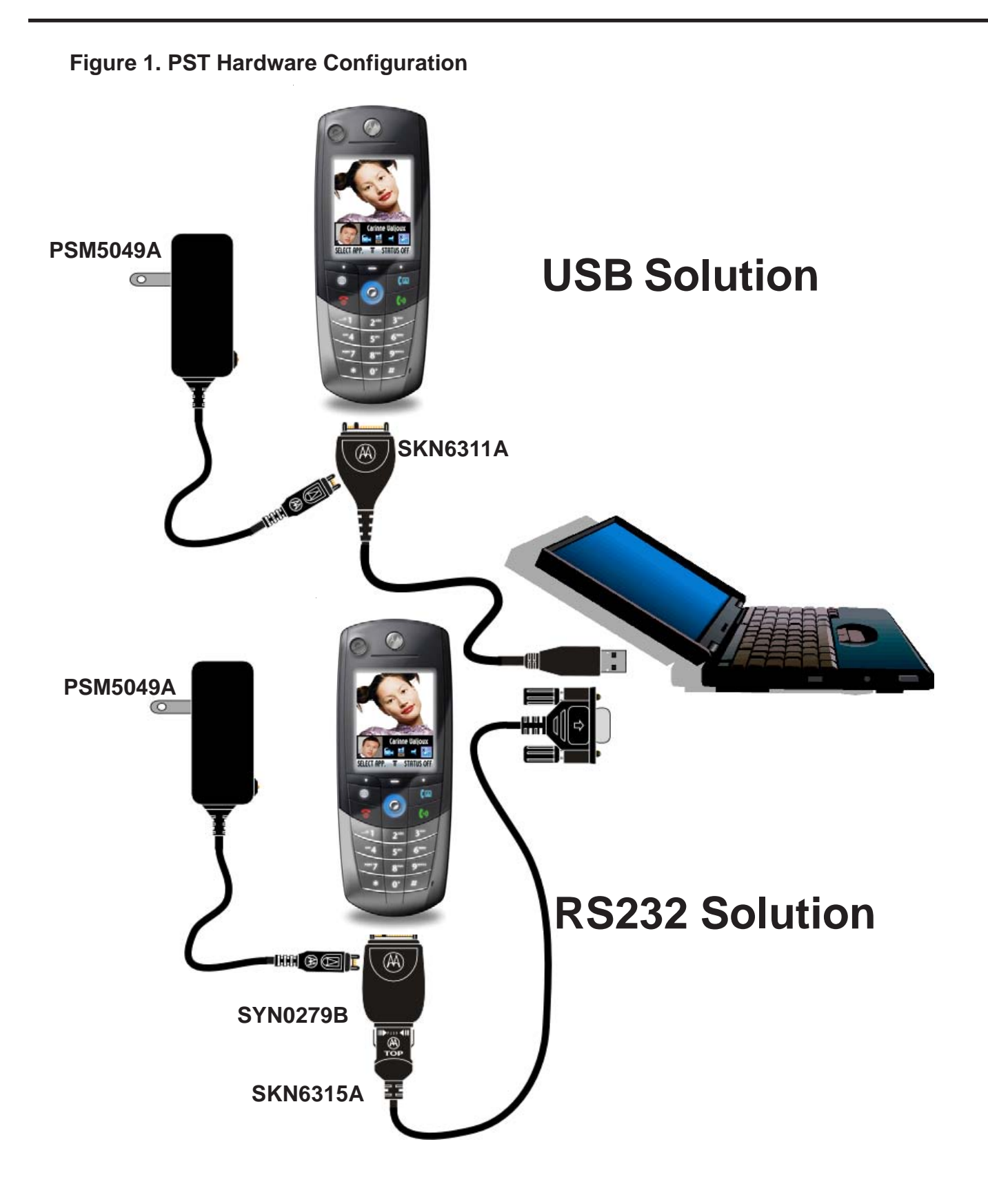

#### A830 Flashing

- 9. Click on the Flash button to begin flashing. DO NOT interrupt any hardware connections during the flash process. Connection interuptions may cause the flashing process to fail and render the 3G terminal non-operational.
- 10. When flashing is complete, a message will pop up stating," Flash another phone?". At this time you may safely disconnect the 3G terminal and select the appropriate response.
- 11. Power up the 3G terminal to insure that the flash procedure was successful.

#### **Force Flash Procedures**

The procedures described in this section apply only to situations where the 3G terminal will not initiate it's normal power up sequence, but may recover functionality by a repeat flash procedure.

There are three possible alternatives to place the 3G terminal in force flash mode.

Key Hold Solution

Hardware: Refer to Figure 1 (USB solution)

- Step 1. Remove the battery from the 3G terminal
- Step 2. Prior to connecting the USB cable, press and hold the "\*" and "#" key from the 3G terminal
- Step 3. Attach the USB cable
- Step 4. Verify that the PST application detects the 3G terminal, if it's not detected, press and hold "\*" and "#" once again.

#### Force Flash USB Cable Solution

- Hardware: Refer to Figure 1 (USB solution), except, replace USB cable (SKN6311A) with force flash cable (SKN6168A)
- Step 1. Connect the force flash cable in the same manner described in Figure 1.
- Step 2. The 3G terminal will automatically be placed in force flash mode. There's no need to press the power key. The PST application will now detect the 3G terminal

#### Junior Board Solution

Hardware: Refer to Figure 2.

- Step 1. Insure that dip switch #5 is in the down position and all other switches are in the up position.
- Step 2. Connect the 3G terminal to the CE bus cable. Insure that the power supply is set to 4.4Vdc
- Step 3. The PST application should now detect the 3G terminal

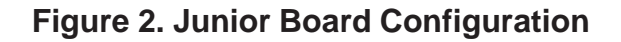

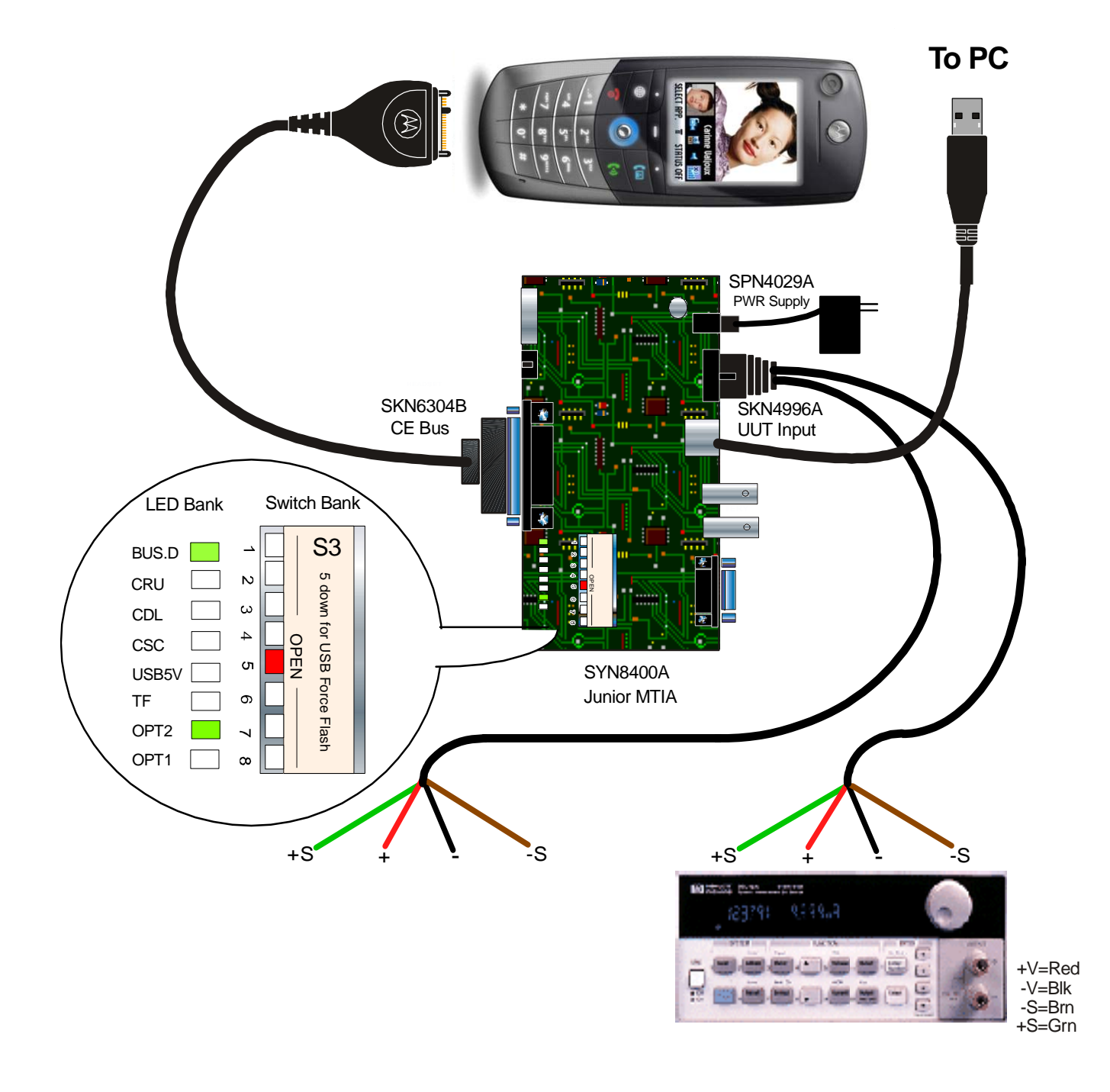

### Handset Test Commands

#### Introduction

The Handset Test Command mode of the phone is provided primarily for service personnel without access to equipment capable of exercising Test Commands over a computer connection. This mode collects input from the user and packages it in the format required by the Test Command component within the phone.

#### **User Interface**

Three screens are used, as described below, for command data entry and command response display: the opcode entry screen, the field entry screen, and the command results screen. The following screen flow diagrams do not depict an actual test command, but instead demonstrate the general behavior of the mode.

As the phone does not provide an easy method of hexidecimal entry, all input and output will be in decimal format, with the exception of output fields considered to be data streams. This requires careful consideration as a significant portion of this document is described using hexadecimal format. As an aid in the decimal entry of opcodes, Table 1 is provided which indicates the decimal equivalent number for supported opcodes.

The END key exits handset test command mode or restarts the phone (if suspended). However, pressing the END key in the waiting for results screen (a "frozen" version of the final entry screen) has no effect, though the power key still allows the phone to be powered down.

# Handset Test Command Mode Entry

The mode is entered using a key shortcut, "<MENU> 0 HTCMD \*".

The user will be taken to the initial screen (the opcode entry screen).

#### Figure 3. Opcode Screen

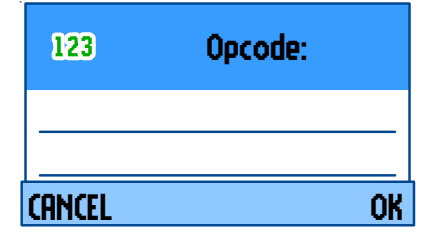

The mode may only be entered from the idle screen. Entry is not allowed while an active computer test command session exists (ie RS232 or USB); an error will be displayed if a computer session is active.

When the handset test commands feature is invoked, the handset is not suspended by default. The handset can only be suspended by executing the SUSPEND test command. The user can exit the feature and return to idle if the handset has not yet been suspended. Otherwise, exiting the feature will cause a restart.

#### **Command entry**

Once the mode is entered, two screens are used to collect command request information from the user. The opcode entry screen (Figure 5) allows the entry of either an entire command as described in this section, or entry of a partial command. If a partial command is entered, the user will be prompted to enter the remaining required information via an appropriate number of field entry screens (Figure 7). Pressing OK with no data entered in the opcode or field entry screen will cause a parse error (unless the field is optional).

The asterisk is used to delimit fields on the opcode entry screen and is not allowed on the field entry screen. On the opcode entry screen, it is not legal to have an asterisk immediately follow another asterisk.

#### **Opcode entry**

The opcode entry screen allows the user to enter the opcode for the test command, or the opcode plus additional parameters delimited by the \* character.

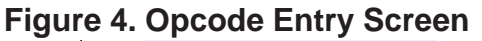

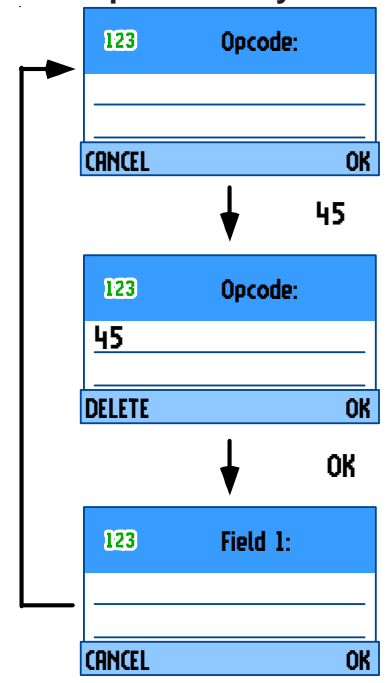

#### Figure 5. Multiple Parameter Entry

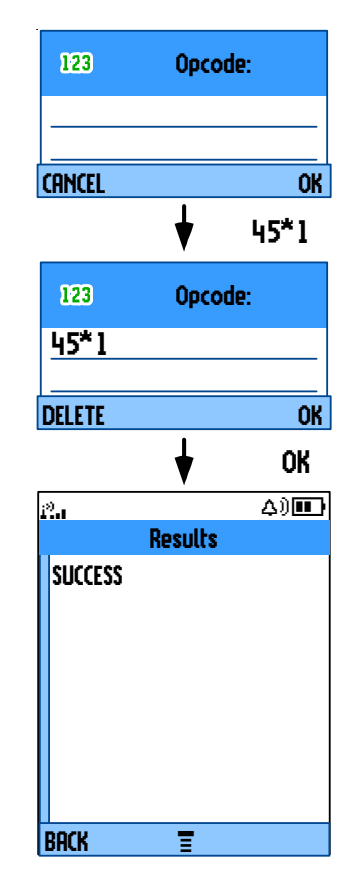

Opcode Entry Screen Keymap:

0-9: command data \*: field delimiter OK: process value, move to next screen DELETE (short): delete single char DELETE (long): delete all chars CANCEL: return to idle or restart if suspended End: return to idle or restart if suspended

#### **Field entry**

The field entry screen allows the user to enter fields for the test command separately from the opcode. Each field entry screen allows only one field to be entered. The user will be led through the remaining parametersone by one until the command is completed.

#### Figure 6. Field Entry Screen

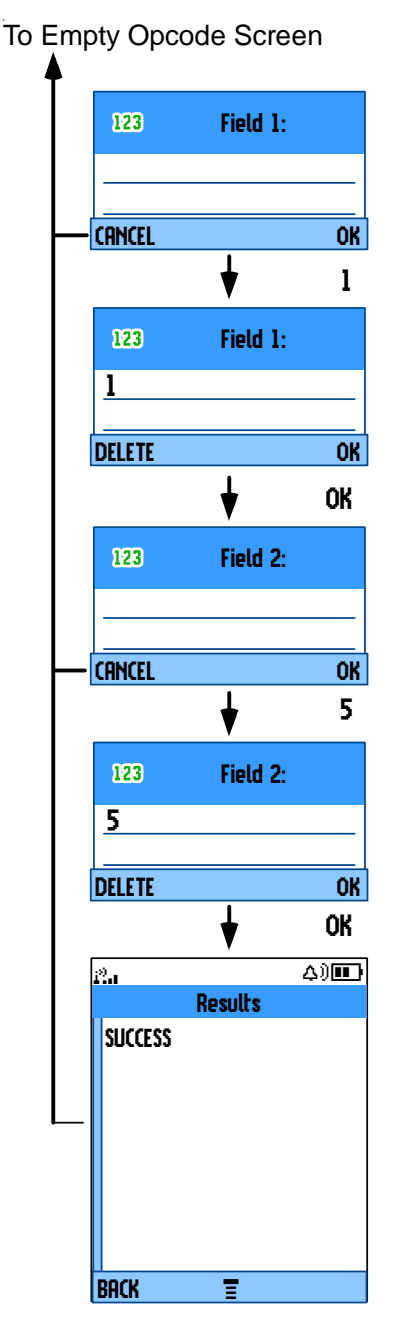

Field Entry Screen Keymap:

0-9: command data OK: process value, move to next screen DELETE (short): delete single char DELETE (long): delete all chars CANCEL: return to opcode entry screen End: return to idle or restart if suspended

Numeric Field Entry:

Fields are numeric by default. The digits entered for the field will be evaluated as a single decimal number.

Data Field Entry:

The user must enter 3 digits for each byte of a data field (variable or non-variable length). Zero padding is required if all 3 digits are not required to represent the value. Any data field which is not a multiple of 3 digits will generate a parse error. The field title of any data field will be tagged with a (D). Figure 8 is an example of a 5 byte data field.

#### Figure 7. Data Field Entry Screen

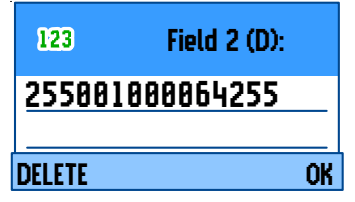

#### **Command Results**

If a command completes successfully with returned data, the data is displayed in a results screen as depicted in Figure 9. If a command is successfully completed but does not produce any output data, the user will be returned to the opcode entry screen. In the case of a command error, the standard response code (Table 2) is displayed on the results screen.

| e)<br>L'al | 4) <b>11</b> |
|------------|--------------|
| Results    |              |
| Error: 5   |              |
|            |              |
|            |              |
|            |              |
|            |              |
|            |              |
|            |              |
|            |              |
|            |              |
| BACK =     |              |

#### Figure 8. Command Results Screen

There is no way to abort or power down from the waiting for results screen. The waiting for results screen is simply a "frozen" version of the final entry screen as opposed to having a dedicated screen.

| Opcode<br>Hexadecimal | Opcode<br>Decimal | Opcode<br>Mnemonic | Key Entry Format                                                                                                    | Op Code Description                                         |
|-----------------------|-------------------|--------------------|----------------------------------------------------------------------------------------------------|-------------------------------------------------------------|
| 0                     | 0                 | AUD_TN_LST         | 0 * <action> * <tone identifier="">OK</tone></action>                                                                                                    | Generate/disable predefined tone                            |
| 3                     | 3                 | AUD_CTRL           | 3 * <device process=""> * <action>OK</action></device>                                                                                                    | Control various audio functions;<br>enable/disable vibrator |
| 4                     | 4                 | AUD_LPB            | 4 * <loopback type=""> * <action>OK</action></loopback>                                                                                                    | Enable audio loopback                                       |
| 5                     | 5                 | AUD_LVL            | 5 * <get set="">*<volume>OK</volume></get>                                                                                                    | Set audio level                                             |
| 6                     | 6                 | AUD_PATH           | 6 * <input path=""/> * <output path="">*<rx<br>Mute&gt;*<tx mute="">OK</tx></rx<br></output>                                                                                                    | Change audio path                                           |
| 7                     | 7                 | CARRIER            | 7 * <option> * <action> OK</action></option>                                                                                                    | Enable GSM TX carrier                                       |
| 0A                    | 10                | CP_MODE            | 10 * <set get=""> * <sub-mode> OK</sub-mode></set>                                                                                                    | Set Call Processing Mode                                    |
| 12                    | 18                | INVM               | 18 * <level> OK</level>                                                                                                    | Master clear or reset                                       |
| 14                    | 20                | LOAD_SYN           | 20 * <channel> * 0 OK</channel>                                                                                                    | Set GSM channel                                             |
| 22                    | 34                | RESTART            | 34 * OK                                                                                                    | Generate a software restart                                 |
| 2D                    | 45                | SET_RF_PWR         | 45 * <power level=""> OK</power>                                                                                                    | Set GSM Power level                                         |
| 36                    | 54                | SUSPEND            | 54 OK                                                                                                    | Terminate normal mode and enter test mode                   |
| 37                    | 55                | TST_DISP           | 55 * <parameter> * <parameter data=""><br/>OK</parameter></parameter>                                                                                                    | Display predefined patterns                                 |
| 39                    | 57                | VERSION            | 57 * <version type="">OK</version>                                                                                                    | Retrieve SW version information                             |
| 3E                    | 62                | LEDS               | 62 * <led> * <action> * <data> OK</data></action></led>                                                                                                    | Control status LEDs                                         |
| COB                   | 3083              | WLOAD_SYN          | 3083 * <rx_freq_id> *<br/><tx_freq_id> OK</tx_freq_id></rx_freq_id>                                                                                                    | Set WCDMA channels                                          |
| COE                   | 3086              | W_CARRIER          | 3086 * <channel id=""> * <action> * <tx<br>Pwr&gt; * <max pwr=""> * <min<br>Pwr&gt; * <data pattern=""> *<br/><channelization> * <scrambling> *<br/><dpcch factor="" spread=""> * <dpdch<br>Spread Factor&gt; *<br/><channelization code=""> * <scrambling<br>Code&gt; OK</scrambling<br></channelization></dpdch<br></dpcch></scrambling></channelization></data></min<br></max></tx<br></action></channel> | Enable WCDMA TX carrier                                     |

 Table 1. Handset Test Command Summary

| Opcode<br>(Hexadecimal) | Opcode<br>(Decimal) | Response Field Definition                                                                                                    |
|-------------------------|---------------------|----------------------------------------------------------------------------------------------------|
| 0000b (0x00)            | 0                   | parse error (no data follows): invalid data length for command                                                                                            |
| 0001b (0x01)            | 1                   | parse error (no data follows): inadequate security level for command/parameter                                                                            |
| 0010b (0x02)            | 2                   | parser error (no data follows): command/parameter not supported for current protocol (CDMA, GSM, TDMA)                                                    |
| 0011b (0x03)            | 3                   | parse error (no data follows): command/parameter not supported for current mode                                                                           |
|                         | Ũ                   | (normal, test mode, handset test mode)                                                                                                    |
| 0100b (0x04)            | 4                   | parse error (no data follows): unsupported/invalid opcode                                                                                                 |
| 0101b (0x05)            | 5                   | parse error (no data follows): unsupported/invalid parameter for opcode                                                                                   |
| 0110b (0x06)            | 6                   | command response: generic success (no data follows)                                                                                                    |
| 0111b (0x07)            | 7                   | command response: generic failure (no data follows)                                                                                                    |
| 1000b (0x08)            | 8                   | command response: data follows                                                                                                    |
| 1001b (0x09)            | 9                   | unsolicited/multiple response: data follows (sequence tag is 0)                                                                                           |
| 1010b (0x0A)            | 10                  | error: couldn't allocate memory                                                                                                    |
| 1011b (0x0B)            | 11                  | error: internal task error                                                                                                    |
| 1100b (0x0C)            | 12                  | error: Test Command task timed out waiting for response from another SW component                                                                         |
| 1101b (0x0D)            | 13                  | CDMA: parse error (no data follows): command/parameter not supported for current sub-<br>mode TDMA: command not supported in current Call Stack Test Mode |
| 1110b (0x0E)            | 14                  | error: length specified in command header greater than length received by transport layer                                                                 |
| 1111b (0x0F)            | 15                  | error: irrecoverable error; phone state has been lost. Phone is being powered down                                                                        |

#### Table 2. Standard Response Codes

| Opcode    | Opcode     | Field   | Description                                   |
|-----------|------------|---------|-----------------------------------------------|
| (Decimal) | Mnemonic   |         |                                               |
| 0         | AUD_TN_LST | Field 1 | 0 = start atone                               |
|           |            |         | 1 = stop a tone                               |
|           |            | Field 2 | 0-9 = DTMF tones                              |
| 3         | AUD_CTRL   | Field 1 | 0 = Vibrator                                  |
|           |            |         | 2 = Echo canceling                            |
|           |            |         | 3 = Noise suppressor                          |
|           |            | Field 2 | 0 = Disable                                   |
|           |            |         | 1 = Enable                                    |
| 4         | AUD_LPB    | Field 1 | 0 = PCAP loopback                             |
|           |            |         | 6 = CODEC loopback                            |
|           |            |         | 7 = VOCODER (speech) loopback                 |
|           |            | Field 2 | 0 = Disable Audio loopback                    |
|           |            |         | 1 = Enable Audio loopback                     |
|           |            | Field 3 | This field is valid only for VOCODER loopback |
|           |            |         | $0 = AMR \ 4.75$                              |
|           |            |         | 1 = AMR 5.15                                  |
|           |            |         | 2 = AMR 5.90                                  |
|           |            |         | $3 = AMR \ 6.70$                              |
|           |            |         | 4 = AMR 7.40                                  |
|           |            |         | 5 = AMR 7.95                                  |
|           |            |         | $6 = AMR \ 10.20$                             |
|           |            |         | $7 = AMR \ 12.20$                             |
|           |            |         | 8 = Full Rate                                 |
|           |            |         | 16 = Enhanced Full Rate                       |
|           |            |         | 32 = Half Rate                                |
| 5         | AUD_LVL    | Field 1 | 0 = Set the volume specified                  |
|           |            | Field 2 | 0 = lowest, $7 = $ loudest                    |

 Table 3. Field and Parameter descriptions

| Opcode    | Opcode   | Field   | Description                                              |
|-----------|----------|---------|----------------------------------------------------------|
| (Decimal) | Mnemonic |         |                                                          |
| 6         | AUD_PATH | Field 1 | 0 = As is.                                               |
|           |          |         | 1 = Mute input path                                      |
|           |          |         | 2 = Internal (handset) mic                               |
|           |          |         | 3 = Ext audio input (CE Bus)                             |
|           |          |         | 4 = Boom (headset) mic                                   |
|           |          |         | 5 = Ext digital audio (USB)                              |
|           |          |         | 7 = Bluetooth time slot 1 audio input                    |
|           |          |         | 8 = Bluetooth time slot 2 audio input                    |
|           |          |         | 9 = Bluetooth time slot 3 audio input                    |
|           |          | Field 2 | 0 = As is                                                |
|           |          |         | 1 = Mute output path                                     |
|           |          |         | 2 = Internal (handset) Speaker                           |
|           |          |         | 3 = Alert                                                |
|           |          |         | 4 = Ext audio output (CE Bus)                            |
|           |          |         | 5 = Speakerphone                                         |
|           |          |         | 6 = Boom (headset) speaker                               |
| 7         | CARRIER  | Field 1 | 0 = All zeroes                                           |
|           |          |         | 1 = All ones                                             |
|           |          |         | 2 = pseudo random sequence w/midamble $0$                |
|           |          |         | 3 = pseudo random sequence w/midamble 1                  |
|           |          |         | 4 = pseudo random sequence w/midamble 2                  |
|           |          |         | 5 = pseudo random sequence w/midamble 3                  |
|           |          |         | 6 = pseudo random sequence w/midamble 4                  |
|           |          |         | 7 = pseudo random sequence w/midamble 5                  |
|           |          |         | 8 = pseudo random sequence w/midamble 6                  |
|           |          |         | 9 = pseudo random sequence w/midamble 7                  |
|           |          |         | 10 = KACH BURST                                          |
|           |          |         | 12 = pseudo random sequence w/midamble 0 two time slot   |
|           |          |         | 13 = pseudo random sequence w/midamble 0 three time slot |
|           |          | Field 2 | 0 = disable                                              |
|           |          |         | 1 = enable                                               |

#### Table 3. Field and Parameter descriptions - continued

| Opcode    | Opcode     | Field   | Description                                           |
|-----------|------------|---------|-------------------------------------------------------|
| (Decimal) | Mnemonic   |         |                                                       |
| 10        | CP_MODE    | Field 1 | 0=set submode                                         |
|           |            |         | 1=get submode                                         |
|           |            | Field 2 | 5 = GSM  1900                                         |
|           |            |         | 6 = GSM dual band GSM900/GSM1800                      |
|           |            |         | 8 = WCDMA Region 1                                    |
|           |            |         | 10 = Automatic - Dual mode: WCDMA region 1 and GSM    |
|           |            |         | dual band GSM900/GSM1800.a                            |
| 18        | INVM       | Field 1 | 0 = Master Reset                                      |
|           |            |         | 1 = Master Clear                                      |
| 20        | LOAD_SYN   | Field 1 | Channel number in decimal. Valid channel numbers are: |
|           |            |         | • 1-124 (PGSM 900 MHz)                                |
|           |            |         | • 0, 975-1023 (EGSM 900 MHz)                          |
|           |            |         | • 512-885 (DCS 1800 MHz)                              |
|           |            |         | • 512-810 (PCS 1900 MHz)                              |
|           |            | Field 2 | Reserved for future use and TDMA; set to 0.           |
| 34        | RESTART    | Field 1 | As is                                                 |
| 45        | SET_RF_PWR | Field 1 | PA power level (0-19)                                 |
| 54        | SUSPEND    | Field 1 | As is                                                 |
| 55        | TST_DISP   | Field 1 | 2 = Display Predefined Pattern                        |
|           |            |         | 9 = Turn On/Off the Front Light                       |
|           |            | Field 2 | Data for 2,                                           |
|           |            | (Data)  | 000 = All pixels off (all black)                      |
|           |            |         | 001 = All pixels on (all white)                       |
|           |            |         | 005 = Grey scale block: 16 level, Black to white      |
|           |            |         | 006 = Horizontal Zebra Line                           |
|           |            |         | 014 = Eight Color Box Pattern                         |
|           |            |         |                                                       |
|           |            |         | Data for 9,                                           |
|           |            |         | 000 = Front Light Off                                 |
|           |            |         | 001 = Front Light On, Full Intensity                  |

| Table 3. | Field and | I Parameter | descriptions | - continued |
|----------|-----------|-------------|--------------|-------------|
|----------|-----------|-------------|--------------|-------------|

| Opcode    | Opcode    | Field                                   | Description                                               |  |  |
|-----------|-----------|-----------------------------------------|-----------------------------------------------------------|--|--|
| (Decimal) | Mnemonic  |                                         |                                                           |  |  |
| 57        | VERSION   | Field 1                                 | 016000 = DSP Version                                      |  |  |
|           |           |                                         | 017000 = User (login) pf process that created this file   |  |  |
|           |           |                                         | 017001 = Build time (universal) in ISO-8601 format        |  |  |
|           |           |                                         | 017002 = Clearcase view tag name                          |  |  |
|           |           |                                         | 017003 = Product base label from C learcase config spec   |  |  |
|           |           |                                         | 017004 = Product ID                                       |  |  |
|           |           |                                         | 017005 = Version Number                                   |  |  |
|           |           |                                         | 017006 = Build commentary                                 |  |  |
|           |           |                                         | 018000 = Flash Booter version number (P2K Booter Only)    |  |  |
| 62        | LEDS      | Field 1                                 | 0 = Keypad Backlight LED                                  |  |  |
|           |           |                                         | 3 = Red LED                                               |  |  |
|           |           |                                         | 4 = Green LED                                             |  |  |
|           |           |                                         | 0 = Disable LED (Keypad backlights Only)                  |  |  |
|           |           | 1 = Enable LED (Keypad backlights Only) |                                                           |  |  |
|           |           | Field 2                                 | 3 = Set duty cycle (Red/Green LEDS Only)                  |  |  |
|           |           | Field 3                                 | Duty Cycle setup, (leave blank if field 1 is set to 0)    |  |  |
|           |           |                                         | $000 = O \mathrm{ff}$                                     |  |  |
|           |           |                                         | 012 = On                                                  |  |  |
| 3083      | WLOAD_SYN | Field 1                                 | UARFCN for Receive Frequency ID. Valid values are         |  |  |
|           |           |                                         | between 0 and 16383. If TX_FREQ_ID is set to 0xFFFF,      |  |  |
|           |           |                                         | then RX_FREQ_ID must take values between 190*5 and        |  |  |
|           |           |                                         | 16383.                                                    |  |  |
|           |           |                                         | <b>Note:</b> If a valid TX_FREQ_ID will be entered,       |  |  |
|           |           |                                         | RX_FREQ_ID must be set to FFFF.                           |  |  |
|           |           | Field 2                                 | 2 UARFCN for Transmit Frequency ID. Valid values are      |  |  |
|           |           |                                         | between 0 and 16383. If it is set to 0xFFFF the TEST_TASK |  |  |
|           |           |                                         | will derive the TX_FREQ_ID from the RX_FREQ_ID.           |  |  |
|           |           |                                         | Note: If a valid RX_FREQ_ID is entered, TX_FREQ_ID        |  |  |
|           |           |                                         | must be set to FFFF.                                      |  |  |
|           |           |                                         |                                                           |  |  |

| Table 3. | Field and | Parameter | descriptio | ns - continued |
|----------|-----------|-----------|------------|----------------|
|----------|-----------|-----------|------------|----------------|

| Opcode    | Opcode    | Field    | Description                   |
|-----------|-----------|----------|-------------------------------|
| (Decimal) | Mnemonic  |          |                               |
| 3086      | W_CARRIER | Field 1  | Channel identifier (0-16383). |
|           |           | Field 2  | 0 = Enable carrier.           |
|           |           |          | 1 = Disable carrier.          |
|           |           | Field 3  | Initial transmit power (dBm). |
|           |           |          | -128 dBm to 127 dBm           |
|           |           | Field 4  | Maximum transmit power (dBm). |
|           |           |          | -128 dBm to 127 dBm           |
|           |           | Field 5  | Minimum transmit power (dBm). |
|           |           |          | -128 dBm to 127 dBm           |
|           |           | Field 6  | 0 = All 0s.                   |
|           |           |          | 1 = All 1s.                   |
|           |           |          | $2 = \mathbf{PN9}.$           |
|           |           |          | 3 = PN15.                     |
|           |           | Field 7  | 0 = Disable spreading.        |
|           |           |          | 1 = Enable spreading.         |
|           |           | Field 8  | 0 = Disable scrambling.       |
|           |           |          | 1 = Enable long scrambling.   |
|           |           |          | 2 = Enable short scrambling.  |
|           |           | Field 9  | 0 = SF256, slot format 0.     |
|           |           |          | 1 = SF256, slot format 1.     |
|           |           |          |                               |
|           |           |          | 5 = SF256, slot format 5.     |
|           |           | Field 10 | 0 = SF256, slot format 0.     |
|           |           |          | 1 = SF128, slot format 1.     |
|           |           |          |                               |
|           |           |          | 6 = SF4, slot format 6.       |
|           |           | Field 11 | Channelization Code Number.   |
|           |           | Field 12 | Scrambling Code Number.       |

#### Table 3. Field and Parameter descriptions - continued

### Manual Test Procedures

#### Introduction

The phone allows keypad and computer controlled testing of various digital test parameters.

This chapter includes the keypad/computer functions and recommended equipment setup to use when testing a phone manually.

#### **Call-Processing Tests**

Most communications analyzers can simulate a cell site in order to perform automatic call-processing tests. Automatic call processing tests can be performed while the phone is in standby mode.

Refer to the communications analyzer's manual for details about performing call-processing tests. The following call-processing test sequence is recommended:

- 1. GSM Mobile Originated Call
- 2. WCDMA Mobile Originated Call
- 3. GSM handover
- 4. DCS handover
- 5. PCS handover

#### **Non-Signalling Test Measurements**

In an event that the phone exhibits RF failures that prevent call processing, the service technician may need to perform some non-signalling tests. These tests will provide information regarding which stage of the phone is failing prior to opening the phone for troubleshooting. The following tests will be described in this chapter.

- GSM/DCS/PCS TX Power Output
- GSM RSSI
- WCDMA TX Power Output

The digital phasing parameters are stored in a EPROM on the Transceiver Board. Each transceiver is shipped from the factory with these parameters already calibrated. However, if a board is repaired, these parameters should be measured and, if necessary, adjusted with the GP-Gate System. Checking and adjusting calibration parameters is also useful as a troubleshooting/ diagnostic tool to isolate defective assemblies.

#### **GSM/DCS/PCS** Call Processing

In order to successfully complete a GSM call processing procedure, a test USIM card needs to be available. Test USIM cards have default call parameters that allow users to perform call processing tests through GSM base station simulators. This allows service technicians to perform simulations without accessing the customer's cellular account.

#### Hardware Requirements

There are various hardware configurations to perform manual call processing procedures. Below, is a list of the various options. All options require the battery to be attached. A GP-gate system can also be used for manual testing. Refer to the GP-gate user's manual for details.

#### Power Options

- Fully Charged Battery (SNN5639B<sup>1</sup> or equivalent)
- Full-Rate Power Supply (PSM5049A<sup>1</sup>)
- Battery Eliminator (5-00-3F-10000<sup>2</sup>) with 2-Wire Adapter (2-00-68-10000<sup>2</sup>) **Note:** Requires a single output power supply

#### Control Interface Options (PCS Only)

- USB Cable (SKN6311A<sup>1</sup>)
- Serial Cable (SKN6315A<sup>1</sup>) with CE converter (SYN0279B<sup>1</sup>)
- **Note:** If handset test commands are being used, a control interface is not needed.

<sup>1</sup>Contact your local Motorola dealer for ordering <sup>2</sup>Contact AMS Software and Elektronik GmbH for ordering RF Interface (Everything listed is required)

- SMA/N-type Adapter (0-00-00-40042<sup>2</sup>)
- SMA Cable 0.5m (0-00-00-40047<sup>2</sup>)
- Repair Fixture (5-00-4T-10000<sup>2</sup>)
- USIM (0-00-00-40810<sup>2</sup>)

#### Software Requirements (PCS only)

If PCS call processing procedures are necessary, the user will need to send a test command to the phone prior to beginning the test. The command can be initiated through handset test commands or computer test commands. Software requirements for each method is listed below.

#### Handset Test Command

• No software needed

#### Computer Test Command

• Radio Comm (latest release)

#### **Call Origination**

Use the following procedures for call processing. The screen shots are from a Rohde and Schwarz CMU 200. The procedures can be adopted to any other test box that will be used to perform call processing.

- 1. Install the test USIM in phone.
- 2. Connect hardware as illustrated in figure 13.

**Note:** Control interface doesn't need to be connected at this time.

3. Setup up the test box for GSM, DCS, or PCS Signalling

Figure 9. GSM Signalling Setup

#### Connect Ch. 1 **GSM**1900 Overview M Control Menu Selec Selection GSM Mobile Station(GSM 1800/Signalling/Overview/P/t Normal GMSK Hotkeys - Set 1 Basic Functions Non-Signalling → Analyzer/Generation Analyzer/Generat Signalling GSM Mobile Station → Overviev GSM 850 AUDIO · GSM 900 Analyzer/Gen GSM 1800 GSM 850 • GSM 1900 Analyzer/Generato P/t Normal GMSK 3G UMTS User Equipment · WCDMA FDD GSM 850 Overview P/t Normal GMSK GSM 850 Analyzer/Generat P/t Normal GMSK GSM 850 verview t Normal GMSK lotKeys Set 1 Se HotKeys Set 3 Assi

- 4. Set Broadcast Channel (BCH) to 120 (GSM), 700 (DCS), or 661 (PCS)
- 5. Set Broadcast channel level to -85dBm
- 6. Set Traffic Channel (TCH) to 38 (GSM) or 512 (DCS/PCS)
- 7. Set Traffic channel level to -85dBm

#### Figure 10. GSM Connection Control

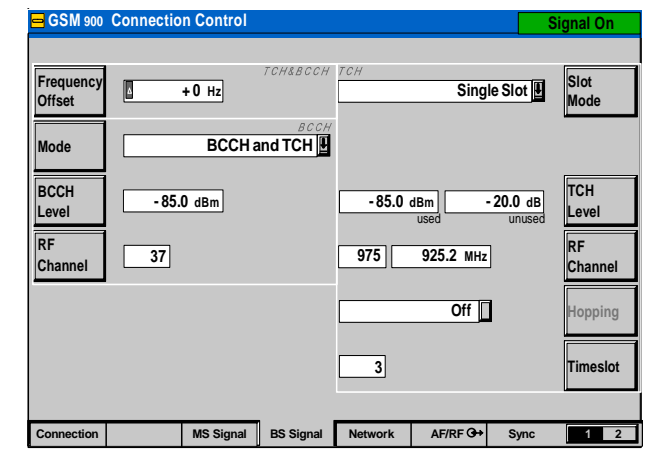

- 8. Wait until the phone indicates a receive signal
- 9. Dial a number from the phone and press the send button.
- 10. The phone is now connected.

#### Figure 11. GSM Call Connected

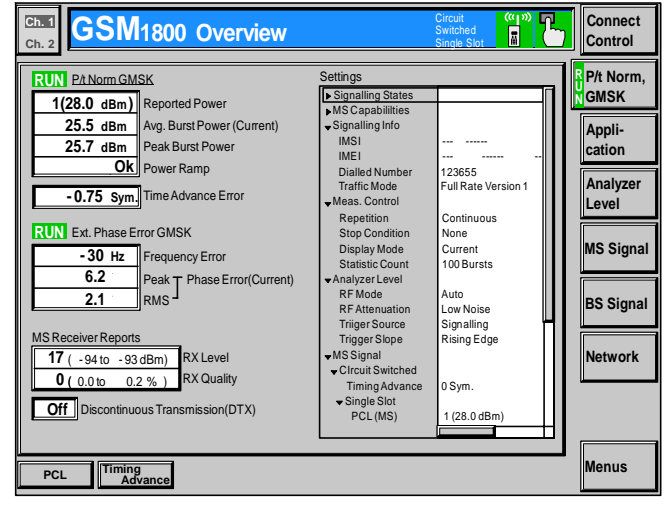

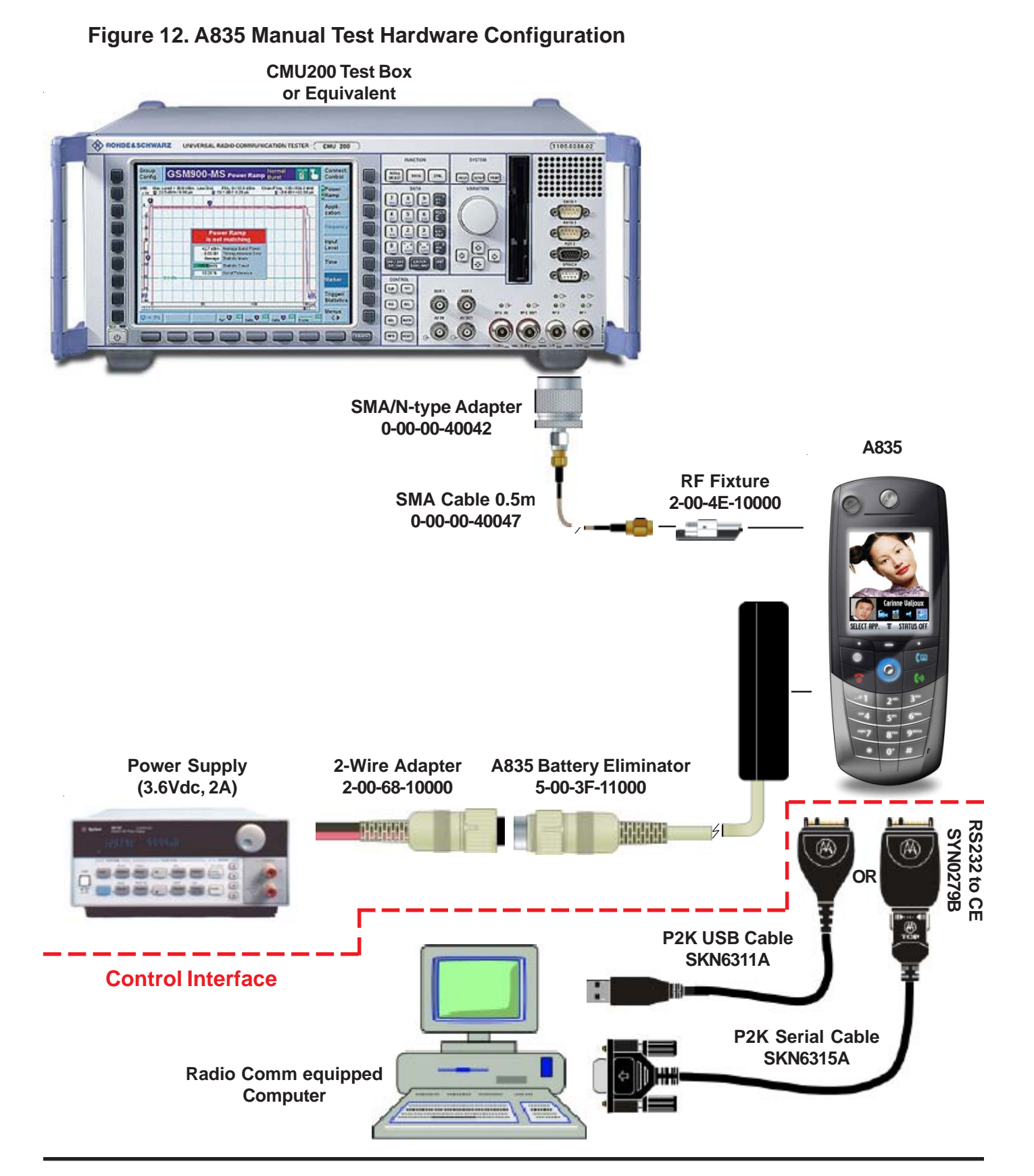

#### Call Test Parameters (GSM/DCS/PCS)

While the phone under test is in an active call, the parameters for each band should be verified as described.

|                                      | Low   | High  |         |
|--------------------------------------|-------|-------|---------|
| Parameter                            | Limit | Limit | Unit    |
| Burst Avg Power Out <sup>1</sup>     | 31    | 33    | dBm     |
| Burst Output Shape                   | 1     | 1     | P/F     |
| Time Advance Error                   | -1    | 1     | bit/sym |
| RMS Phase Error                      | 0     | 5     | deg     |
| Peak Phase Error                     | -20   | 20    | deg     |
| Frequency Error                      | -90   | 90    | Hz      |
| RX Level Error@-105 dBm <sup>2</sup> | 1     | 9     |         |
| RX Quality @-105 dBm <sup>2</sup>    | 0     | 4     |         |
| BER @-105, 10k bits <sup>3</sup>     | 0     | 2     | %       |

#### **Table 4. GSM Call Parameters**

<sup>1</sup>Power Level = 5

<sup>2</sup>Set BS TCH level to -105 dBm

3Set BER TCH level to -105 dBm with 10k bits or 128 Frames

#### Table 5. DCS Call Parameters

|                                      | Low   | High  |         |
|--------------------------------------|-------|-------|---------|
| Parameter                            | Limit | Limit | Unit    |
| Burst Avg Power Out <sup>1</sup>     | 28    | 32    | dBm     |
| Burst Output Shape                   | 1     | 1     | P/F     |
| Time Advance Error                   | -1    | 1     | bit/sym |
| RMS Phase Error                      | 0     | 5     | deg     |
| Peak Phase Error                     | -20   | 20    | deg     |
| Frequency Error                      | -180  | 180   | Hz      |
| RX Level Error@-103 dBm <sup>2</sup> | 3     | 11    |         |
| RX Quality @-103 dBm <sup>2</sup>    | 0     | 4     |         |
| BER @-103, 10k bits <sup>3</sup>     | 0     | 2     | %       |

<sup>1</sup>Power Level = 0

<sup>2</sup>Set BS TCH level to -103 dBm

3Set BER TCH level to -103 dBm with 10k bits or 128 Frames

#### **Table 6. PCS Call Parameters**

|                                      | Low   | High  |         |
|--------------------------------------|-------|-------|---------|
| Parameter                            | Limit | Limit | Unit    |
| Burst Avg Power Out <sup>1</sup>     | 28    | 32    | dBm     |
| Burst Output Shape                   | 1     | 1     | P/F     |
| Time Advance Error                   | -1    | 1     | bit/sym |
| RMS Phase Error                      | 0     | 5     | deg     |
| Peak Phase Error                     | -20   | 20    | deg     |
| Frequency Error                      | -190  | 190   | Hz      |
| RX Level Error@-104 dBm <sup>2</sup> | 2     | 10    |         |
| RX Quality @-104 dBm <sup>2</sup>    | 0     | 4     |         |
| BER @-104, 10k bits <sup>3</sup>     | 0     | 2     | %       |
|                                      |       |       |         |

<sup>1</sup>Power Level = 0

<sup>2</sup>Set BS TCH level to -104 dBm

<sup>3</sup>Set BER TCH level to -104 dBm with 10k bits or 128 Frames

Burst Output Shape should fall within the standard limits of the Power Ramp.

#### Figure 13. Burst Output Shape Ch. 1 GSM1800 Overview Connect Control PCL 1 / 28.0 dBr Cha 740 P/t Norm 0 2 GMSK Applic. 1 Applie Analyzer Level MS Signal Ok BS Signal Avg.BurstPower(Cur.) Timing Adv. Error 25.57 dBm -0.75 Sym TSC detected letwork Statiatical Coun Out of Tole Marker Disp Power Modulation Spectrum Receive Overview

BER measurements is only required if RX Quality reads a value of 4 or greater.

It is recommended that handover procedures be performed as shown in the following table.

#### Table 7. GSM/DCS/PCS Handover

|      | From         |         | То      |         |  |
|------|--------------|---------|---------|---------|--|
|      | Traffic Powe |         | Traffic | Power   |  |
| Band | Channel      | Control | Channel | Control |  |
| GSM  | 975          | 5       | 124     | 19      |  |
| DCS  | 512          | 0       | 885     | 15      |  |
| PCS  | 512          | 0       | 810     | 15      |  |

#### WCDMA Call Processing

In order to successfully complete a GSM call processing procedure, a test USIM card needs to be available. Test USIM cards have default call parameters that allow users to perform call processing tests through GSM base station simulators. This allows service technicians perform simulations without accessing the customer's cellular account.

#### **Hardware Requirements**

Refer to , "Hardware requirements," under, "GSM/ DCS/PCS Call Processing." Also Refer to Figure 13.

#### **Software Requirements**

None.

#### **Call Origination (WCDMA)**

Use the following procedures for call processing. The screen shots are from a Rohde and Schwarz CMU 200 with WCDMA signalling options installed. The procedures can be adopted to any other test box that will be used to perform call processing.

- 1. Install the test USIM in phone.
- 2. Connect hardware as illustrated in figure 4.

**Note:** Control interface doesn't need to be connected at this time.

3. Setup up the test box for WCDMA FDD Signalling

#### Figure 14. WCDMA Signalling Setup

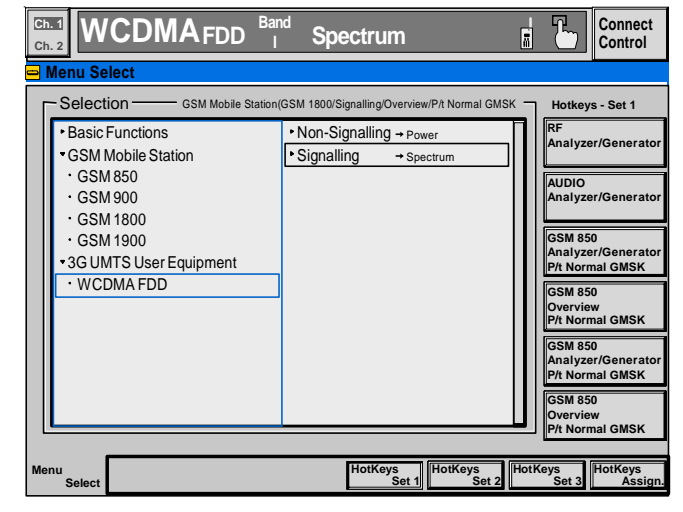

4. Set UE Signal, RF Channel Uplink to 9750

#### Figure 15. Channel Uplink(UE Signal)

| B WCDMA FDD Connection Control           |                    |                    | Si              | gnal On |
|------------------------------------------|--------------------|--------------------|-----------------|---------|
| Setup                                    | Ar                 | nalyzer Settings/R | F Channel Uplin | ik –    |
| Default All Settings                     |                    |                    |                 |         |
| <ul> <li>Analyzer Settings</li> </ul>    | Channel Freque     | ency               | Downlink        |         |
| RF Channel Uplink Band []]               | 9750 19            | 22.4 MHz           | 2112.4 мн       | z       |
| Frequency Offset                         | +0.000 kHz         |                    |                 |         |
| RX/TX Separation                         | 190.000 MHz        |                    |                 |         |
| <ul> <li>Measurement Settings</li> </ul> |                    |                    |                 |         |
| Default Settings                         |                    |                    |                 |         |
| UL Scrambling Code                       | 0                  |                    |                 |         |
| Analysis Mode                            | With Origin Offset |                    |                 |         |
| Sync. Mode                               | All Slots          |                    |                 |         |
| Measurement Slot Number                  | 0                  |                    |                 |         |
| Correlatoin Mode                         | DPCCH              |                    |                 |         |
| Threshold                                | - 25 dB            |                    |                 |         |
| ▼UE Power Control                        |                    |                    |                 |         |
| Default Settings                         |                    |                    |                 |         |
|                                          |                    |                    |                 |         |
| Connection UE Signal BS Si               | ignal Network      | RF G+              | Sync.           | 1 2     |

#### 5. Set TPC Pattern Type to All 1

#### Figure 16. TPC Pattern Type(UE Signal)

| ۲ | WCDMA FDD Connection Control |                                | Signal On  |
|---|------------------------------|--------------------------------|------------|
| Г | Setup                        | TPC Settings/TPC Pattern       | Туре       |
|   | PICH                         | -5.0 dB                        | Π          |
|   | PICH Channel Code            | 3                              |            |
|   | AICH                         | -3.0 dB                        |            |
|   | AICH Channel Code            | 6                              |            |
|   | DPDCH                        | -7.0 dB                        |            |
|   | DPCH Channel Code            | 6                              |            |
|   | Power Offset (DPCCH/DPDH)    | 0.0 dB                         |            |
|   | Secondary Scrambling Code    | 1                              |            |
|   | TPC Settings                 |                                |            |
|   | Default Settings             |                                |            |
|   | TPC Algorithm                | Algorithm 2                    | H <b>a</b> |
|   | TPC Step Size                | 1 dB                           |            |
|   | TPC Pattern Type             | All 1                          |            |
|   | Pattern                      | 00000000000000000000000000 bin |            |
|   | Repeat Pattern               | Off                            |            |
|   |                              |                                |            |
| С | onnection UE Signal BS Si    | gnal Network RF 📯 Sy           | nc. 1 2    |
|   |                              |                                |            |

- 6. Wait until the phone indicates a signal
- 9. Dial a number from the phone and press the send button.
- 10. The phone is now connected.

#### Figure 17. WCDMA Call Connected

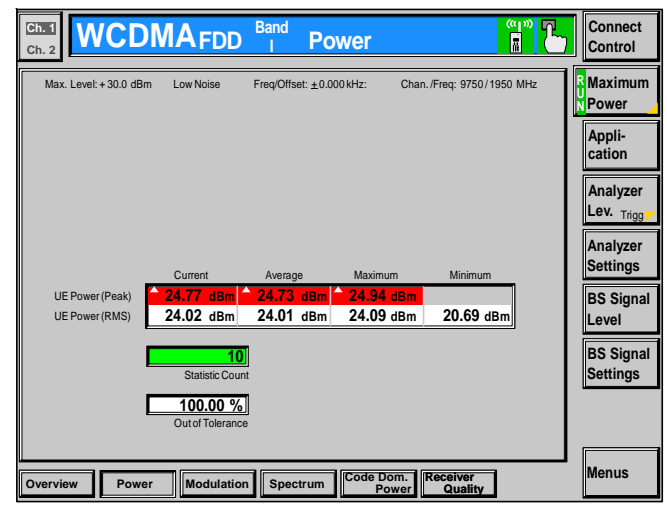

#### WCDMA Call Test Parameters

While the phone under test is in an active call, the parameters for each band should be verified as described.

| Table 8. | WCDMA | Call Pa | arameters |
|----------|-------|---------|-----------|
|----------|-------|---------|-----------|

|                                   | Low   | High  |      |
|-----------------------------------|-------|-------|------|
| Parameter                         | Limit | Limit | Unit |
| Avg. RMS Power Out <sup>1</sup>   | 20.5  | 21.5  | dBm  |
| Avg. Frequency Error <sup>2</sup> | -195  | 195   | Hz   |
| Avg. RMS EVM <sup>2</sup>         | 0     | 13.5  | %    |
| Avg. RMS ACLR - 2 <sup>3</sup>    | -100  | -43   | dB   |
| Avg. RMS ACLR - 1 <sup>3</sup>    | -100  | -33   | dB   |
| Avg. RMS ACLR + 1 <sup>3</sup>    | -100  | -33   | dB   |
| Avg. RMS ACLR + 2 <sup>3</sup>    | -100  | -43   | dB   |

<sup>1</sup>Refer to Figure 10

<sup>2</sup>Refer to Figure 11

<sup>3</sup>Refer to Figure 12

#### Figure 18. WCDMA Modulation

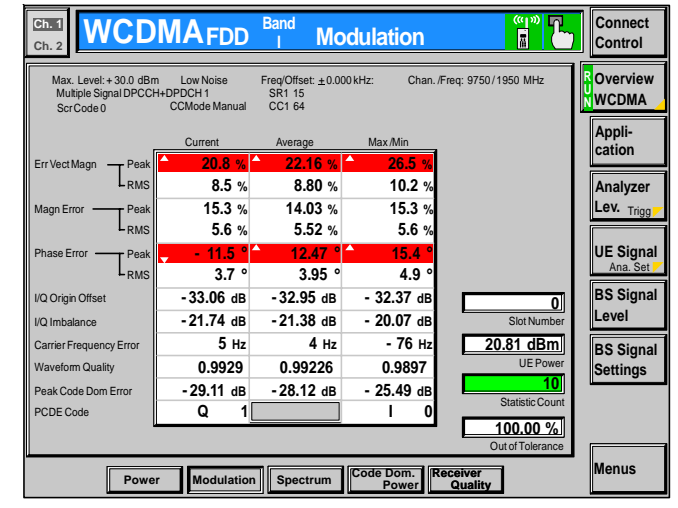

#### Figure 19. ACLR Screen

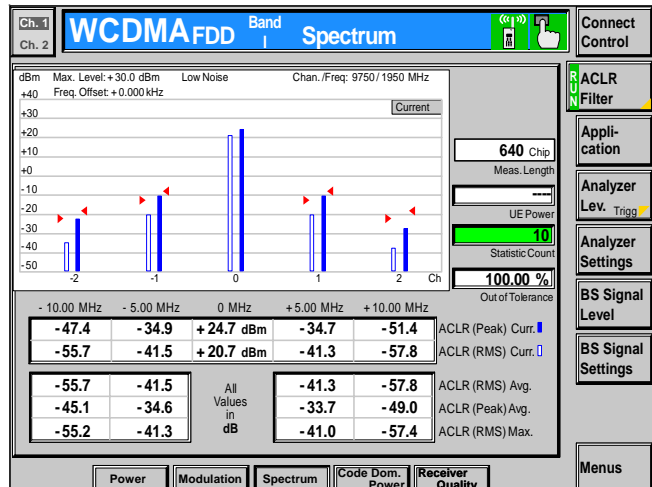

# Non-Signalling Test Procedures (GSM/DCS/PCS)

To perform non-signalling test procedures, the user is required to be familiarized with sending test commands to the phone under test. The test commands can be sent using the Handset test command interface or through a computer. Please refer to section, "Handset Test commands," for details on how to send test commands through phone keypad entry.

In order to successfully send test commands to the phone under test, the phone needs to be in suspend mode. Follow the listed procedure to place the phone in suspend mode.

#### Handset Test Commands

54 ok Suspend

Radio Comm Test Commands

Click AT+MODE then SUSPEND (Serial Only) Click PST Initialize and click SUS-PEND when initialization is complete (USB Only)

### AT+MODE SUSPEND

SUSPEND

#### **Hardware Requirements**

Refer to page 3-2 for a list of Hardware. Refer to Figure 13 for a configuration illustration.

#### **Software Requirements**

#### Handset Test Command

• No software needed

#### Computer Test Command

• Radio Comm (latest release)

#### Verify TX Power Output (GSM/DCS/PCS)

Verify the TX Power output by initiating the commands in this section. Verify that the results fall within the following limits.

#### **Table 9. TX Power Limits**

| Parameter        | Low<br>Limit | High<br>Limit | Unit |
|------------------|--------------|---------------|------|
| GSM TX Power Out | 31           | 33            | dBm  |
| DCS TX Power Out | 28           | 29.5          | dBm  |
| PCS TX Power Out | 28           | 29.5          | dBm  |

Handset Test Commands

| 54                   | Suspend               |
|----------------------|-----------------------|
| 10*0*101             | WCDMA/GSM/DCS mode    |
| 20*38*0 <sup>2</sup> | Set Channel 38        |
| 45*5 <sup>3</sup>    | Set GSM Power Level 5 |

110\*0\*5 for PCS mode

 $^{2}20^{*}700^{*}0$  for DCS Channel 700; 20\*661\*0 for PCS Channel 661  $^{3}45^{*}0$  for DCS/PCS Power level 0

7\*6\*1Enable Carrier

Non-Signalling Test Procedures (GSM/DCS/PCS)

| Radio Comm Test Commands -CP_MODE -                               | GSM RSSI                                                                                                    |
|-------------------------------------------------------------------|----------------------------------------------------------------------------------------------------|
| Click on 900/1800 (GSM/DCS) or<br>1900 (PCS) 900/1800<br>900/1800 | Verify GSM RSSI by initiating the commands in this section. Verify that the RSSI results are equal to the Broadcast Channel (BCH) level. The user will need to set the RF generator with the following parameters. |
| Enter 38 (GSM), 700 (DCS), or 661                                 | Broadcast Channel (BCH):20Broadcast Channel (BCH) Level:-105 dBm                                                                                                    |
| (PCS) and then click Set                                          | Handset Test Commands                                                                                                    |
|                                                                   | No supported test commands                                                                                                    |
| and then click Set                                                | Radio Comm Test Commands                                                                                                    |
| <b>3G 1 3G 2 3G 3 3G 4 3</b><br>CABBIEB                           | Click on 900/1800 (GSM/DCS) or<br>1900 (PCS) 900/1800<br>900/1800<br>900/1800                                                                                                    |
| Select 06 and then ON OFF                                         |                                                                                                    |

06 - Pseudo Random w/Midamble 4

Enter Channel 20 Click INIT

| RQEP    |
|---------|
| Execute |
| dBm     |
|         |

-SCMP-

INIT

Stop

Channel: 20

Click Execute Verify return data is approximately

-105 dBm

click ON

# Non-signalling Test Procedures (WCDMA)

To perform non-signalling test procedures, the user is required to be familiarized with sending test commands to the phone under test. The test commands can be sent using the Handset test command interface or through a computer. Please refer to section, "Handset Test commands," for details on how to send test commands through phone keypad entry. Also, refer to, "Computer Test Commands," for details on how to send test commands through the computer.

In order to successfully send test commands to the phone under test, the phone needs to be in suspend mode. Follow the listed procedure to place the phone in suspend mode.

#### Handset Test Commands

54 ok Suspend

#### Radio Comm Test Commands

Click AT+MODE then SUSPEND (Serial Only) Click PST Initialize and click SUS-PEND when initialization is complete (USB Only)

| – SUSPEND — |         |  |
|-------------|---------|--|
|             | AT+MODE |  |
|             | SUSPEND |  |

#### **Hardware Requirements**

Refer to page 2 for a list of Hardware. Refer to Figure 4 for a configuration illustration.

#### **Software Requirements**

#### Handset Test Command

• No software needed

#### Computer Test Command

• Radio Comm (latest release)

#### Verify TX Power Output (WCDMA)

Verify the TX Power output by initiating the commands in this section. Verify that the results fall within the following limits.

#### Table 10. WCDMA TX Power Output

|                 | Low   | High  |      |
|-----------------|-------|-------|------|
| Parameter       | Limit | Limit | Unit |
| WCDMA Power Out | 20.5  | 21.5  | dBm  |

#### Handset Test Commands

| 54       |           | Suspend              |
|----------|-----------|----------------------|
| 3086     |           | W_CARRIER            |
| Field 1  | 9750      | Set Channel          |
| Field 2  | 0         | Enable Carrier       |
| Field 3  | 023       | Max Power Out        |
| Field 4  | 027       | Max TX Power         |
| Field 5  | 206       | Min TX power         |
| Field 6  | 002       | PN9 Data pattern     |
| Field 7  | 1         | Enable spreading     |
| Field 8  | 01        | Long scrambling      |
| Field 9  | 000       | SF256, Slot format 0 |
| Field 10 | 000       | SF256, Slot format 0 |
| Field 11 | 000       | Channelization Code  |
| Field 12 | 000000000 | Scrambling Code      |
|          |           |                      |

Note: Enter 1 in field 2 to disable carrier
#### Radio Comm Test Commands

Click on WCDMA

| CP_MODE - |          |
|-----------|----------|
| 900       | WCDMA    |
| 1800      |          |
| 1900      |          |
| 900/1800  | Get Mode |
|           |          |

#### For W\_CARRIER assign these actions to each field

| Freq ID (Dec)                           | 9750            |
|-----------------------------------------|-----------------|
| Action                                  | Enable          |
| Channelization                          | Enable          |
| Data Pattern                            | PN 9            |
| Scrambling                              | Long            |
| DPCCH                                   | SF256, SF0      |
| DPDCH                                   | SF256, SF0      |
| Channelization Code                     | 00              |
| Transmit Power                          | 15 <sup>1</sup> |
| Max Power                               | 15 <sup>1</sup> |
| Min Power                               | 80 <sup>2</sup> |
| Scram Code                              | 00              |
| <sup>1</sup> 0x0015 -> 21 dec -> +21dBm |                 |

<sup>2</sup>0x0080 -> 128 dec -> (128-256 = -128 dBm)

| -W CABBIEB-                                 |                                             |                             |
|---------------------------------------------|---------------------------------------------|-----------------------------|
| Freq ID (Dec) 9                             | 750 C                                       | hannelization Code (Hex) 00 |
| Action                                      | Channelization                              | Transmit Power (Hex)        |
| <ul> <li>Enable</li> <li>Disable</li> </ul> | <ul> <li>Disable</li> <li>Enable</li> </ul> | Max Power (Hex)             |
| Data Pattern                                | -Scrambling-                                | Min Power (Hex)             |
| C All 0's                                   | O Disable                                   | Scram Code (Hex) 00         |
| C All 1's                                   | • Long                                      |                             |
| • PN 9                                      | Short                                       | Set                         |
| C PN 15                                     |                                             |                             |
|                                             | DPDCH                                       |                             |
| 💽 SF256, SF0                                | 💽 SF256, S                                  | FO                          |
| C SF256, SF1                                | 🔘 🔿 SF128, S                                | F1                          |
| C SF256, SF5                                | 🔘 🔿 SF4, SF6                                |                             |
|                                             |                                             |                             |

# **Audio/Vibrator Test Procedures**

This section describes how to use test commands to verify audio and vibrate functions.

In order to successfully send test commands to the phone under test, the phone needs to be in suspend mode. Follow the listed procedure to place the phone in suspend mode.

Handset Test Commands

54 ok Suspend

Radio Comm Test Commands

Click AT+MODE then SUSPEND (Serial Only) Click PST Initialize and click SUS-PEND when initialization is complete (USB Only)

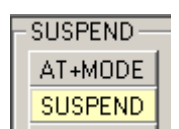

# **Vibrator Test**

Handset Test Commands

3\*0\*1 3\*0\*0 Enable Vibrator Disable Vibrator

Radio Comm Test Commands

Enable or Disable Vibrator

**Verification** 

Verfiy vibration function when enabled.

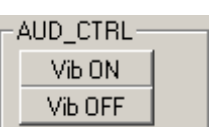

#### Handset Mic/Speaker test

#### Handset Test Commands

| 6*2*2    | Enable internal mic and handset speaker |
|----------|-----------------------------------------|
| 4*7*1*16 | Enable VOCODER loopback at En-          |
|          | hanced Full Rate                        |

#### Radio Comm Test Commands

Enable internal mic and headset speaker

| AUD_PATH<br>Input: 2 - Internal Mic |                        |  |  |
|-------------------------------------|------------------------|--|--|
| Output:                             | 2 - Internal Speaker 💌 |  |  |
|                                     | (Set) 2200             |  |  |

AUD\_LPB -Codec

Enable Vocoder loopback at Enhanced Full Rate

| Disable       |   |
|---------------|---|
| PCAP          |   |
| Disable       |   |
| Vocoder       |   |
| Disable       |   |
| 16 - Enhanced | • |

#### **Verification**

Speak into the handset mic and listen for undistorted speech in the handset speaker.

### Mono Headset Mic/Speaker test

#### Handset Test Commands

| 6*4*6    | Enable headset mic and headset |
|----------|--------------------------------|
|          | speaker                        |
| 4*7*1*16 | Enable VOCODER loopback at En- |
|          | hanced Full Rate               |

#### RadioComm Test Commands

Enable headset mic and headset speaker

| - AUD_PATH |                       |  |  |
|------------|-----------------------|--|--|
| Input      | 4 - Boom Mic 🗾 💌      |  |  |
| Output:    | 6 - Boom Spkr Right 💌 |  |  |
|            | Set 4600              |  |  |

Enable Vocoder loopback at Enhanced Full Rate

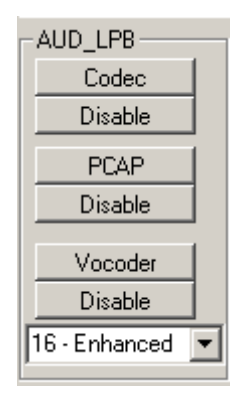

#### **Verification**

Speak into the headset mic and listen for undistorted speech in the headset speaker.

## **Stereo Headset Mic/Speaker test**

#### Handset Test Commands

6\*4\*8 Enable headset mic and headset speaker 4\*7\*1\*16 Enable VOCODER loopback at Enhanced Full Rate

ALID DATU

#### RadioComm Test Commands

|                                             | AUD_LATT              |                              |                                                                      |  |
|---------------------------------------------|-----------------------|------------------------------|----------------------------------------------------------------------|--|
| Enable headset mic                          | Input: 4 - Boom Mic 💌 |                              |                                                                      |  |
| and headset speaker                         | Output:               | Output: 8 - Boom Spkr Stereo |                                                                      |  |
|                                             |                       | Set                          | 4800                                                                 |  |
| Enable Vocoder loopba<br>Enhanced Full Rate | nck at                |                              | AUD_LPB<br>Codec<br>Disable<br>PCAP<br>Disable<br>Vocoder<br>Disable |  |

#### Verification

Speak into the headset mic and listen for undistorted speech in the headset speaker.

#### **Melody Speaker test**

#### Handset Test Commands

| 0*1*245 | Play BACH_INVENTION_1 |
|---------|-----------------------|
| 0*0*245 | Stop BACH_INVENTION_1 |

**NOTE:** DO NOT issue a Suspend command (54 ok) for this test.

RadioComm Test Commands

Currently not supported

Verification

Listen for undistorted audio.

# Software Version Check

Use the following procedures to retrieve software information. Software information can also be retrieved from the phone's customer User Interface. Refer to the phone's user manual for details.

In order to successfully send test commands to the phone under test, the phone doesn't need to be in suspend mode. Follow the listed procedure to configure the phone to accept test commands

Handset Test Commands

None

Radio Comm Test Commands

Click AT+MODE (Serial Only) Click PST Initialize (USB Only)

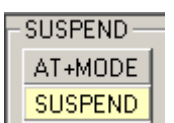

Test Commands

57\*017003Read Software Version57\*017001Read Build Date

#### RadioComm Test Commands

Select Product Base Label and click "Get" to retrieve software version

Select Build Time and click "Get" to retrieve Build Date

| VERSION                |
|------------------------|
| Product Base Label 🔽 🔀 |
| TALON_U_59.0E.29I      |

| VERSION             |   |     |
|---------------------|---|-----|
| Build Time          | • | Get |
| 2003-03-23 08:06:36 |   |     |

# **Display Test Procedures**

This section will describe the proper test procedures to determine the functionality of the color display. Any tests that involve displaying a predefined pattern can be returned to the Opcode screen by pressing the right softkey of the phone.

In order to successfully send test commands to the phone under test, the phone needs to be in suspend mode. Follow the listed procedure to place the phone in suspend mode.

### Handset Test Commands

54 ok Suspend

#### Radio Comm Test Commands

Click AT+MODE then SUSPEND (Serial Only) Click PST Initialize and click SUS-PEND when initialization is complete (USB Only)

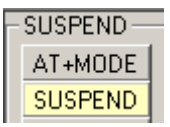

# **Display Backlight Test**

Handset Test Commands

| 55*9*000 | Backlight Off                |
|----------|------------------------------|
| 55*9*001 | Backlight On, full intensity |

RadioComm Test Commands

Click "FL Off" to disable backlight Click "FL On-Full" to enable backlight

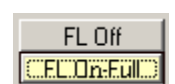

#### **Verification**

Verify that the backlights respond for each issued command.

## **Display Color Test**

Handset Test Commands

55\*2\*014 Eight Color Box Pattern

RadioComm Test Commands

Select Eight Color Box and click "Set"

| Pre Defined            |
|------------------------|
| 0E - Eight Color Box 💌 |
| Set                    |

### Verification

Verify that the color pattern on the phone's display matches the color box in figure 23. Also verify edges (uniform/smooth).

# Figure 20. Eight Color Box Pattern

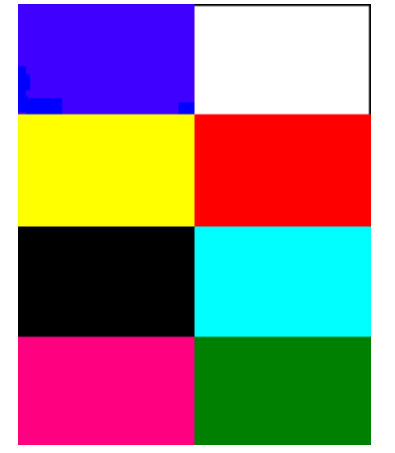

## **Display Linearity Test**

Handset Test Commands

55\*2\*005 Grey Scale Block

RadioComm Test Commands

Select Grey Scale and click "Set"

| Pre Defined       |
|-------------------|
| 05 - Gray Scale 💌 |
| Set               |

### Verification

Verify that the Grey scale block on the phone's display matches the Grey scale block in figure 14. This test can also be used to confirm that the color intensity is linear.

# Figure 21. Grey Scale Block

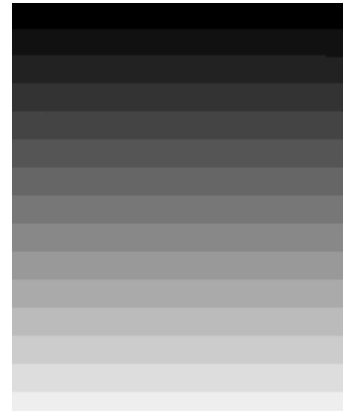

## Manual Test Procdures

# Display Test Procedures

## **Display Flicker Test**

Handset Test Command

55\*2\*006 Horizontal Zebra Line

RadioComm Test Commands

Select Horizontal Zebra and click "Set"

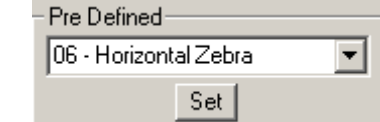

Verification

Verify that no noticable flicker exists.

# Figure 22. Zebra Pattern

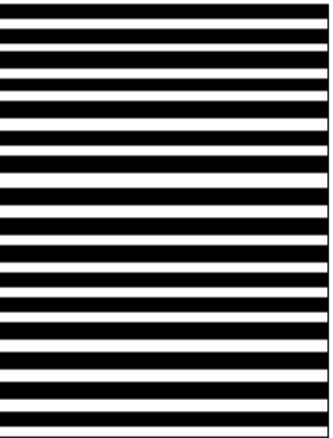

# **Display Pixel Defect (Bright)**

Handset Test Commands

55\*2\*001 All pixels on (all white)

RadioComm Test Commands

Select All Pixels Off and click "Set"

| Pre Defined         |   |
|---------------------|---|
| 00 - All Pixels Off | - |
| Set                 |   |

#### **Verification**

Verify that no greater than two pixels are off.

# **Display Pixel Defect (Dark)**

Handset Test Commands

55\*2\*000 All pixels off (all black)

RadioComm Test Commands

Select All Pixels On and click "Set"

Pre Defined 01 - All Pixels On Set

#### Verification

Verify that no greater than two pixels are on.

# LEDS and Keypad Backlight

Use the following procedures to verify status LED and keypad backlight.

In order to successfully send test commands to the phone under test, the phone doesn't need to be in suspend mode. Follow the listed procedure to configure the phone to accept test commands.

#### Handset Test Commands

None

Radio Comm Test Commands

Click AT+MODE then SUSPEND (Serial Only) Click PST Initialize and click SUS-PEND when initialization is complete (USB Only)

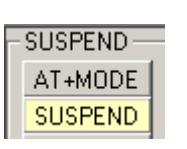

# Keypad Backlight

# Handset Test Commands

62\*0\*11 Enable Keypad Backlight 62\*0\*01 Disable Keypad Backlight 1Leave field 3 blank and press OK

RadioComm Test Commands

Select Keypad to enable. Deselect Keypad to disable.

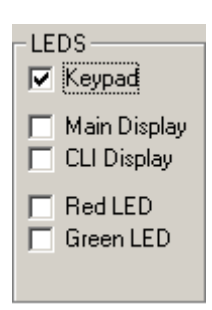

## Verification

Verify that all keypad backlight LEDs activate.

# **Status LEDS**

### Handset Test Commands

62\*3\*3\*012<sup>1</sup> Enable Red LED 62\*4\*3\*012<sup>1</sup> Enable Green LED <sup>1</sup>000 to disable

RadioComm Test Commands

Select Red LED or Green LED to enable. Deselect Red LED or Green LED to disable.

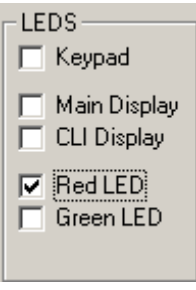

### Verification

Verify that the Red and Green status LEDS activate.

# **Bluetooth Tests**

# **Bluetooth Tests**

Use the following procedures to verify functionality of the Bluetooth device integrated in the phone.

In order to successfully send test commands to the phone under test, the phone needs to be in suspend mode. Follow the listed procedure to place the phone in suspend mode.

#### Handset Test Commands

None

#### **Radio Comm Test Commands**

Click AT+MODE then SUSPEND (Serial Only) Click PST Initialize and click SUS-PEND when initialization is complete (USB Only)

| Г | SUSPEND- |  |
|---|----------|--|
|   | AT+MODE  |  |
|   | SUSPEND  |  |

# **Unmodulated CW TX test**

#### Handset Test Commands

Not Supported

#### **RadioComm Test Commands**

Under Bluetooth, select parameter 84 and click execute, then select 81 and click execute.

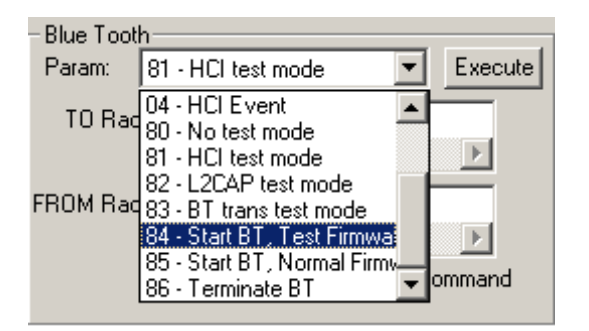

Under Bluetooth, select parameter 01 and enter 2DFC0129 in the "TO Radio" field. Click Execute.

| Blue Toot | h—  |               |   |         |
|-----------|-----|---------------|---|---------|
| Param:    | 01  | - HCI Command | • | Execute |
| TO Rad    | io: | 2DFC0129      |   | Þ       |

**NOTE:** The Bluetooth TX signal will activate momentarily once the HCI command is issued. You must have the RF probe positioned for measurement once you click execute.

#### Verification

Verify that a 2441MHz signal is present. If the phone is closed, use a RF probe to sniff the strongest signal around the "7" key of the keypad. If the phone is open (shields off), verify that -2dBm to +4dBm is read from R320. An high impedance RF probe is required to read this range. Use of lower quality RF probes will result in signal level differences.

# **Camera Testing**

This section is intended to describe the procedures that will determine whether the camera function of a Motorola terminal is under normal operating conditions.

In order to successfully send test commands to the phone under test, the phone doesn't need to be in suspend mode. Follow the listed procedure to configure the phone to accept test commands.

### Handset Test Commands

Not supported

### **Radio Comm Test Commands**

Click AT+MODE then SUSPEND (Serial Only) Click USB Initialize and click SUS-PEND when initialization is complete (USB Only)

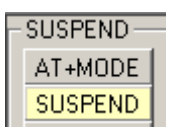

# Hardware Requirements

The following hardware will be required to properly test the camera function of the phone.

- 1. Desktop Charger (SPN5032A or equivalent)
- 2. USB or RS232 control interface (refer to figure 4)
- 3. Fast Rate Charger (SPN5078A or equivalent)
- 4. Hardcopy of Macbeth Color Chart
- 5. Hardcopy of Focus Chart
- 6. Hardcopy of Grey Chart

## **Camera Test Configuration**

Use any color printer to print a hardcopy of the Macbeth color chart. The Focus chart and Grey chart can be printed using any B/W printer.

For best results follow this recommended setup,

- 1. Attach chart to a flat vertical surface (wall)
- 2. Attach the phone to the desktop charger
- 3. Attach the control interface to desktop charger
- 4. If necessary, attach power supply to control interface.
- 5. Turn on phone.
- 6. Select Camera option in phone
- 7. Position Desktop charger so that the camera test chart completely fills the viewfinder.

Assign a permanent space in the test lab for these test procedures. Always use the same lighting conditions. Also, it's recommended that a "golden picture" is saved and used for comparison.

There is a variety of ways the camera test charts can be attached to a vertical flat surface. They can be taped, tacked, attached to flip charts, etc. Use your best judgement.

The desktop charger is being used as a fixture to position the phone for test, therefore, it's recommended that the desktop charger is attached to a countertop to prevent any movement.

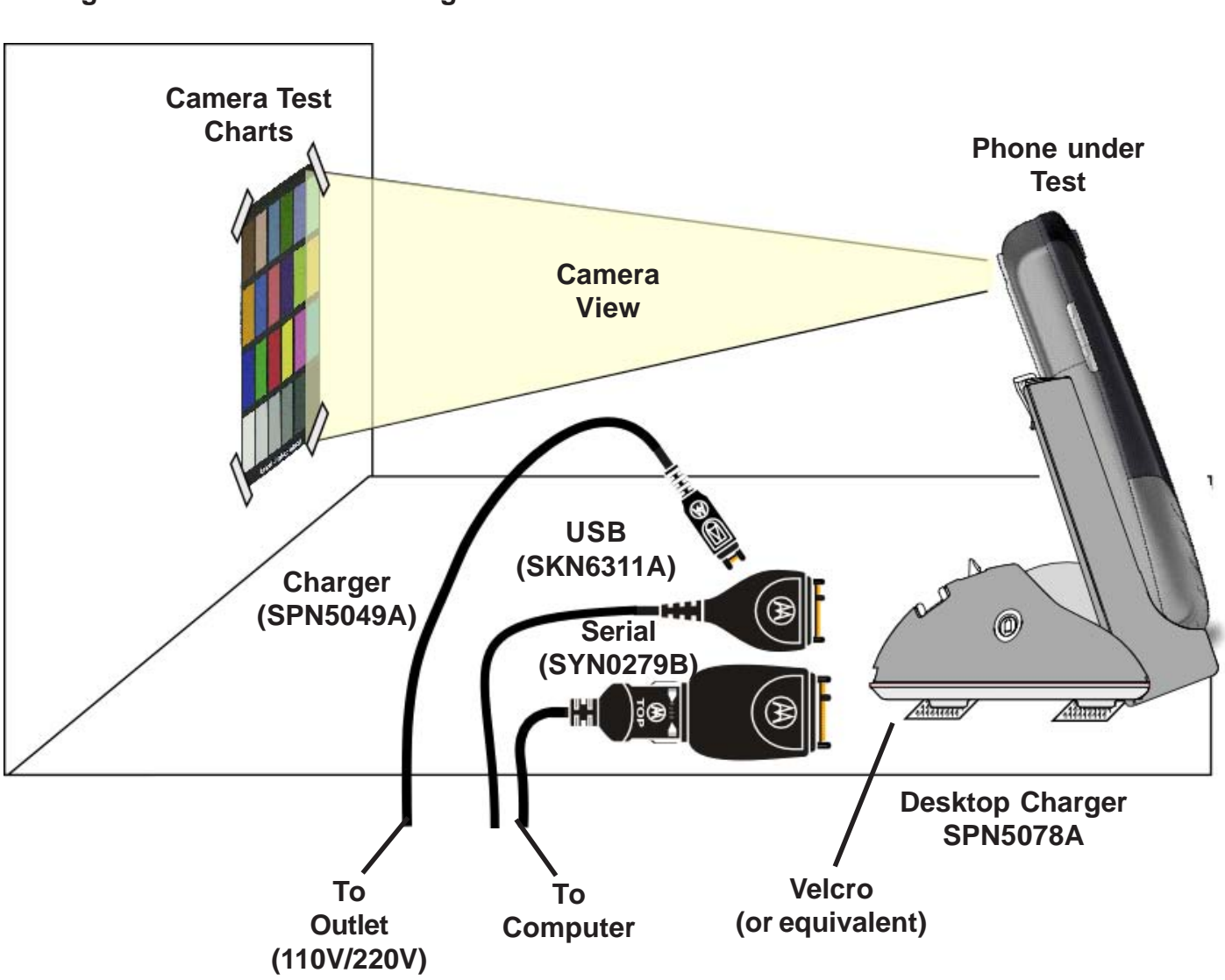

# Figure 23. Camera Test Configuration

# Image Capture

The listed steps should be followed to capture three images (1) the Macbeth color chart, (2) the focus chart, and (3) the grey scale chart. The user will be required to print all images found in Appendix A.

## Handset Test Commands

Not supported

## Radio Comm Test Commands

Under "Common Features" select Camera

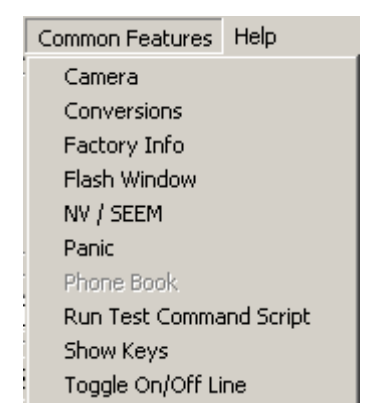

### Click "Take Picture"

| 😵 Camera     |              |       |
|--------------|--------------|-------|
| Take Picture | Save To File | Print |

Once the picture is captured, it'll be displayed on the screen. Click "Save To File"

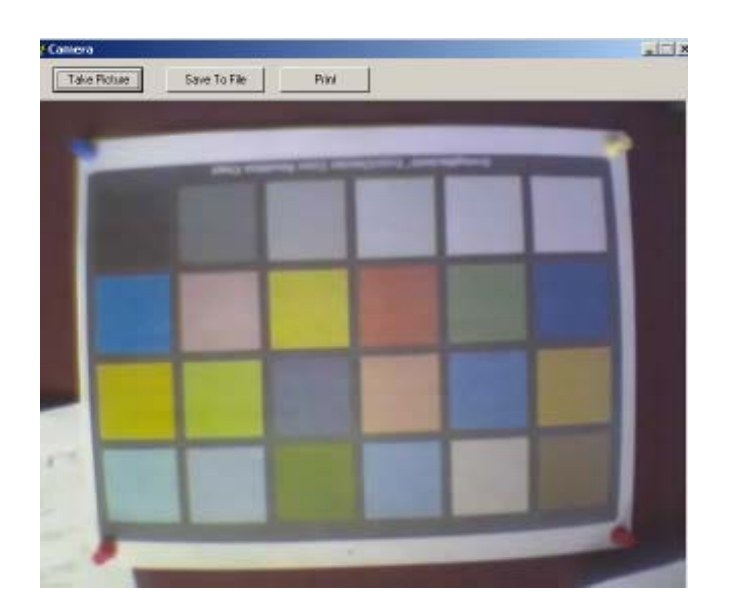

# **Camera Testing**

## **Macbeth Color Chart**

- 1. From the computer, open the captured color chart image.
- 2. Compare, the color blocks of the printed Macbeth color chart to the captured image.

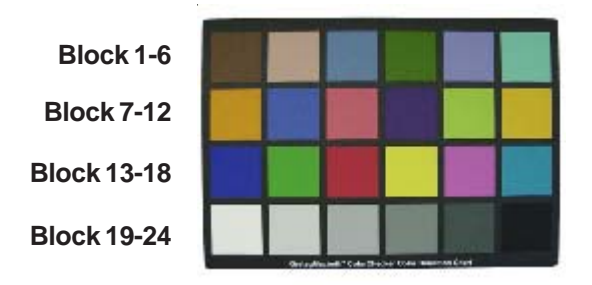

Follow the listed verifications to determine the quality of the image.

- 1. Minimal noise level for Blue, Green and Red on blocks 19 through 24.
- 2. Uniformity for grey scale blocks 19 through 24.
- 3. Good white balance on blocks 19 through 24.
- 4. Good color reproduction on blocks 13 through 18.

## Focus Chart

1. From the computer, open the captured focus chart image.

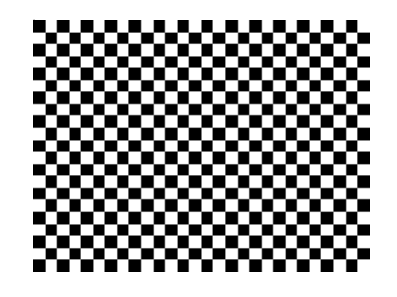

Verify the focus quality at the center, top-left corner, bottom-left corner, top-right corner, and bottom-right corner.

## Grey Scale Chart (Shading Test)

1. From the computer, open the captured grey scale chart image.

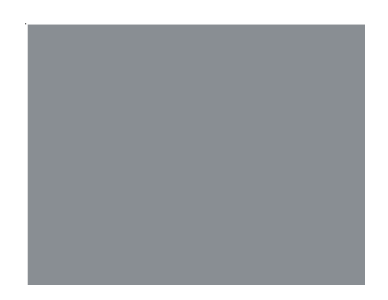

Verify that there is minimal shading deviations on all four corners when compared to the center of the image.

# **GPS** Testing

This section is intended to describe the procedures that will determine whether the AGPS function of a Motorola terminal is under normal operating conditions.

In order to successfully send test commands to the phone under test, the phone needs to be in suspend mode. Follow the listed procedure to place the phone in suspend mode.

#### Handset Test Commands

54 ok Suspend

#### **RadioComm Test Commands**

Click AT+MODE then SUSPEND (Serial Only) Click USB Initialize and click SUSPEND when initialization is complete (USB Only)

VEDGION

# **GPS Software Check**

| Handset Test Commands |
|-----------------------|
|-----------------------|

Not recommended

#### RadioComm Test Commands

Under VERSION select GPS Chipset version

| VENSION                |        |
|------------------------|--------|
| GPS Chipset Version 💌  | Get    |
| 2.4.09.05MarvinPR0D1.3 | 03/08/ |

#### Verification

Verify that GPS software version is displayed.

## **GPS RF Connector Check**

Handset Test Commands

Not supported

RadioComm Test Commands

Under -SUSPEND\_ SUSPEND\_COMP, select 01-GPS Chipset and UnSuspend. OUnSu

Click Execute

|    | -SUSPEND_COMP      |
|----|--------------------|
| et | 01 - GPS Chipset 📃 |
|    | UnSuspend          |
|    | C Suspend          |
|    | C Request Status   |
|    |                    |
|    | (Execute )         |
|    |                    |
| F  | -Test Mode         |

Exit

Under Test Mode, click Enter

### **Verification**

Measure the DC voltage on the center of the GPS RF connector. Verify that the GPS DC voltage reads within 2.69Vdc to 2.86Vdc.

# **Theory of Operation**

# Introduction

The A835 is a 3G device. It will deliver on the "promise" of 3G by providing high speed network access and rich multimedia content all in a superior voice-centric unit. A video camera and Assisted GPS provide additional value by offering unique business and entertainment solutions.

The mechanical architecture features a 176 x 220 pixel, 0.198mm pitch TFT activecolor display, a built-in speaker phone, and a removable Li-Polymer battery. The architecture enables full postponement of the front housing and battery door cover by allowing the transceiver brick assembly, keypad, display, microphone, and earpiece speaker to be fully assembled and retained within the rear housing chassis.

Front covers may then be snapped in at distribution based on specific orders. Front housing branding is accomplished through thermal transfer decals.

As a 3G product, the A835 complies with all key specifications as defined by the 3GPP. Key product features are:

- UMTS: WCDMA 2100, GSM 900/1800 and 1900-MHz Tri-band technology,
- GPRS High speed packet data (64kbps UL, 384 kbps DL)
- 176 x 220 TFT Active Color, 64k colors
- 64MB Integrated Flash Memory
- Integrated Bluetooth
- MP3 Player
- Enhanced Multimedia Capability (Audio/Video, Games, MMS)

- Unique 5-way Navigation Key
- New graphical user interface
- Enhanced internet browser (XHTML)
- Full Personal Information Manager (PIM) with SyncML Synchronization (OTA, Desktop)

Figure 24. A835 Transceiver

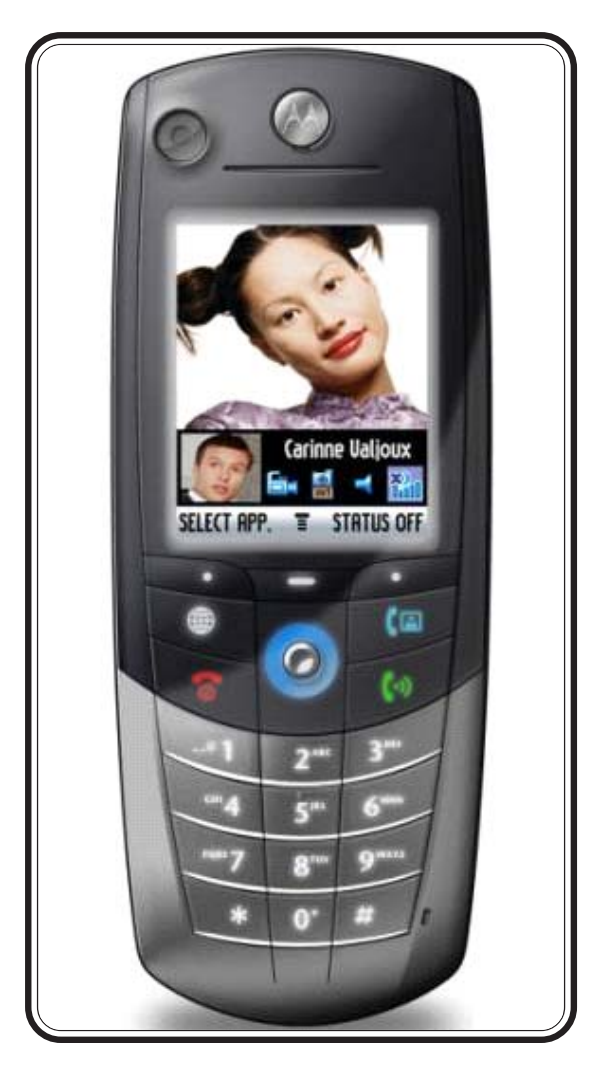

- Integrated Video/Still Camera and GPS
- Voice Recognition Driven Dialing and Menu Shortcuts
- Voice Note Voice Recorder
- Polyphonic Speakerphone
- Programmable (J2ME)
- iTAP<sup>TM</sup> Predictive Text Entry
- Integrated Stereo Headset Jack

Video Camera Features:

- JPEG Image Capture @ VGA Resolution
- MPEG4 Video Capture @ QCIF Resolution
- Two imagers (take pictures and video of others or yourself)
- Streaming Video
- Tightly Coupled, Ergonomic Design
- Initial User Applications:
- Sending captured Video Clips and Pictures through MMS, Email, or
- Internet channels
- Simultaneous Voice/Data Take a picture or video clip and send while you're on the phone
- Future Capabilities:
- Video Conferencing (2-Way Video Telephony)

Location (AGPS) Applications:

- Get to specific location, with appropriate choices of destinations and routes and guidance to destination
- Identify local places of interest for hotels, taxi companies, restaurants, theatres, sightseeing, and shopping
- Receive information through alerts or display on map ahead of traffic congestion.
- Receive roadside assistance, with rescue service network and location information from the cellular network used to complement any information the pedestrian/driver is able to separately give.
- E911 Services: When roaming on a 2-2.5G GSM E-OTD-enabled network the mobile phone will respond to a request for location

when making an emergency call (Please refer to future AGPS MRS for further details).

 Push, Tracking & B2B Applications such as corporate tracking, routing, fleet management, and Buddy tracking (alert)

# **Baseband Electrical (Digital)**

## **Display Interface**

The display uses two programming interfaces, RBG(Red Green Blue) and SPI(Serial Peripheral Interface). The RGB interface is the primary communication bus for the display. It controls how the pixels are displayed. The SPI interface is used for state configurations of the display module. Some states include sleepmode, active, and video modes.

## IrDA Interface

The IrDA interface is used to allow infrared data communications between the cellular transceiver and an IrDA device. The IrDA interface will conform to a 30 degree cone angle. The POG IC has integrated the data communications bus for the IrDA device. The IrDA device has a standard baudrate of 9600bps.

### Figure 25. POG - IrDA Interface

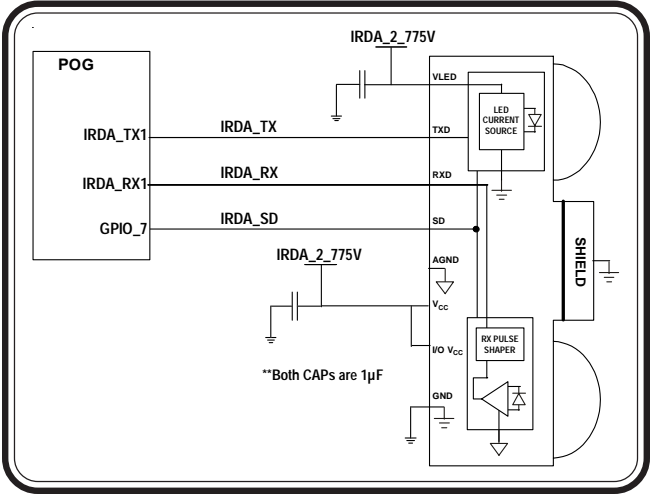

# **SD Flash Interface**

The A835 will interface with an embedded 64 MB NAND flash device. The embedded flash device is a high-density flash memory IC that gives the user the ability to store personal files and use them in low-band-width applications.

The MMC/SD interface will operate at 2.8V. The MMC mode will be used; the MMC module in POG does not support SPI mode. The MMC module in POG supports only single bit data transfers at a maximum of 20MHz. Since the MCU will be operating at 90MHz (not 100MHz), the maximum MMC frequency will be 18MHz.

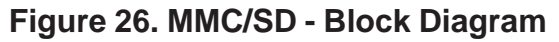

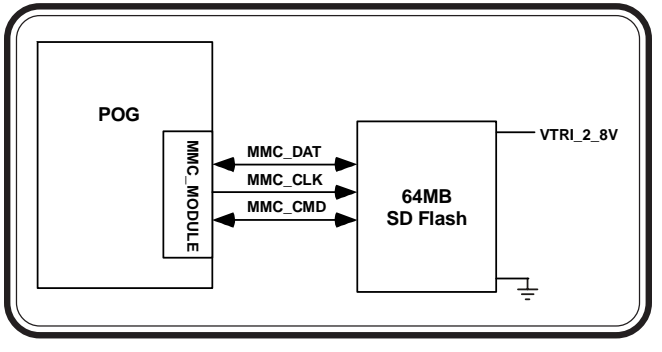

# **Keypad Interface**

The keypad processor on the POG can support up to an 8 x 8 row-by-column keypad matrix. However, this keypad matrix will use a line configuration and not a row-by-column configuration. In the line configuration, when a key is pressed, two different signals will be shorted through the key's switch to ground. Keypad backlighting is controlled by the PCAP. The available backlight settings will be "On" and "Off."

# **Digital Logic**

The baseband architecture will consist of a POG/PCAP based architecture. The POG IC integrates a 32-bit RISC Communications Engine (M-Core), a 32-bit SC140 Quartz DSP core, and an Interprocessor Communications Module (IPCM) along with associated peripherals to provide the main phone processing. The PCAP will handle all of the power supply requirements, analog audio circuitry, and control for numerous other functions.

POG is the baseband processor IC of the 3G chipset solution. POG is crafted to provide a high performance embedded solution at low power for 3G mobile devices. POG is a TriCore processor IC integrating a powerful DSP core, a 32bit MCU RISC core with unified cache and a custom 32bit RISC engine for data movement across the processing domains.

The DSP core is a high performance StarCore with four parallel ALUs, the SC140, with a novel Variable Length Execution Set (VLES) architecture which maximizes the execution of multiple instructions in a single clock cycle. The SC140 enables the emergence computational intensive communication applications. The SC140 is assisted by 3G specific hardware accelerators and timers to optimize performance and power. As part of the 3G support, the Wideband CDMA Signal Processor (WCSP) module implements modem functions required by the CDMA subscriber unit in accordance with the 3GPP specifications.

The 32bit MCU RISC core is the M\*Core M341 designed for high performance and low power embedded systems. The M341 embodies an 16K unified cache, integer multiplier and MMU in support of virtual memory management OSes.

Data communication across the cores is handled by a flexible 32bit RISC machine, the Inter Processor Communication Module (IPCM). The IPCM supports flex-

Figure 27. POG Block Diagram

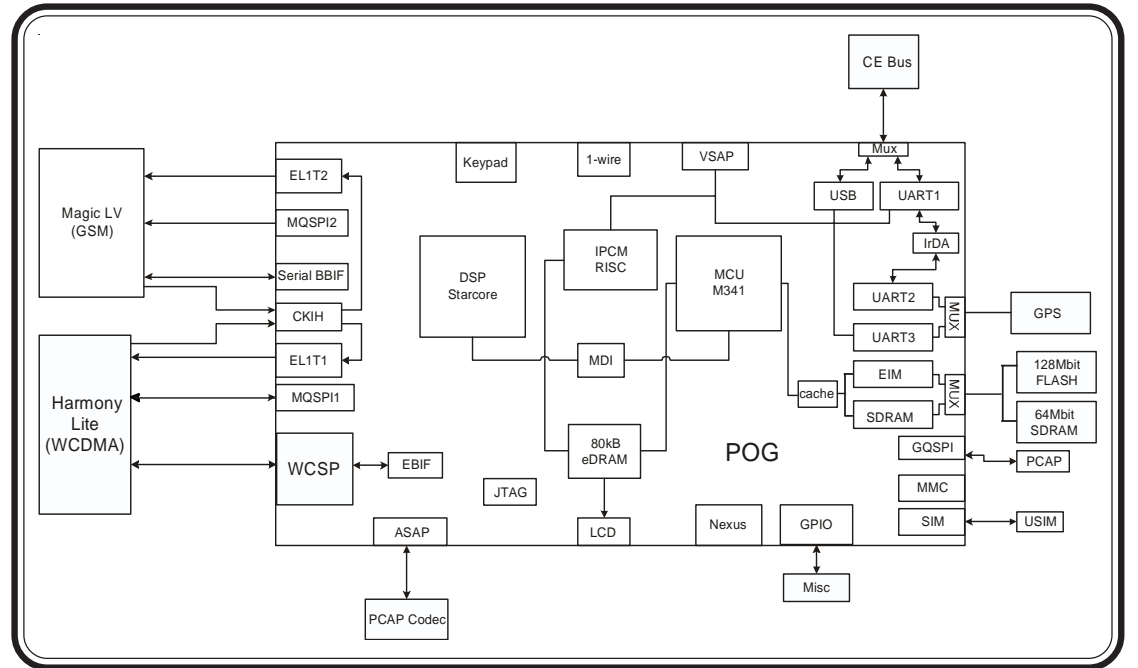

ible data flow between the MCU, DSP and the multimedia peripherals.

A video buffer is embedded as SRAM memory to optimize display rendering while lowering power. POG offers an advanced SDRAM controller to maximize external memories throughput.

# **Flash Memory**

The software requirement is for 128Mb of flash memory. Memory is divided into 16 partitions of 8Mb each. There is one parameter partition and 15 main partitions.

Two 16-bit W18 ICs will be required to meet the 128Mb requirement. The Intel flash is packaged in a 56 active ball BGA packages with .75 mm ball pitch and 7.7 x 9.0 mm footprint.

Figure 28. Flash Memory Block

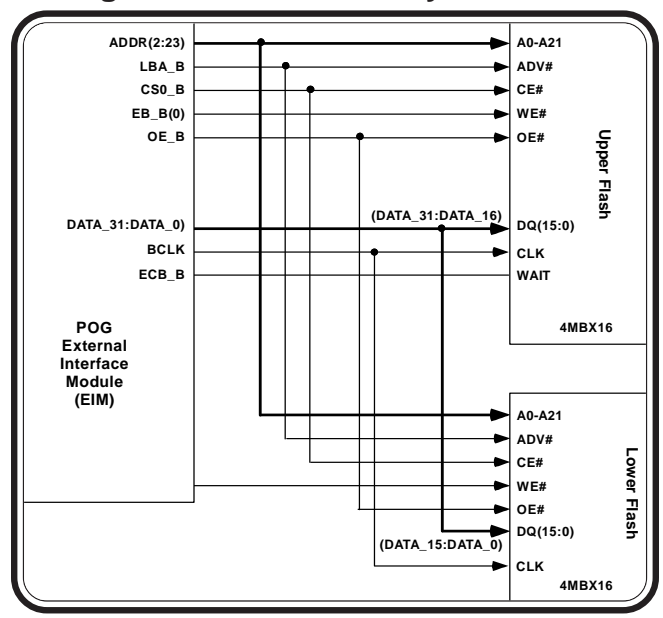

# **Power Supply Architecture**

Voltage regulation is provided by the PCAP IC. Multiple regulators are used to provide better isloation between sensitive load circuitry and noisy circuitry. The regulators and their load circuitry are illustrated below.

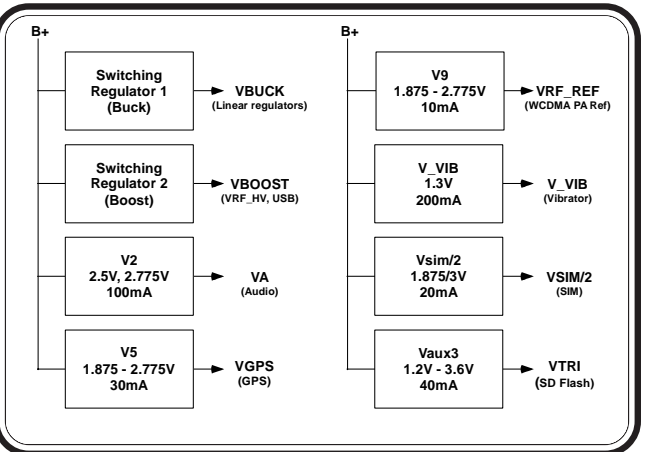

# Figure 29. PCAP Power supplies - 1

### Figure 30. PCAP Power supplies - 2

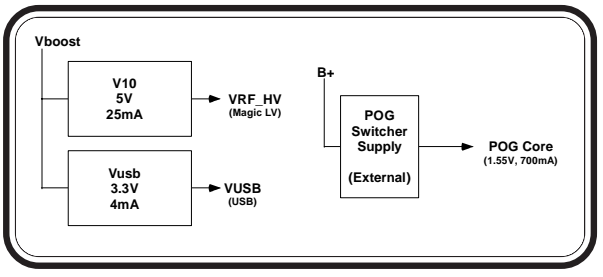

# Figure 31. PCAP Power supplies - 3

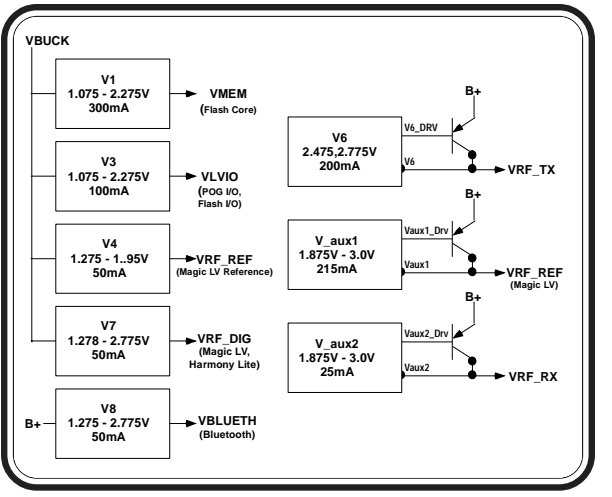

# **Clock Generation**

PCAP can genrate a 32kHz clock either from an internal RC Oscillator or an external crystal. The internal RC oscillator doesn't provide the stabilty that the Rainbow requires for optimal performance, therefore, an external 32.768kHz crystal is used.

The PGM2 pin of PCAP is tied to LCELL\_BYP, to prevent the internal RC oscillator from being routed to the 32kHz pin under any circumstances. The 32kHz oscillator will run at all times. It is powered by LCELL, a coincell battery that is also used to maintain the real time clock. The phone will only power up when the 32kHz becomes stable.

# Figure 32. PCAP 32kHz Clock

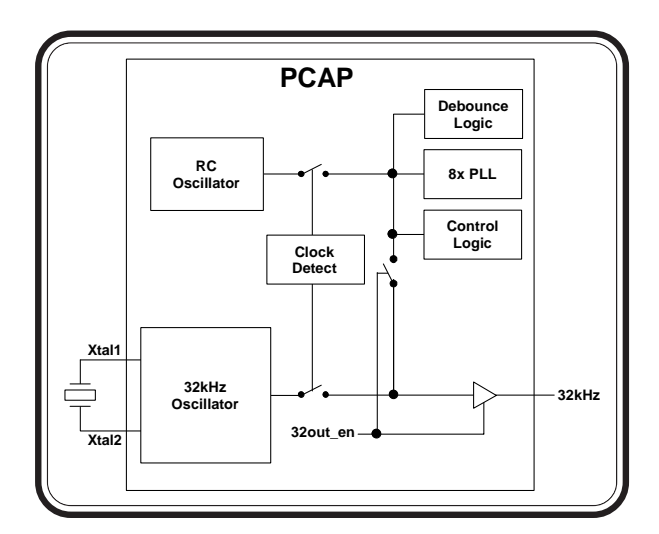

# **PCAP** Audio

# TX Audio

The A830 supports three microphone input paths identified as Internal Microphone (AUX\_MIC-), Headset Microphone (MICIN-), and External Microphone (EXT\_MIC). These three inputs are single endedwith respect to VAG. The proper Microphone path is selected by the MUX controller and path gain is programmable at the PGA.

The Internal Microphone is a single ended through hole part. Following the Internal microphone path, the microphone is biased by R4103 to provide a MIC\_BIAS of 2.0V from pin MIC\_BIAS1 of PCAP. C4198 is connected to MIC\_BIAS1 and MB\_CAP1 pin on PCAP to bypass the gain from the VAG to MIC\_BIAS1 which keeps the noise balanced. From there, the signal is routed through C4100 and R4101 to AUX\_MIC- pin on PCAP, which is the input to the A5 amplifier. The microphone path is tapped off by R4102 to connect the AUX\_OUT pin of PCAP, which is the output of the A5 amplifier.

# Figure 33. TX Audio Block

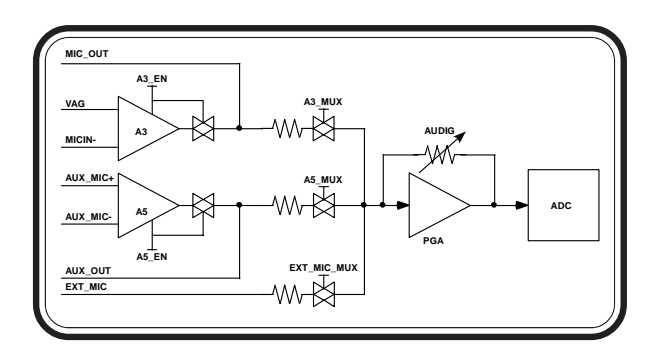

The headset microphone path is biased through R4396, which is connected to pin MIC\_BIAS2 on PCAP and bypassed with C4199 connected to pin MB\_CAP2. From here the signal is routed through C4395 and R4388 to MIC\_IN- pin on PCAP, which is the input to the A3

Amplifier. The Microphone path is tapped off after R4388 before the MIC\_IN- input to R4389 connected to the MIC\_OUT pin on PCAP, which is the output of the A3 Amplifier. The HS\_MAKE\_DET line monitors the presence of a headset by using R4399 as a pullup resistor and detecting the voltage at A1\_INT of PCAP, which passes through R4398. A switching mechanism integrated in the headset jack will open or close the HS\_MAKE\_DET path to ground, depending on whether the headset is attached or not.

The External Microphone input is connected to the accessory connector for the mobile phone. The path is routed through C4401 and R4401 to the EXT\_MIC pin on PCAP. This signal feeds directly to the input multiplexer without an intervening gain stage.

# **RX Audio**

The mobile phone supports four audio output paths. The output of PCAP's internal DAC drives the internal PGA. The output of the PGA can be routed to one of the four supported outputs via the internal multiplexer. These outputs connect to the SPKR+/- amplifier (Handset Earpiece Speaker), the ALERT+/- amplifier (Handset Loadspeaker/Alert Speaker), the EXTOUT amplifier (Accessory connector output), and the ARight/ALeft Out amplifier (Headset Speaker). The single ended Alert mode amplifier (A2) is not used in this design. All outputs use the same D/A converter so only one output can be active at one time. The user can adjust the gain of the audio outputs with the volume control buttons.

The Handset Speaker is driven by PCAP's internal SPKR differential amplifier. Following the speaker path from the PCAP pins Speaker- and Speaker+, they are routed through R34003 and R34002 respectively, and then connected to the transducer. Off the Speaker-path, SPKR\_IN is routed through C4002 for the inverting input of the speaker amp A1. SPKR\_OUT1 from PCAP is routed through C4000 and C4002 to

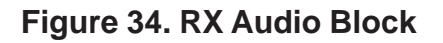

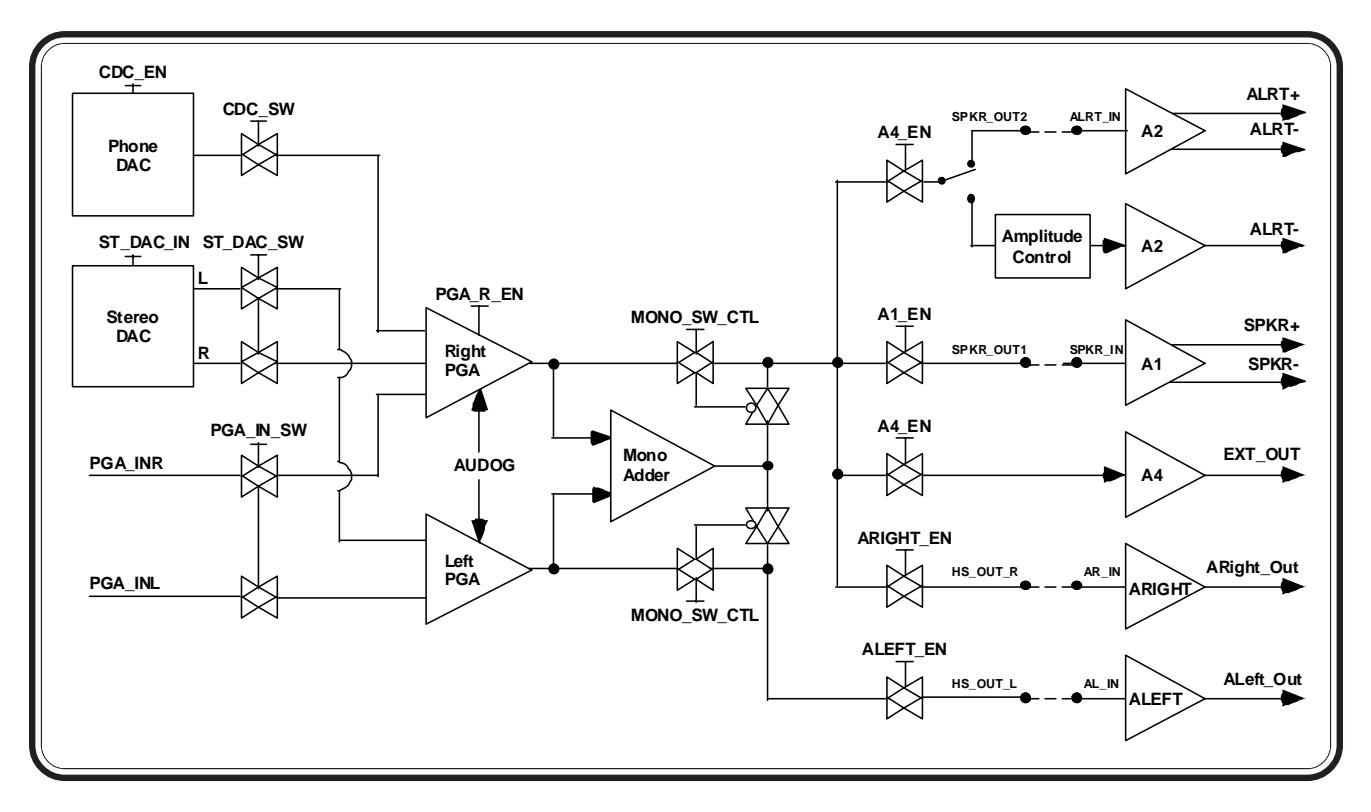

Speaker- which is the DAC output of the CODEC. SPKR\_IN and SPKR\_OUT1 will output their respective bias voltages on these pins during standby times. This is to maintain the voltage across an external coupling capacitor to avoid audio "pops" when the amplifier is enabled.

The headset uses a standard 2.5mm stereo phone jack. The phone will detect the presence of a stereo headset using HS\_SPKR\_L of the headset jack, which is pulled high by R4395 and connected to the ST\_COMP of PCAP (this is an interrupt of PCAP which gets sent to MCU over the SPI bus). This pin will be pulled to a logic low whenever the stereo headset plug is inserted into the jack. The headset may contain a momentary switch, which is normally closed and is in series with the microphone cartridge. When the momentary switch is pressed, the bias current being supplied to the microphone will be interrupted. The phone will detect this action and make an appropriate response to this action, which could be to answer a call, end a call, or dial the last number from scratchpad.

The Headset Speaker is driven by PCAP's internal Left and Right amplifier. Following the speaker path from the PCAP pins ARight\_Out and ALeft\_Out, they are routed through C4356, R34304 and C4306, R34303 respectively, and then connected to the headset jack. Off the ARight\_Out path, AR\_IN is tapped off through C4354 for the inverting input of the audio amp ARIGHT. Off the ARight\_Out path, AL\_IN is tapped off through C4354 for the inverting input of the audio amp ALEFT.

The External Speaker is connected to pin 15 of J5000 (AUDIO\_OUT ON/OFF), the accessory connector for the mobile phone. The audio path is routed through R4400 and C4400 and connected to EXTOUT of PCAP. The DC level of this Audio\_Out signal is also used to externally command the phone to toggle it's ON/OFF state. The Audio\_Out signal connects to PCAP's ON2 pin via R5053 to provide this capability. When a DC level of <0.4V is applied by an accessory for a minimum of 700 milliseconds on the Audio\_Out line, the phone will toggle it's ON/ OFF state.

The Alert Transducer is driven by PCAP's ALRT amplifier (A2). The alert path from the PCAP pins ALRTand ALRT+ are routed directly to the alert transducer. Off the ALRT- path, ALRT\_IN is routed through R4201 for the inverting input of the alert amp A2. SPKROUT2 from PCAP is routed through C4200 and R4200 to ALRT- which is the DAC output of the CODEC.

# **Battery Interface**

Batteries interface to the main transceiver board via a 4-pin connector (J5400). Motorola approved removable Lithium Ion and Lithium Polymer batteries are supported. Upon power-up, the MCU (through it's integrated One-Wire Interface Module) will interrogate the EPROM located inside the battery package to determine battery characteristics that impact radio and charging operations. Battery validity will also be verified. A thermistor element in the battery package provides temperature feedback.

During normal phone operation, without a charger attached, Q5400 is turned ON so that current can be supplied from the battery to the B+ power node on the transceiver board. When the phone is 'ON', the PCAP IC (U3000) will enable its internal regulators so that transceiver circuitry can be enabled. When the phone is 'OFF', the PCAP IC disables its regulators to disable most active circuitry. In the OFF state, only minimal circuitry will be connected to B+ to minimize 'OFF' state leakage current.

Lithium Ion/Polymer charging is internally supported in the phone. Full rate charging is supported when a valid full rate charger is detected on the accessory interface (J5000). During full rate charging, Q3966 is turned ON so that current can be supplied from the external source to B+. Q5400 will be turned OFF to disconnect the Battery from B+. Based on battery voltage and radio status, charging current will be set by controlling the voltage at the gate of Q3960. A sense resistor (R3961) provides current sense feedback to the

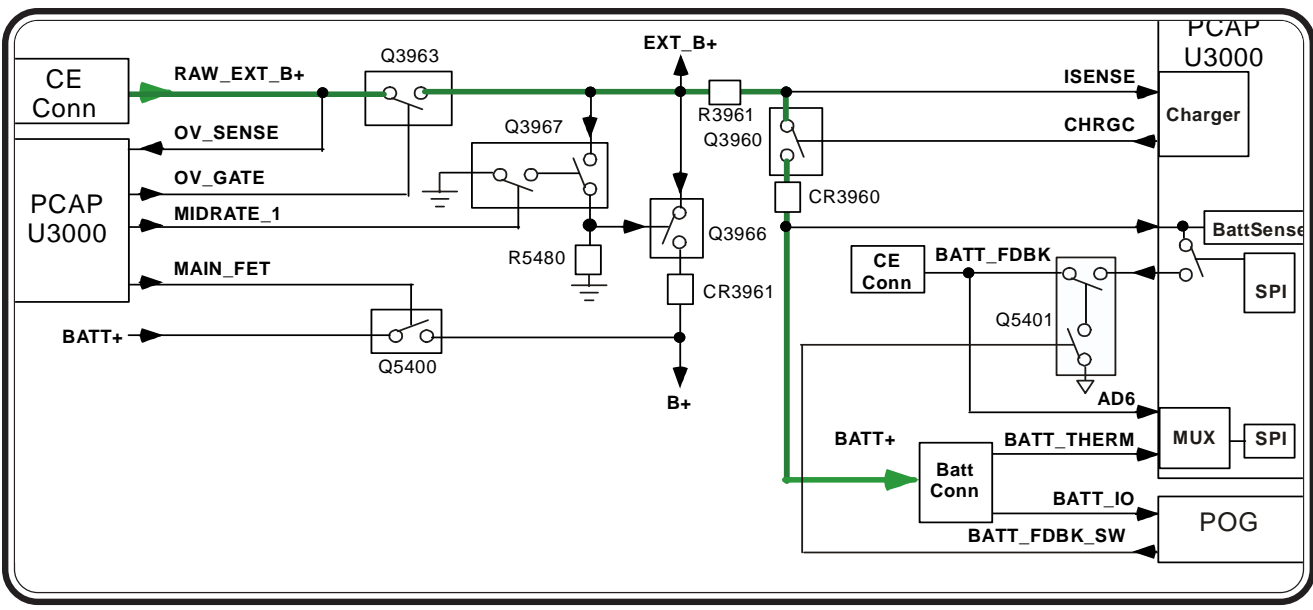

# Figure 35. Battery Interface Block

charger circuit. Battery charging will be disabled if an invalid battery is detected, if the radio is transmitting, if temperature is too high or too low, or if the battery voltage is too high.

Reduced rate charging is supported when a compatible lower capacity charger is detected on the accessory interface (J5000). Operation with a reduced rate charger will not allow dead battery or 'no battery' operation.

# Bluetooth

The Broadcomm 2033 Single Chip Bluettoth soultion is being used with this mobile phone. The BMC2033 is a Bluuetooth 1.1 compliant stand alone baseband processor with an integrated 2.4GHz transceiver. The baseband section controls all bluetooth functionalityfrom the physical layers to the HCI layer. The radio section includes PLL, VCO, LNA, PA, upconverter, downconverter, modulator, demodulator, and channel select filtering. The fractional-N synthesizer can support multiple reference freqwuencies, including 13MHz and 15.36MHz.The UART interface between Rainbow and BCM2033. The SSI interface between Rainbow, PCAP and BCM2033.

# **RF GSM Receiver**

The RF architecture is a dual mode and quad band architecture supporting GSM at 900MHz, DCS at 1800 MHz, PCS at 1900 MHz and WCDMA at 2100 MHz. It is a dual receiver architecture allowing simultaneous decode of GSM and WCDMA channels to minimize the need for compressed mode operation. Although the architecture supports dual receivers, the design uses only a single antenna by employing a sophisticated diplexing scheme.

The GSM architecture is a direct launch/direct conversion architecture built around the Magic LV and LIFE IC's. The LIFE IC is a direct conversion receiver which converts GSM/DCS/PCS RF signals to analog I & Q.

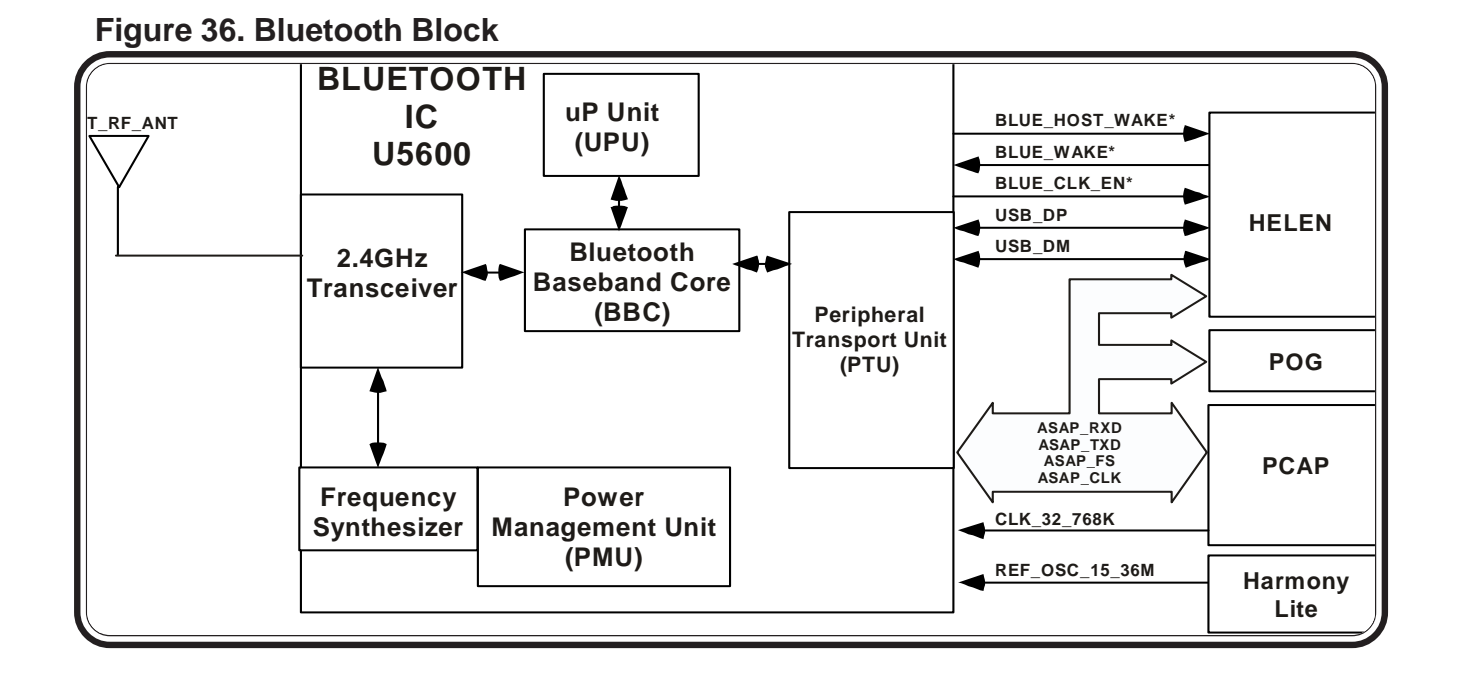

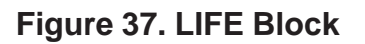

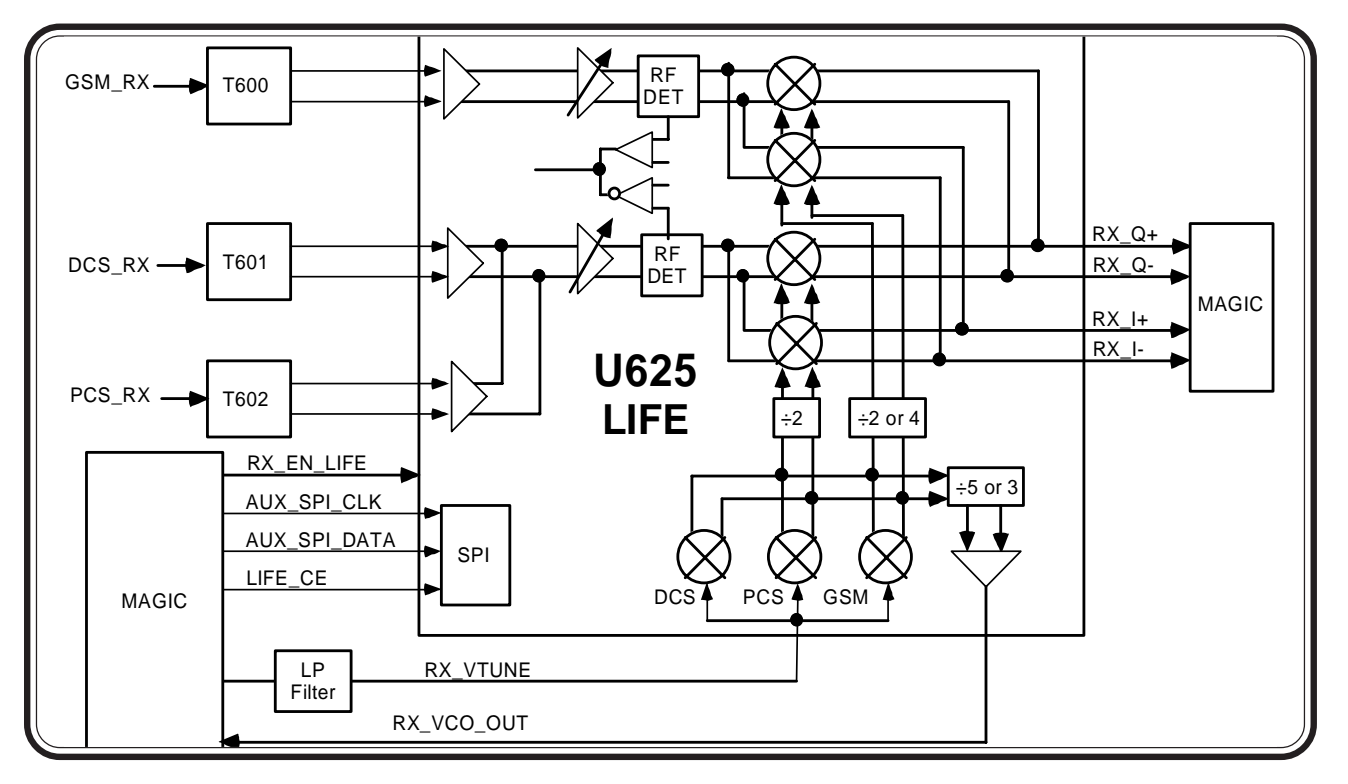

Receive analog I & Q is converted to digital signals and fed to the DSP within Rainbow by the Magic LV.

The received signal from the antenna is fed to the FEM(Front End Module) through antenna matching components. The FEM is used to route a particular

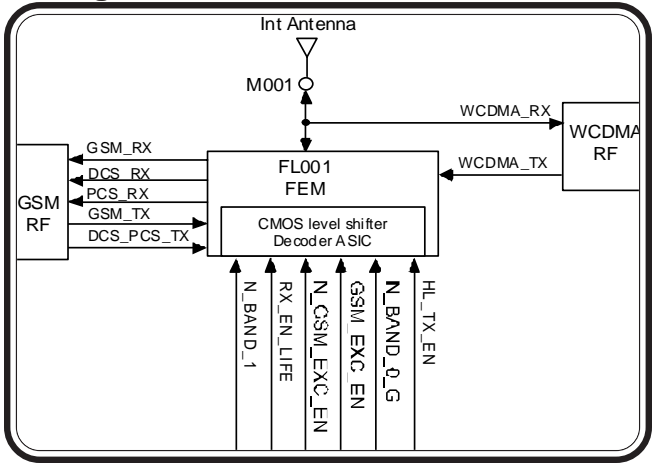

### Figure 38. FEM Block

band (GSM, DCS or PCS) to it's proper RX and TX path. Band selection is done by control lines N\_BAND\_1 and N\_BAND\_0\_G. Mode selection is done by control lines HL\_TX\_EN and RX\_EN\_LIFE.

Once the received signal passes through the FEM, it is fed into one of three transformers, depending on the band, for differential conversion which is then fed into the LIFE IC (U625). The LIGE is a Low IF Front End complete reciever for GSM/DCS/PCS. The following lists the key components within the LIFE IC.

- Four LNAs with balanced inputs
- Two quadrature mixer paths
- Three integrated RX VCOs at 4 GHz
- Bufferred VCO output
- SPI bus for AGC, transformer match, VCO control, and band switching
- All signals within the IC are differential

The differential receive signal is fed into a LNA, AGC amplifier, RF detector, and mixer. The mixer output will be the differential IQ signals which are sent to the Magic IC.

The integrated VCOs within the Life IC provides the channel selectivity function for the receive signals passing through the LIFE IC. The VCO frequency is controlled by the RX\_VTUNE line. For proper frequency stabalization, the generated VCO signal is fed to a PLL via RX\_VCO\_OUT.

The MagicLV IC will provide digital conversion of the received IQ signals which are then sent over the SPI bus to the baseband section. The following provides a functional overview of MAGICLV.

- AGC control for the PMA and AMP
- Level detector for the Sigma Delta Modulator overload - not used
- High dynamic range band pass Sigma Delta Modulator converter
- Complex mixer for the active image rejection
- Programmable and phaseable digital IF to improve image rejection
- Dual Port modulation
- All TX power control functionalities except for RF detection
- Faster PLL lock time and DC adapt time
- Superfilter and four tracking regulators to power the main VCO and IC
- Auxiliary SPI bus which allows the processorto communicate with only one device to control other RF ICs such as the LIFE
- Greater AGC free dynamic range
- 10 bit AOC DAC for greater resolution

# **RF GSM Transmitter**

Any TX data that needs to be sent will be transmitted from the POG IC to the MagicLV via the SSI bus. The data received through the SSI bus is sampled by selecting 1 of 16 GMSK waveforms found in the Lookup Table ROM. This waveform will then be the input to a 9-bit D/A, which will output an analog format that follows the waveform. This signal is then coupled into a loop filter to add in the higher frequency components of the modulation which may have been attenuated in the main PLL path. This will allow the use of a lower bandwidth main PLL to improve the spectral purity of the transmit signal.

The loop filter is designed as an active device that reacts to changes in output frequency of the MAGIC modulated charge pump and in addition to performing the 'smoothing' function to stop any discrepancies in CP voltage being fed to the TX VCO, it also adds the high frequency modulation components from the dual port modulation output.

The Charge Pump voltage is now fed to the TX VCO U570. The TX VCO is controlled by a number of signals. The operating band is selected using the N\_BAND\_0 and N\_BAND\_1 control lines. A sample of the generated TX VCO is fed back out on PROUT

# Figure 39. GSM TX VCO

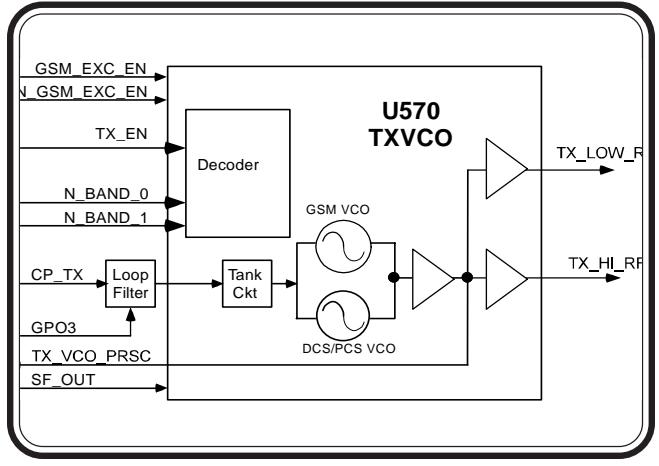

to be used within the MAGICLV as part of the TX PLL.

TheTX VCO signal is then split into the 2 buffers, which are independently switched on or off by the signals N\_GSM\_EXC\_EN & GSM\_EXC\_EN, which will allow output of the TX output frequency into the correct path. The TX signal is then injected into a Dual PA. Band selection for the PA is done with N\_BAND\_0. The gain of the PA is adjusted with AOC\_DRIVE.

The automatic output design consists of a power detector, detector ADC, and TX IF AOC. The power detector U801 couples the radiated power from the output of the PA and then rectifies it into a DC level (DET\_AOC). DET\_AOC is then sent to a comparator integrated in the MagicLV IC. The comparator will compare the DET\_AOC voltage, controlling the gain of the PA, to the sampled voltage at DET\_AOC. Any difference in voltage will be applied to the AOC\_DRIVE, thus, correctly tuning the PA power level.

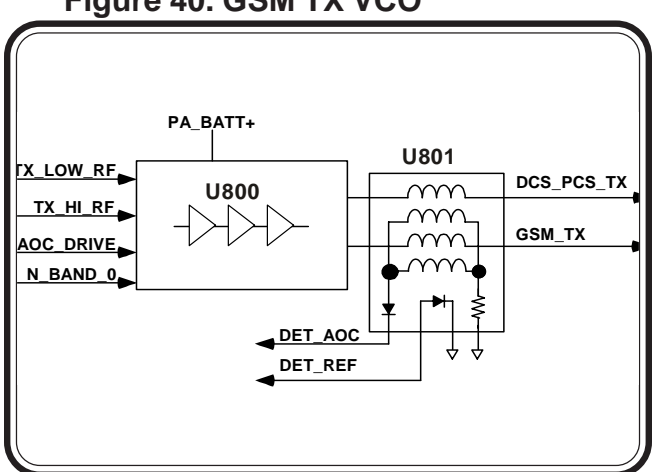

### Figure 40. GSM TX VCO

The WCDMA receiver architechture consists of dual conversion, zero-IF receiver which is built around MAX2396, and the Harmony Lite ICs. The MAX 2396 provides the first conversion to provide the receive IF and converts the receive IF signal into analog I&Q signals which are fed into Harmony Lite.

The Max2396 (U300) is a fully integrated direct-conversion receiver IC family for WCDMA applications, targeting the emerging 3GPP market.

The Max2396 provides a complete solution for the 3GPP WCDMA FDD receiver (2110-2170MHz, 3.84Mcps) from antenna to baseband I/Q outputs, eliminating the use of an off-chip IF SAW filter and of RFVCO.

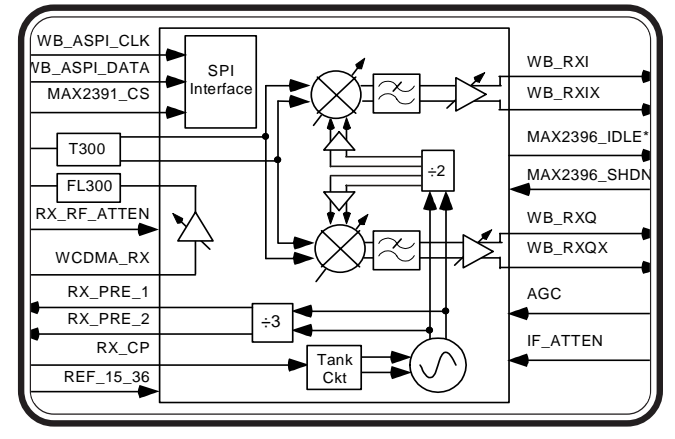

#### Figure 41. MAX2396 Block

The MAX2396 receiver IC has over 90 dB of dynamic gain control, partitioned between RF and baseband sections. It consists of an ultra-low current LNA with on-chip output matching and two-step gain modes. The zero-IF demodulator has a differential circuit topology for best input IP2 and for minimum LO leakage to receiver's input. The channel selectivity is done completely in the baseband section of the receiver with an

on-chip low-pass filter. The AGC section has over 50dB of gain control range. LO quadrature generation is done on-chip trough a divide-by-2 prescaler. The DC-offset cancellation in the I/Q baseband channels is done fully on-chip using a DC servo loop connected over the AGC section. For large DC-offsets transients, very fast settling time is obtain by automatic optimization of the timeconstant of the DC-offset cancellation circuit.

The AGC ensures that the I/Q inputs to HARMONY LITE are at constant signal level. The IF\_AGC line is controlled by HARMONY\_LITE with a DC control range of 1.2V to 2.1V.

The MAX2396 includes a 3-wire serial bus for PLL programming and for configuring the different receiver modes. The MAX2396\_SHDN\* line is used for full device shutdown and the MAX2396\_ILDE\* line is used for device idle mode.

RX\_RF\_ATTEN controls the LNA gain control pin of the MAX2396(U300), allowing high gain mode operation for low RF signal conditions and low-gain mode for high RF signal conditions. IF\_ATTEN controls the mixer gain control pin of the MAX2396, allowing high gain mode operation for low IF signals and low gain mode for high IF signals.

The MAX2396 VCO frequency is controlled by an external phase lock loop (PLL) synthesizer found in the Harmony Lite. The VCO output frequency at RX\_PRE\_1 and RX\_PRE\_2 is through a divide-by-3 prescalar. The VCO output signal is then fed into the PLL synthesizer found in the Harmony Lite. The internal phase detector within Harmony Lite drives the charge pump, RX\_CP. The RX\_CP line drives the tunable resonant network, altering the VCO frequency and closing the loop.

The I&Q signals go through a differential convertion prior to being fed into the Harmony Lite. The Harmony Lite will then convert the analog I&Q signals into digital. The following lists some WCDMA receive functions of the Harmony Lite.

- Autonomous mixed-mode AGC loop
- Digital DC offset correction
- Gain/Phase equalization
- Interleaved 6-bit parallel IQ samples to WCSP latched at 30.72MHz

The digital I&Q signals will then be fed into the WCSP module of the POG where RX bit rate data is converted to chip rate data.

# **RF WCDMA Transmitter**

The Wideband architecture is a dual conversion architecture built around the Harmony Lite, a MAXIM IC and the WCSP (Wideband CDMA Signal Processor), which is integrated in the POG IC. The MAXIM IC up mix the RF signals and modulate analog I&Q. The Harmony Lite IC converts between analog I&Q signals and chip rate data. The WCSP provides the interface between the RF sections and the DSP within the POG. The WCSP converts between chip rate data and TX bit rate data.

TX data that needs to be sent will be transmitted from the POG through the WCSP and then Harmony Lite. The Harmony Lite will transmit a 300mVpp differencial TXI and Q signal to the MAX2395 IC with a DC bias of 1.4V.

The MAX2395 is a fully monolithic quasi-direct modulator IC for use in WCDMA/UMTS transmitters. The quasi-direct modulation architecture reduces system cost, component count, and board space compared to transmitters using IF SAW filter with IF VCO and IF synthesizer blocks.

The MAX2395 includes I/Q baseband filters, an IF I/ Q modulator with VGA, a fully monolithic VCO with PLL, a up-converter mixer with VGA, and a power amplifier driver. The differential baseband I/Q signals are modulated onto a variable-IF carrier in the 384 396MHz band; The IF signal is then up-converted to the 1920 - 1980MHz band. On-chip Image rejection in the 2688 - 2772 MHz frequency band is done with

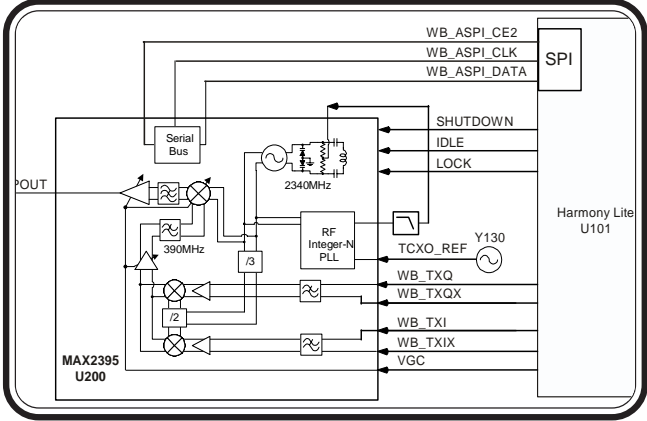

Figure 42. MAX2395 Block

an integrated notch filter. The RF VGA and IF VGA provide a nominal 90dB of output power control. The use of the quasi-direct modulator scheme ensures excellent carrier suppression over the total power control range. In addition, only one on-chip VCO and one integer-N PLL are needed to generate both LO signals for the IF and RF sections. The on-chip component matching by monolithic integration at IF frequencies results in excellent phase accuracy and amplitude balance.

The PLL operation is programmed by loading data on the SPI/Microwire compatible 3-wire serial bus. In addition, the WCDMA required compressed mode can be selected via an external IDLE pin.

The Power amplifier has a gain from 28 to 32 dB for maximum power. During low power mode, the gain of the PA is controlled with TXDAC3 and TXDAC4. TXDAC2 is used to control the load switch for switching to high and low power modes.

The amplified WCDMA carrier is fed into a RF coupler device which has an integrated RF detector. An RF detect and Temp Comp signal will be reported to Rainbow for computing of RF out; used only at high end of the transmitter range.

The isolator provides a stable PA load. It also protects the PA from interfering with other frequency bands. Finally, it gaurds against IM products being produced by the transmitter and affecting receiver circuits.

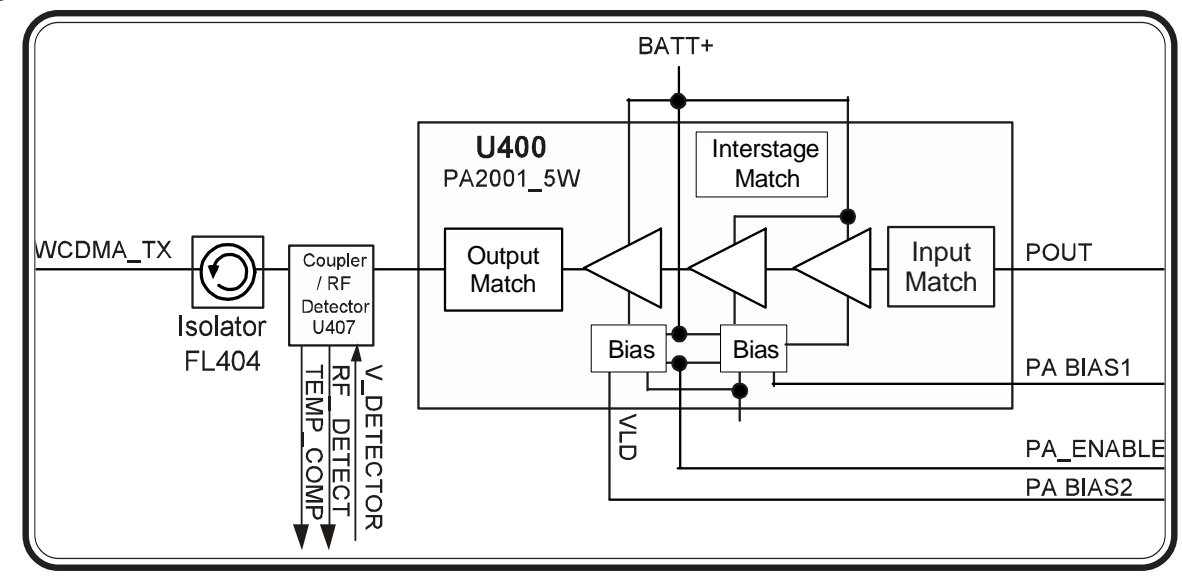

Figure 43. WCDMA PA Block

# Service Diagrams

# Introduction

The service diagrams were carefully prepared to allow a Motorola certified technician to easily troubleshoot cellular phone failures. Our professional staff provided directional labels, color coded traces, measurement values and other guidelines to help a technician troubleshoot a cellular phone with speed and accuracy.

We worked hard in trying to provide the best service diagrams, therefore, to avoid cluttered diagrams, we may exclude some components from the service diagrams. Our professional staff carefully selected to excluded components that are unlikely to fail.

# **Test Point Measurements**

The measurements labeled on the service diagrams are approximate values and may vary slightly. These measurements are dependent on the accuracy of the test equipment.

It is strongly recommended that the test equipment calibration schedule be followed as stated by the manufacturer. RF probes should be calibrated for each frequency in which tests are going to be performed.

The types of probes used will also affect measurement values. Test probes and cables should be tested for RF losses and loose connections.

Because of the sensitivity of RF, measured readings will be greatly affected if they're taken in certain locations. To get the most accurate readings, take measurements nearest to the labeled measurement on the service diagram.

# Diagrams

All illustrated diagrams relate to the latest available hardware during development of this document. Some diagrams may deviate slightly in design when compared to actual field returns. Please contact your local Motorola service support center for document updates that may relate to current designs.

The following diagrams are illustration in this section,

- Board Layout Side 1
- Board Layout Side 2
- Signal Flow Diagram
- Schematic Diagrams

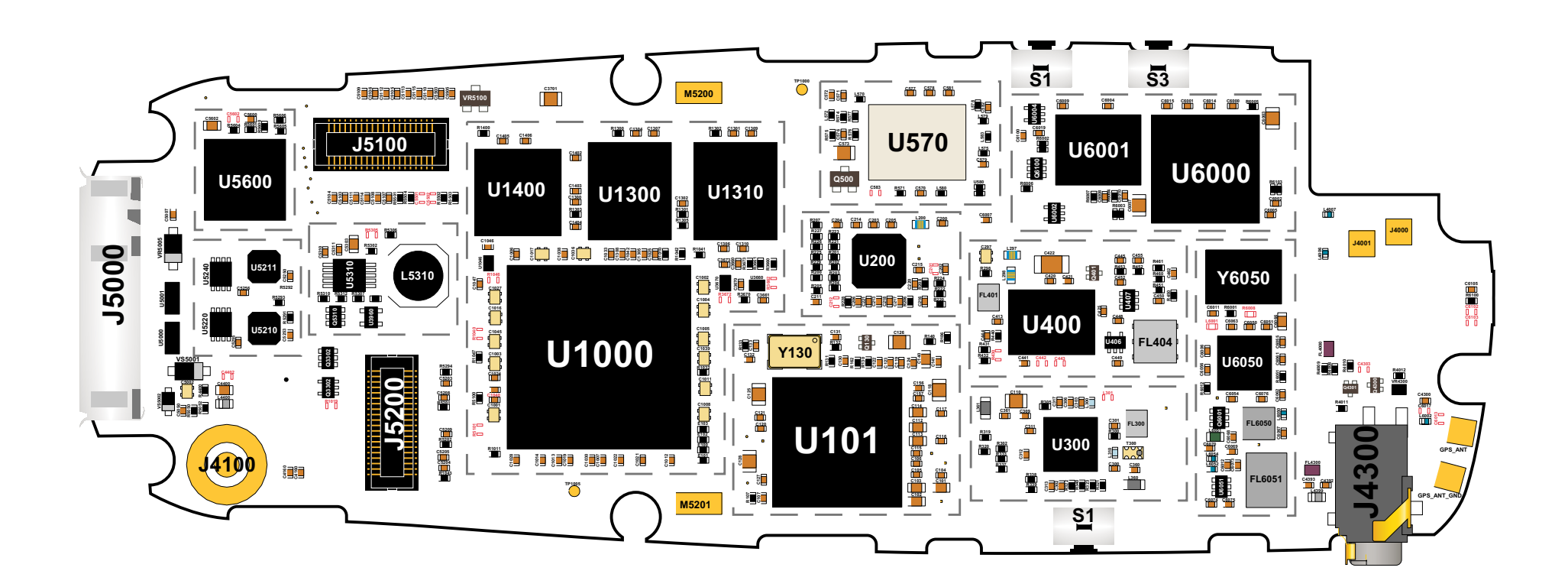

Motorola Confidential Proprietary

5-2

Figure 45. Layout Side 2

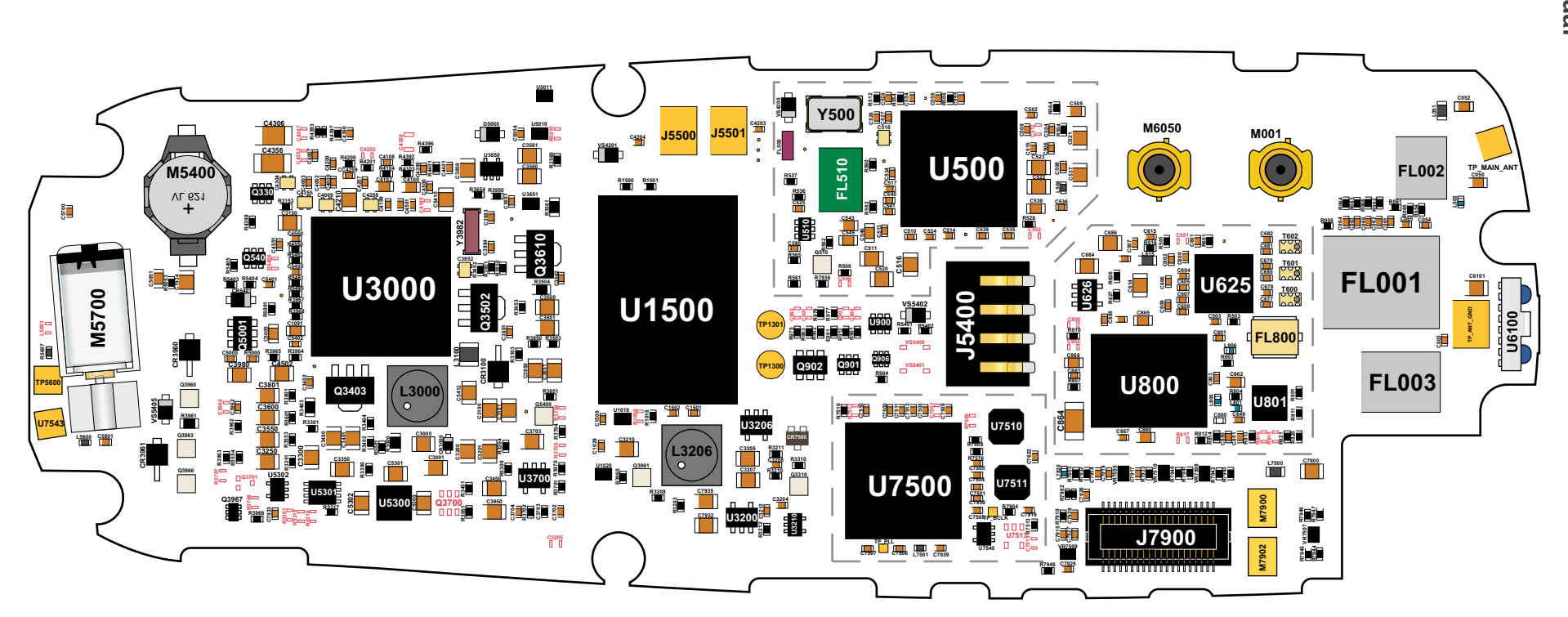

Motorola Confidential Proprietary

Draft 1.0

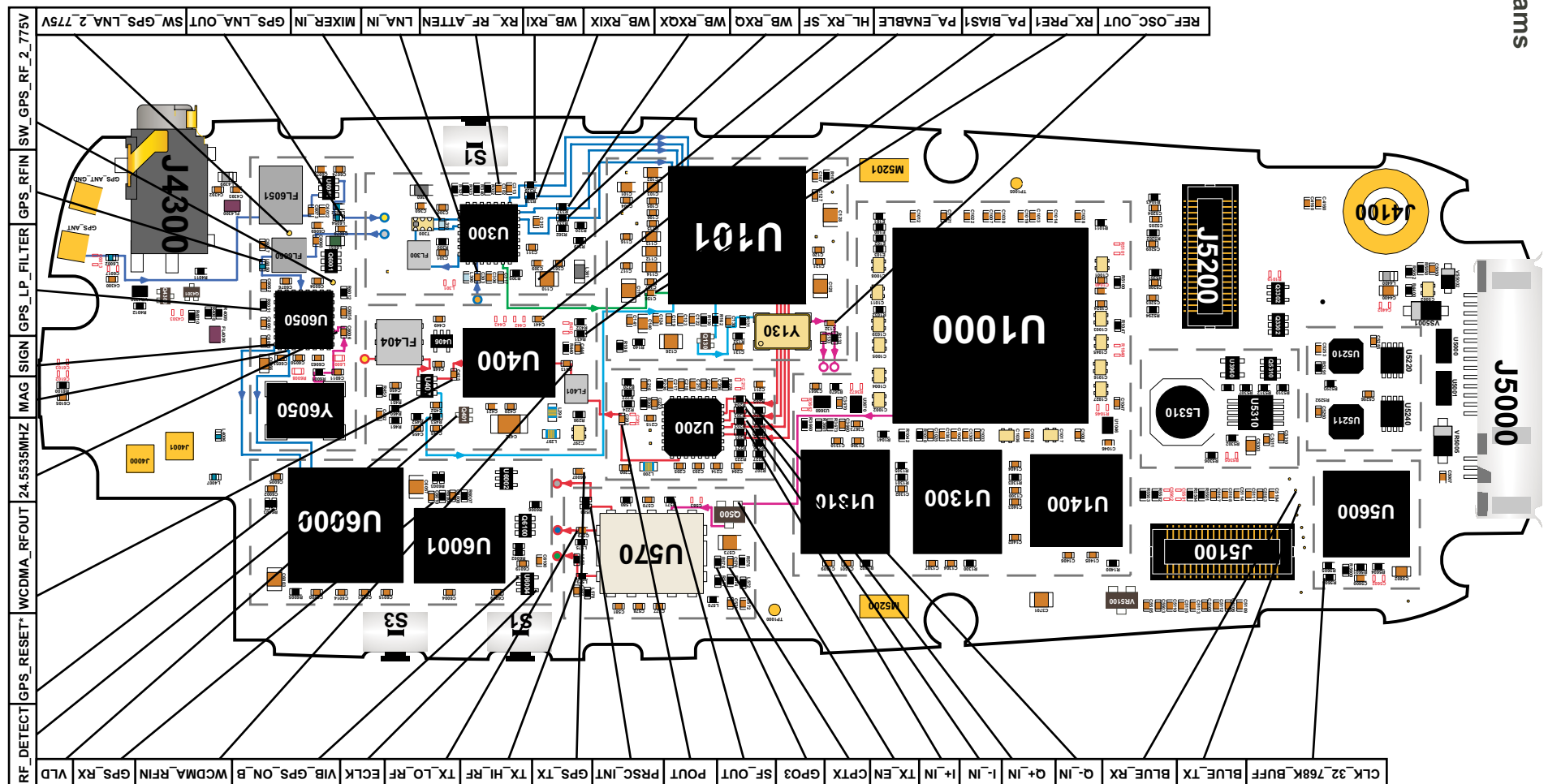

Motorola Confidential Proprietary

ъ 4

A835

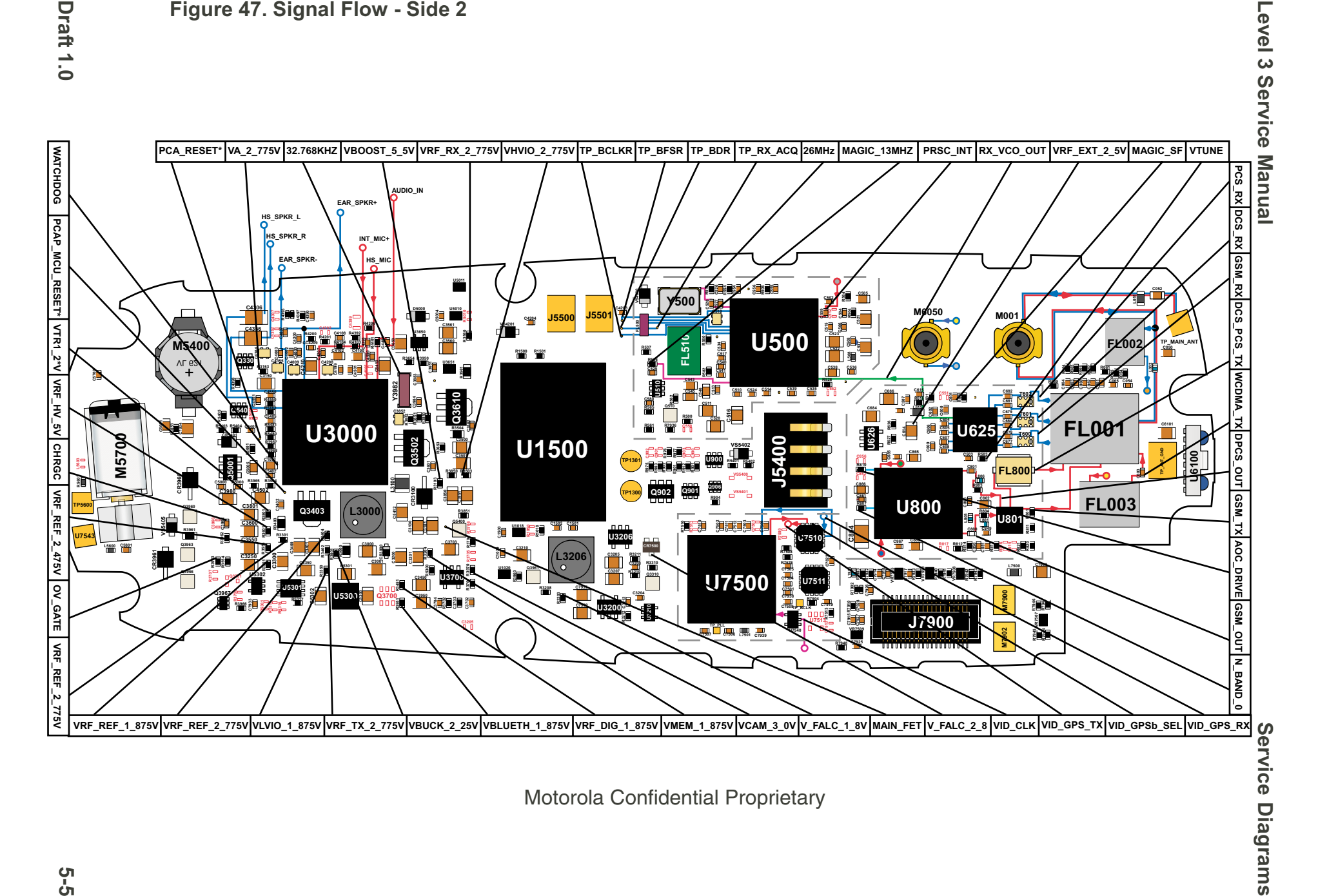

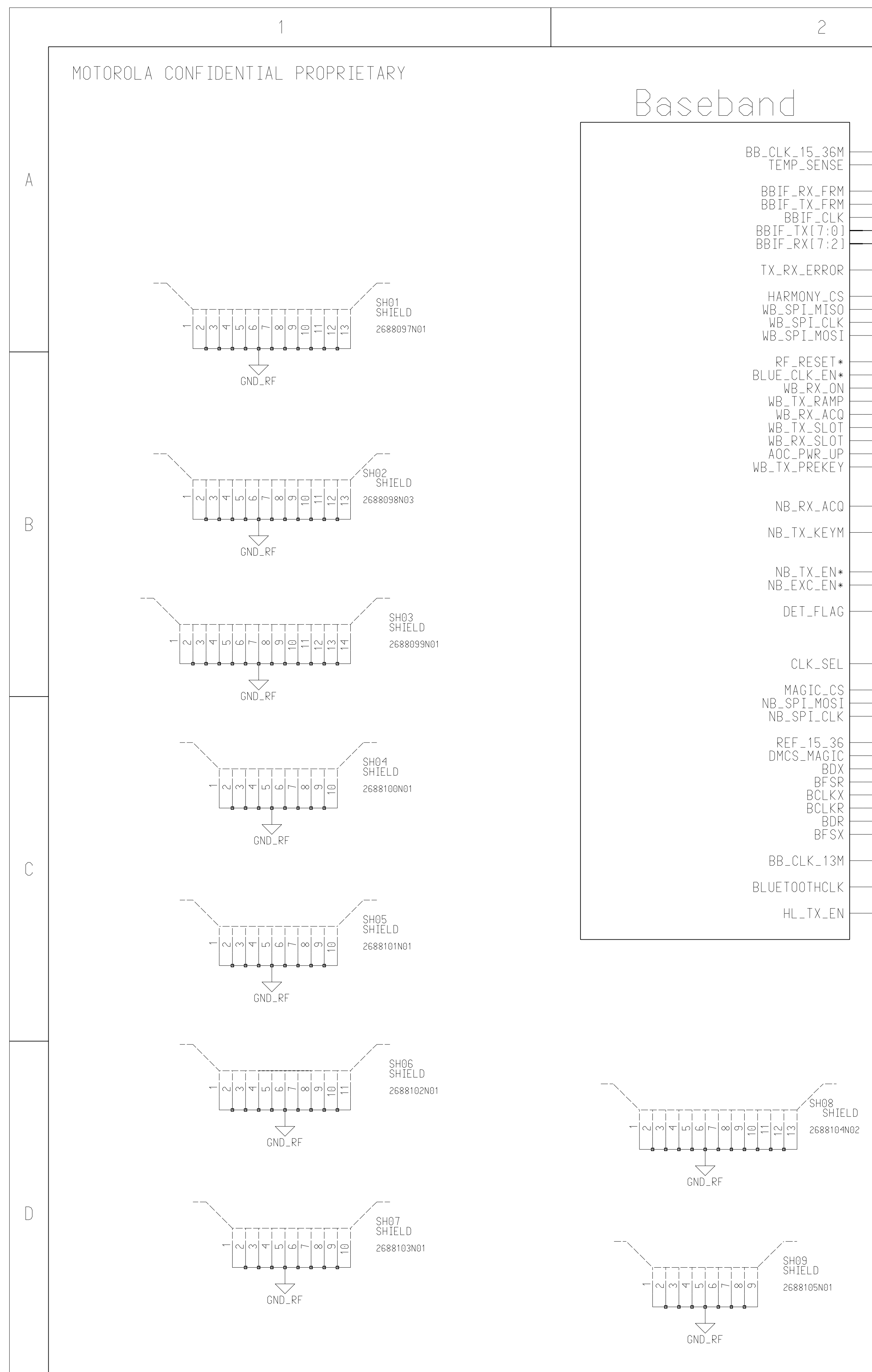

| 5_36M<br>SENSE             | BB_CLK_15_36M<br>TEMP_SENSE             | BB_CLK_15_36M<br>TEMP_SENSE             |
|----------------------------|-----------------------------------------|-----------------------------------------|
| X_FRM                      | BBIF_RX_FRAME<br>BBIF_TX_FRAME          | BBIF_RX_FRAME                           |
| X_FRM<br>F_CLK<br>[7:01]   | BBIF_CLK<br>BBIF_TX(7:0)                | BBIF_CLK<br>BBIF_CLK<br>BBIF_TX(7:0)    |
| [7:2]                      | TX_RX_FRROR                             | BBIF_RX(7:2)                            |
| FKKUK                      | HARMONY CS                              | IX_RX_ERRUR                             |
| NY_CS<br>_MISO<br>I_CLK    | WB_SPI_CLK<br>WB_SPI_CLK<br>WB_SPI_MOSI | HARMONY_CS<br>WB_SPI_MISO<br>WB_SPI_CLK |
| _MUSI<br>Ecet <sub>*</sub> | RF_RESET*                               | WB_3FI_MU3I<br>                         |
| K_EN*<br>RX ON             | BLUE_CLK_EN*<br>WB_RX_ON                | BLUE_CLK_EN*<br>WB_RX_ON                |
| _RAMP<br>X_ACQ             | WB_TX_RAMP<br>WB_RX_ACQ<br>WB_TX_SLOT   | WB_TX_RAMP<br>WB_RX_ACQ                 |
| _SLOT<br>_SLOT             | WB_RX_SLOT<br>AOC_PWR_UP_DOWN           | WB_TX_SLOT<br>WB_RX_SLOT                |
| WR_UP<br>REKEY             | WB_TX_PREKEY                            | AUC_PWR_UP_DUWN<br>WB_TX_PREKEY         |
| X_ACQ                      | NB_RX_ACQ                               | NB_RX_ACQ                               |
| _KEYM                      | NB_TX_KEYM                              | NB_TX_KEYM                              |
| X FN*                      | NB_TX_EN*                               | NB TX FN*                               |
| C_EN*                      | NB_EXC_EN*                              | NB_EXC_EN*                              |
| _FLAG                      | DEI_FLAG                                | DET_FLAG                                |
|                            | CLK_SEL                                 |                                         |
| N_JEL                      | MAGIC_CS                                | ULK_SEL                                 |
| MOSI                       | NB_SPI_MOSI<br>NB_SPI_CLK               | NB_SPI_MOSI                             |
| 15_36                      | REF_15_36 (For GPS)<br>DMCS_MAGIC       | REF_15_36                               |
| MAGIC<br>BDX               | BDX                                     | DMCS_MAGIC<br> BDX                      |
| BFSR<br>BCLKX              | BCLKX                                   | BFSR<br>BCLKX                           |
| BCLKR<br>BDR               | BDR                                     | BCLKR<br>BDR                            |
| BFSX                       | DD (1 / 12M                             | BFSX                                    |
| K_13M                      |                                         | BB_CLK_13M                              |
| THCLK                      | BLUEIUUIHULK                            | BLUETOOTHCLK                            |
| TX_EN                      | HL_IX_EN                                | HL_TX_EN                                |

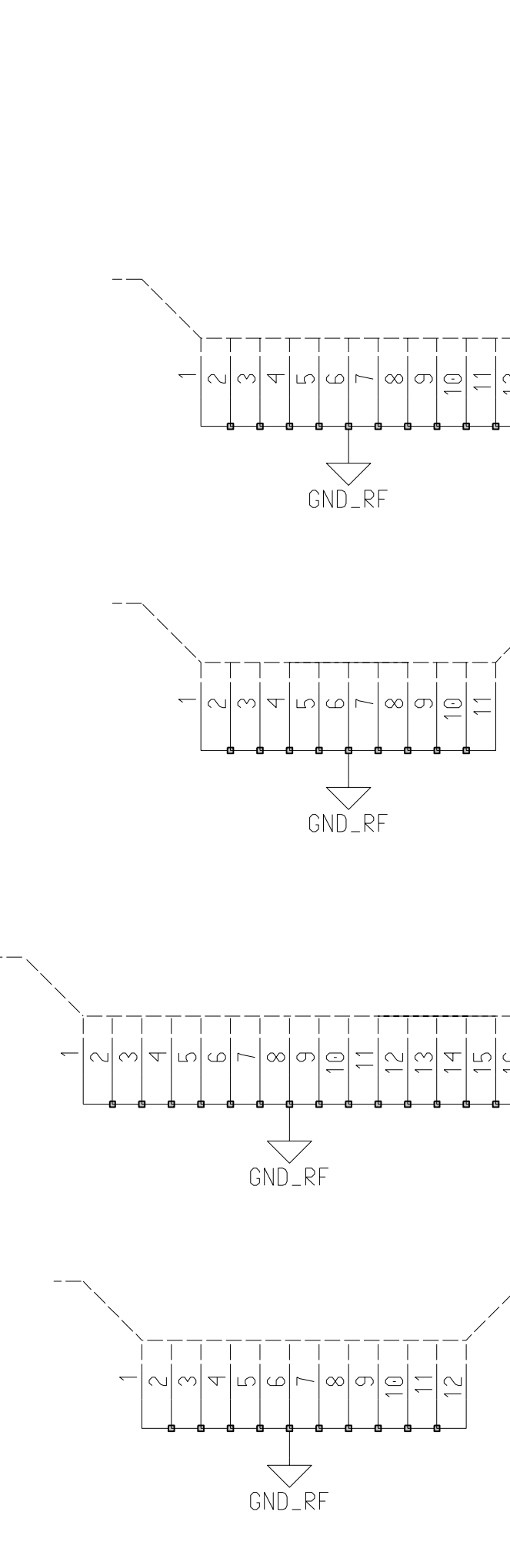

3

RF

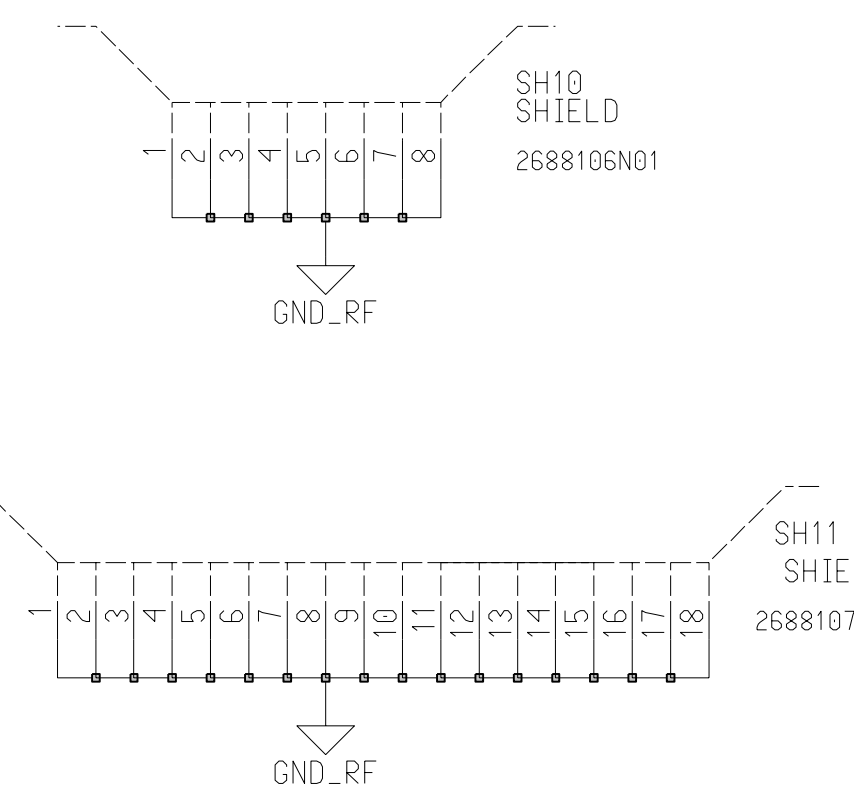

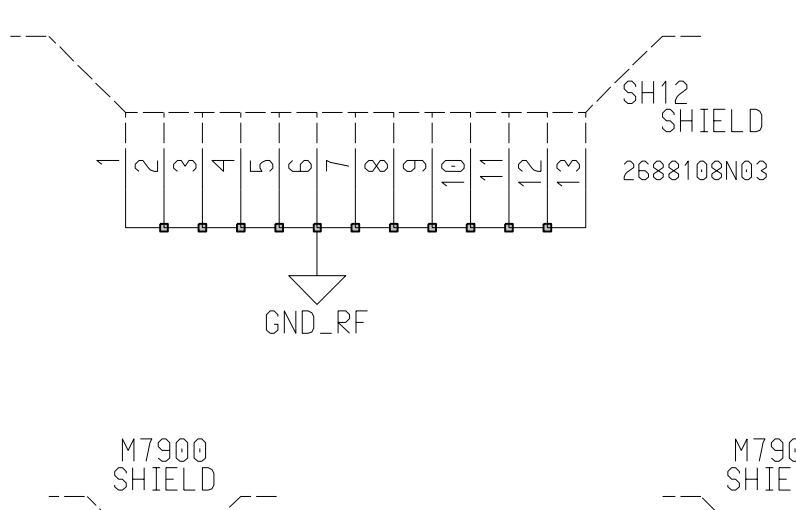

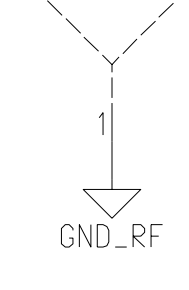

SHIELD

2688107N03

|                                                                                                    |                                                  | 4                                       |                      |
|----------------------------------------------------------------------------------------------------|--------------------------------------------------|-----------------------------------------|----------------------|
|                                                                                                    | Engineer:<br>Ed Naddeo<br>Drawn by:<br>Ed Naddeo | (A) MOTOROLA                            | INC.                 |
| -                                                                                                    | R&D CHK :<br>DOC CTRL CHK :                      | TITLE: Talon Integrated                 | Size:<br>11x17       |
| -                                                                                                    | MFG CTRL CHK:<br>QA CHK:                         | Top Level<br>REV: Drawing Number: Page: | Of:                  |
| -                                                                                                    | Changed by:<br>Ed Naddeo                         | Date:<br>January 7, 2003                | Time:<br>10:43:18 am |
|                                                                                                    |                                                  |                                         |                      |
|                                                                                                    |                                                  |                                         |                      |
|                                                                                                    |                                                  |                                         |                      |
|                                                                                                    |                                                  |                                         |                      |
|                                                                                                    |                                                  |                                         |                      |
|                                                                                                    |                                                  |                                         |                      |
| SH15                                                                                                    |                                                  |                                         |                      |
| -⊤¬−1´SHIELD<br>까ੑੑੑੵੑੑੑੑੑ≍ੵ 2688111N01                                                                                                    |                                                  |                                         |                      |
|                                                                                                    |                                                  |                                         |                      |
|                                                                                                    |                                                  |                                         |                      |
| Υ     Υ      Υ     Υ     Υ     Υ     Υ     Υ     Υ     Υ     Υ |                                                  |                                         |                      |
|                                                                                                    |                                                  |                                         |                      |
| SH13<br>SHIFLD                                                                                                    |                                                  |                                         |                      |
| = ♀ 2688109N03                                                                                                    |                                                  |                                         |                      |
|                                                                                                    |                                                  |                                         |                      |
|                                                                                                    |                                                  |                                         |                      |
| ELD                                                                                                    |                                                  |                                         |                      |
| 3NO3                                                                                                    |                                                  |                                         |                      |
| M7902                                                                                                    |                                                  |                                         |                      |
| SHIELD                                                                                                    |                                                  |                                         |                      |
|                                                                                                    |                                                  |                                         |                      |
|                                                                                                    |                                                  |                                         |                      |

| 1 | 2 | 3 |  |
|---|---|---|--|

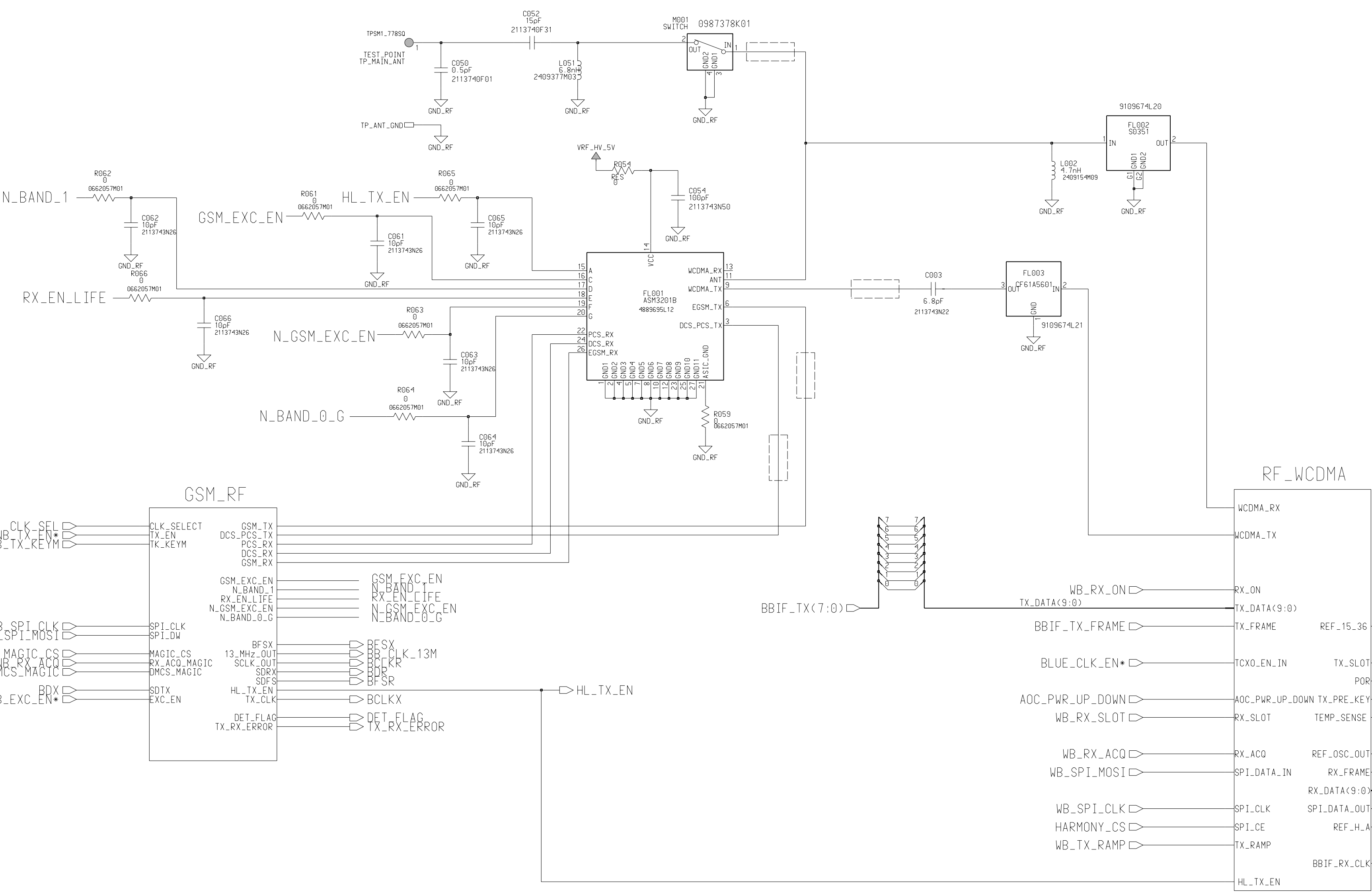

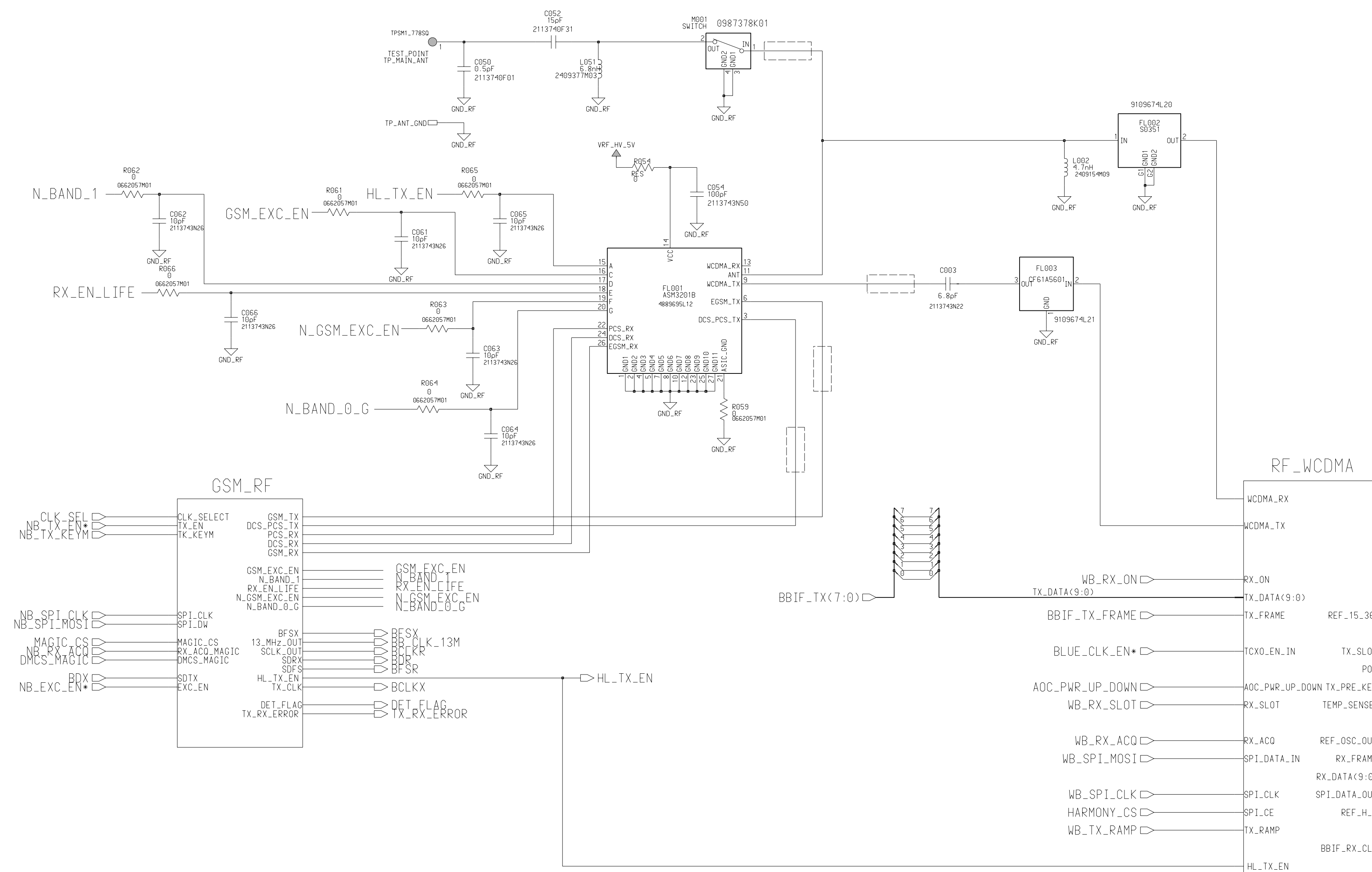

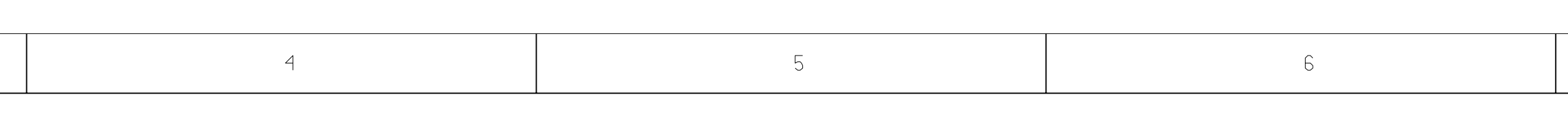

|   |                   |                |      |                        |        |        |                    | Dav | e Suar |
|---|-------------------|----------------|------|------------------------|--------|--------|--------------------|-----|--------|
|   |                   |                |      |                        |        |        |                    | Dra | wn b   |
|   |                   |                |      |                        |        |        |                    | R&C | ) CHK  |
|   |                   |                |      |                        |        |        |                    | DOC | CTR    |
|   |                   |                |      |                        |        |        |                    | MFG | CTR    |
|   | Change<br>Dave Su | ed by<br>uarez | Date | Changed <sub>Jul</sub> | ly 30, | , 2003 | Time<br>3:59:05 pm | QA  | СНК    |
| 4 |                   |                | 5    |                        |        |        | 6                  | ·   |        |
|   | •                 |                |      |                        | •      |        |                    |     |        |

|                                                                                                    | 7                                                           |                                                            | 8                                         |      |   |
|----------------------------------------------------------------------------------------------------|-------------------------------------------------------------|------------------------------------------------------------|-------------------------------------------|------|---|
|                                                                                                    |                                                             |                                                            |                                           |      | A |
|                                                                                                    |                                                             |                                                            |                                           |      | В |
| 36       REF_15_36         .01       WB_TX_SL         VOR       RF_RESET         VOR       WB_TX_PRI         SE       WB_TX_PRI         SE       BLUETOOTI         ME       BLUETOOTI         ME       BBIF_RX_F         OUT       BBIF_RX_F         WB_SPI_M       BB_CLK_1! | 6<br>0T<br>*<br>EKEY<br>SE<br>HCLK<br>FRAME<br>ISO<br>5_36M | ——————————————————————————————————————                     |                                           |      | С |
| DBIF_CLK                                                                                                    |                                                             |                                                            |                                           |      | D |
| ineer<br>e Suarez<br>wn by<br>e Suarez<br>CHK<br>CTRL CHK<br>CTRL CHK<br>CHK                                                                                                    | TITLE<br>RF_TOP<br>REV Dra<br>P6C 82                        | MOTORO<br>600 N US<br>Libertyv<br>wing Number<br>187729N06 | LA INC,<br>S HWY 45<br>/ille, IL<br>Sheet | Size | E |

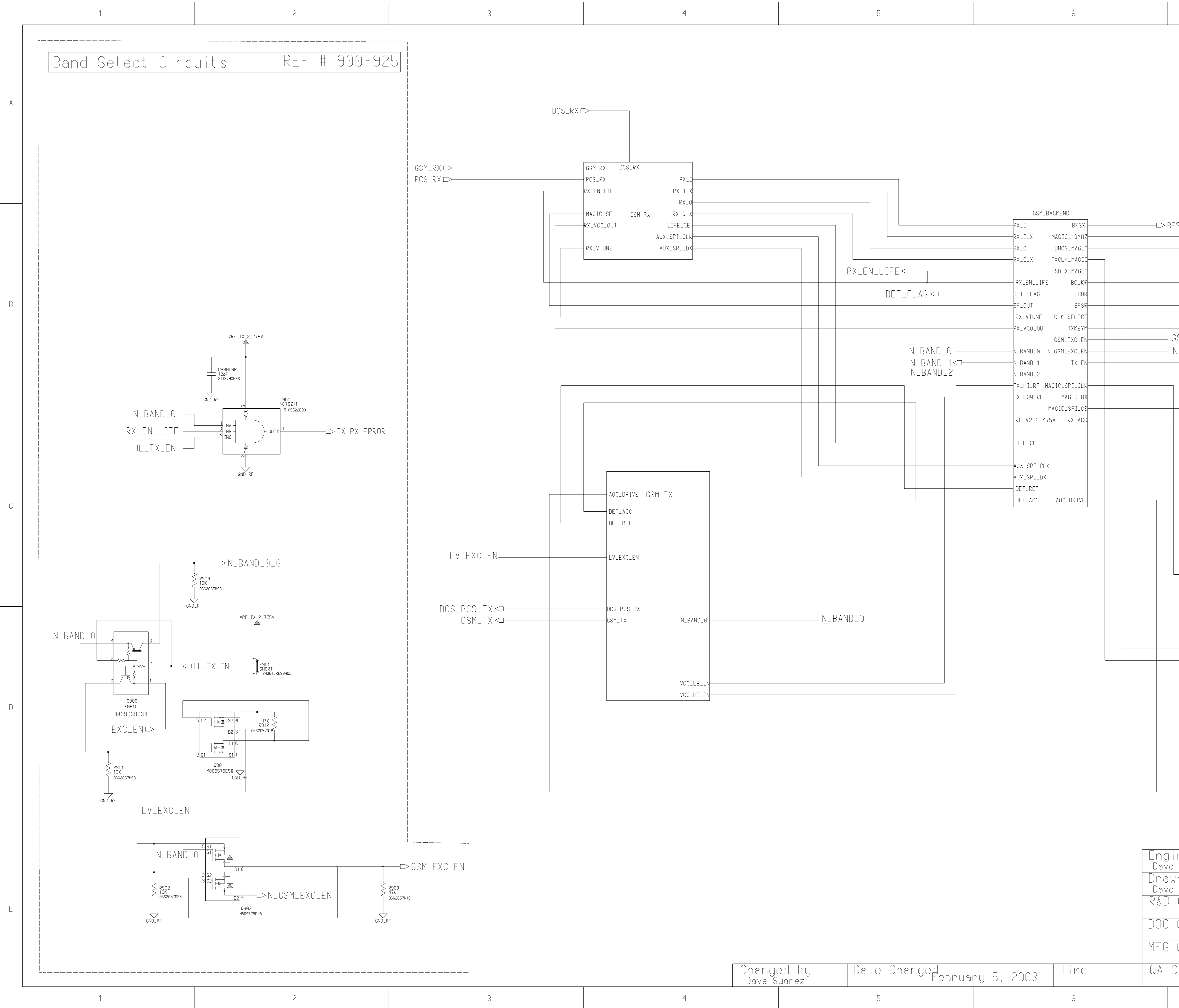

| 4 | 5 | 6 |
|---|---|---|
|   |   |   |

|   |                           |              |            |      | Engin                    |
|---|---------------------------|--------------|------------|------|--------------------------|
|   |                           |              |            |      | Drawn<br>Dave S<br>R&D C |
|   |                           |              |            |      | DOC C                    |
|   |                           |              |            |      | MFG C                    |
|   | Changed by<br>Dave Suarez | Date Changed | ry 5, 2003 | Time | QA CH                    |
| 4 |                           | 5            |            | 6    |                          |
|   |                           |              |            |      | I                        |

| 7                                                                                                    | 8                                          |   |
|----------------------------------------------------------------------------------------------------|--------------------------------------------|---|
|                                                                                                    |                                            | A |
| SX                                                                                                    |                                            |   |
|                                                                                                    |                                            |   |
|                                                                                                    | ─────────────────────────────────────      | В |
| GSM_EXC_EN<br>N_GSM_EXC_EN                                                                                                |                                            |   |
|                                                                                                    |                                            |   |
| GND_RF<br>C902DNP<br>47.pF<br>2113743N42<br>R975<br>0662057M01<br>C901DNP<br>47.pF<br>0662057M01<br>C901DNP<br>2113743N42 | RX_ACQ_MAGIC<br>RX_ACQ_MAGIC               | С |
| CND_RF                                                                                                    | ⊂SDTX<br>>TX_CLK                           | D |
| neer<br>Suarez<br>In by<br>Suarez<br>CHK TITL<br>CTRL CHK                                                                 | COMPANY NAME<br>Address<br>City<br>SSM_TOP | E |
| CHK REV<br>P3                                                                                                    | Drawing Number Sheet of<br>8487729N01<br>8 |   |
| 1<br>A | 2 3    |                                                                                                    | 5                                                                                                    | 6                                                                                                    |                                                                                   | 7                            | 8          |
|--------|--------|----------------------------------------------------------------------------------------------------|----------------------------------------------------------------------------------------------------|----------------------------------------------------------------------------------------------------|-----------------------------------------------------------------------------------|------------------------------|------------|
|        |        | VRF_REF_2_47<br>VRF_RX_2_775V<br>C684<br>C684<br>C685<br>.01uF<br>2113743                                                                                                    | VRF_RX_2_775V<br>VRF_EXT_2_5V<br>VRF_EXT_2_5V<br>VRF_EXT_2_5V<br>VRF_EXT_2_5V<br>VRF_EXT_2_5V<br>VRF_EXT_2_5V<br>VRF_EXT_2_5V<br>VRF_EXT_2_5V<br>C662057N30<br>0662057N30<br>0662057N30<br>SHORT<br>C6886<br>1.0UF<br>C6886<br>1.0UF                                                                                                    |                                                                                                    | L I F<br>REF                                                                      | - E IC<br>- # 600-649        |            |
| B      | GSM_RX | $GSM \xrightarrow{PORT1}_{GND_{RF}} GND_{RF} \xrightarrow{C677}_{27\rhoF}_{2113743N36}$                                                                                                    | MAGIC_SF<br>CG01<br>3pF<br>2113743N13<br>GND_RF<br>AUX_SPI_CLK<br>RX_EN_LIFE<br>LIFE_CE<br>E3<br>SPI_CLK<br>B3<br>RX_EN<br>LIFE_CE<br>E5<br>SPI_CLK<br>E4<br>SPI_CLK<br>B3<br>RX_EN<br>E5<br>SPI_CLK<br>F5<br>SPI_CLK<br>F5<br>SPI_CLK<br>SPI_CLK<br>F5<br>SPI_CLK<br>F5<br>SPI_CLK<br>SPI_CLK<br>SPI_CLX<br>SPI_CLX | $\begin{array}{c} & \begin{array}{c} & \begin{array}{c} & \\ & \\ & \\ & \\ & \\ & \\ & \\ & \\ & \\ & $ | C609<br>150oF<br>2113743N54<br>RX_0_X                                             |                              | В          |
| C      | DCS_RX | T601<br>HHM1410<br>5885949K09<br>CG79<br>2113743N36<br>CG80<br>27pF<br>2113743N36<br>CG80<br>27pF<br>2113743N36<br>CG80<br>27pF<br>2113743N36<br>CG80<br>27pF<br>2113743N36<br>CG81<br>27pF<br>2113743N36<br>CG81<br>27pF<br>2113743N36 | CND_RF<br>GND_RF<br>GND_RF<br>GND_RF<br>GND_RF<br>GND_RF<br>GND_RF<br>GND_RF<br>CSC LNA2INX<br>AG<br>LNA2INX<br>AG<br>LNA2INX<br>AG<br>LNA2INX<br>AG<br>LNA2INX<br>AG<br>LNA2INX<br>AG<br>LNA2INX<br>AG<br>LNA2INX<br>AG<br>LNA2INX<br>AG<br>LNA2INX<br>AG<br>LNA2INX<br>AG<br>LNA2INX<br>AG<br>LNA2INX<br>AG<br>LNA2INX<br>LIFE_30PIN<br>AG<br>COINX<br>CSC LAG<br>AGC_TP<br>AGC_TP<br>AGC_TP<br>AGC_TP<br>CM<br>AGC_FLAG<br>AGC S109940K41<br>AGC S109940K41<br>AGC S109040K41<br>AGC S109040K41<br>AGC S10904                                                                                                    | 0X<br>I<br>I<br>I<br>I<br>I<br>I<br>I<br>I<br>I<br>I<br>I<br>I<br>I                                      | 3L05<br>RX_I<br>3L05<br>C606<br>150pF<br>2113743N54<br>RX_I_X<br>S<br>F<br>743L05 |                              | C          |
|        | PCS_RX | GND_RF                                                                                                    |                                                                                                    | GND_RF<br>615<br>220<br>0662057M58<br>RX_VCO_OUT                                                         |                                                                                   |                              |            |
| D      |        |                                                                                                    |                                                                                                    |                                                                                                    |                                                                                   |                              | D          |
|        |        |                                                                                                    |                                                                                                    |                                                                                                    | Engineer<br>Brian Elfers<br>Drawn by<br>Brian Elfers<br>R&D CHK                   | COMPANY N<br>Address<br>City | AME        |
| E      | 2 3    | 4                                                                                                    | Changed by Date Chang<br>Dave Suarez<br>5                                                                                                    | ed <sub>January</sub> 21, 2003 <sup>Time</sup><br>6                                                      | DOC CTRL CHK<br>MFG CTRL CHK<br>QA CHK                                            | REV Drawing Number Shee<br>7 | et of<br>8 |

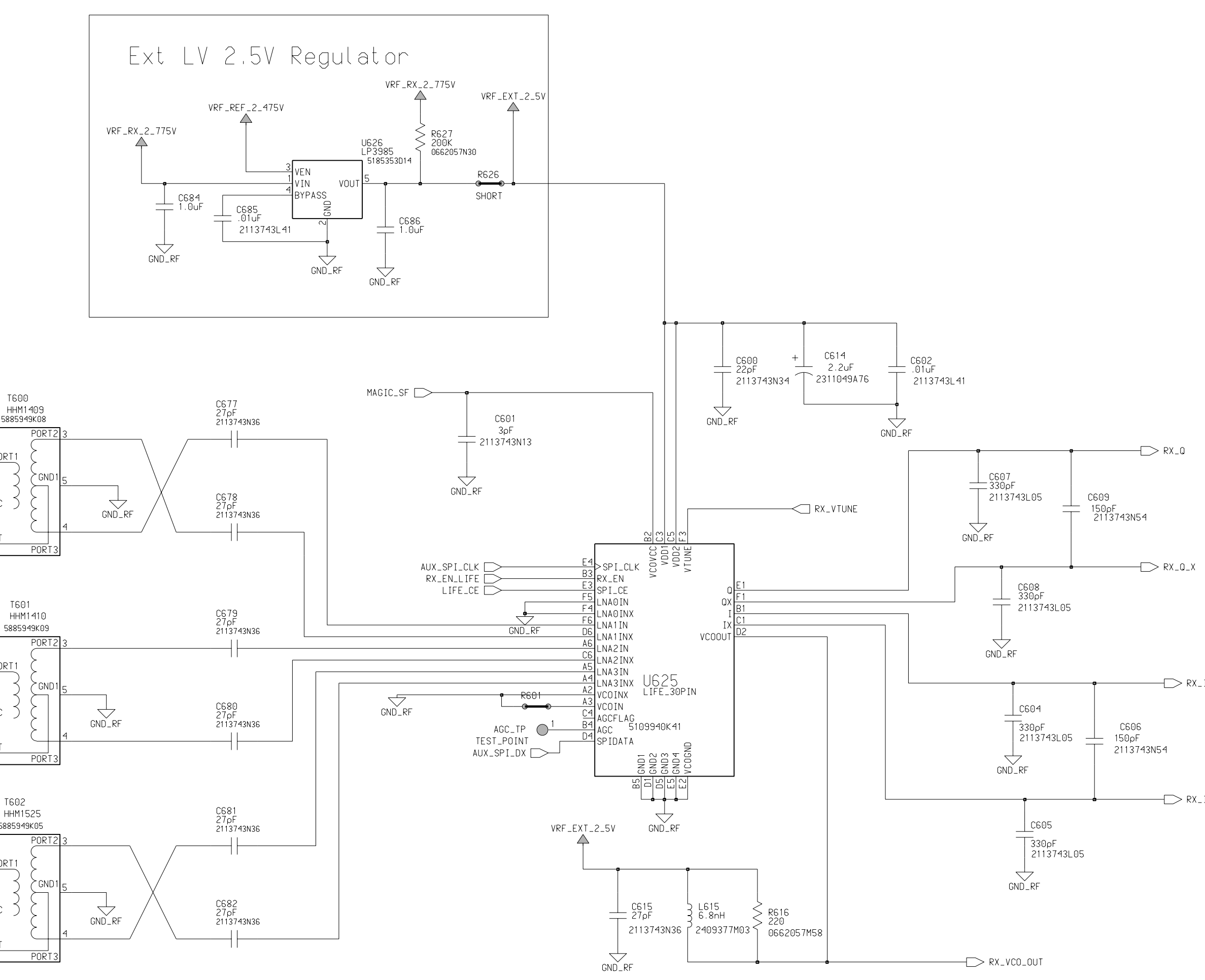

|   |                  |                |              |        |             |      | Eng<br>Bria<br>Dra<br>Bria<br>R&D<br>DOC | IN<br>an<br>WN<br>an<br>C<br>C |
|---|------------------|----------------|--------------|--------|-------------|------|------------------------------------------|--------------------------------|
|   | Change<br>Dave S | ed by<br>uarez | Date Changed | lanuar | `y 21, 2003 | Time | QA                                       | CH                             |
| 4 |                  |                | 5            |        |             | 6    |                                          |                                |
|   |                  |                |              |        |             |      |                                          |                                |

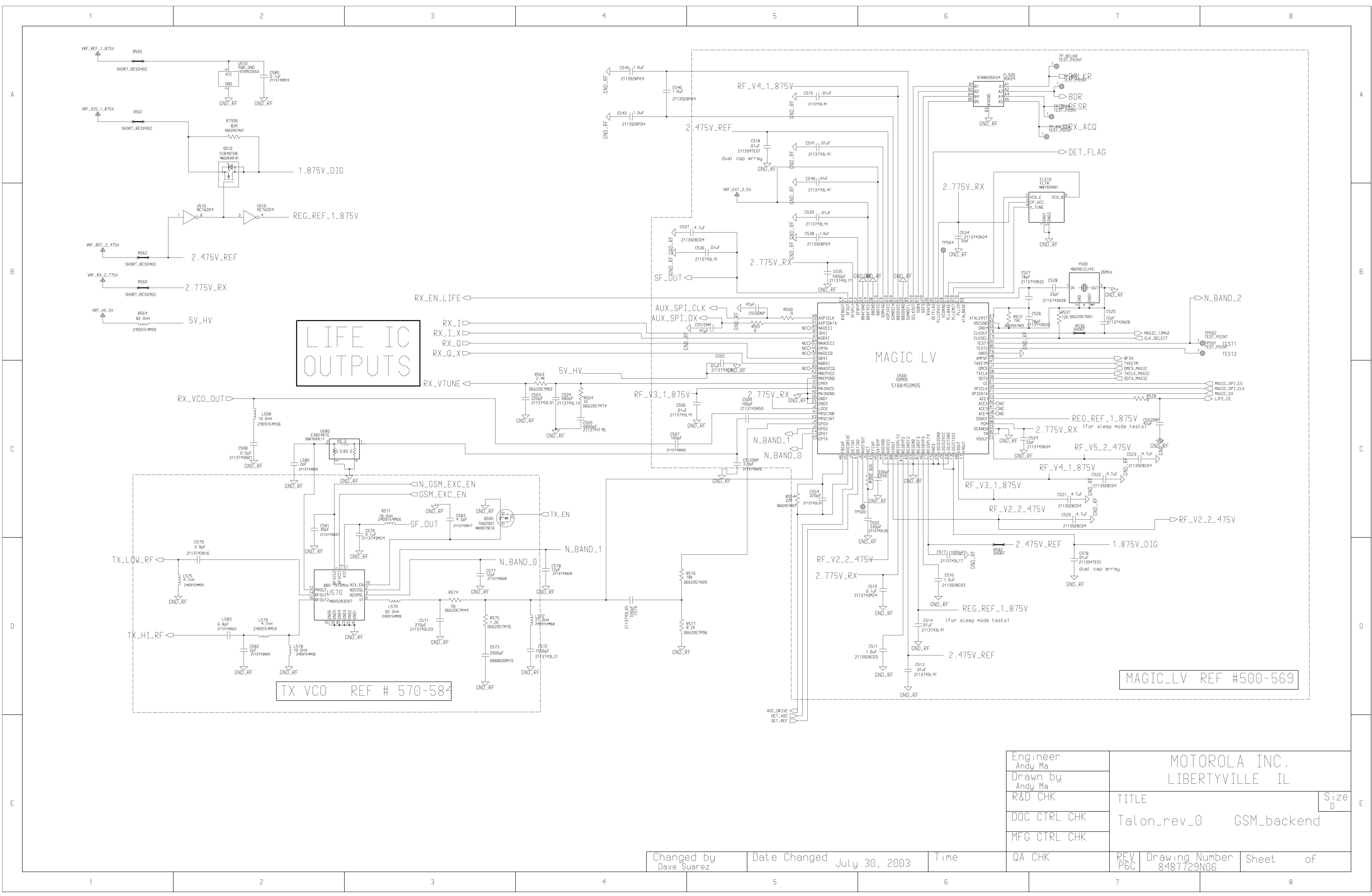

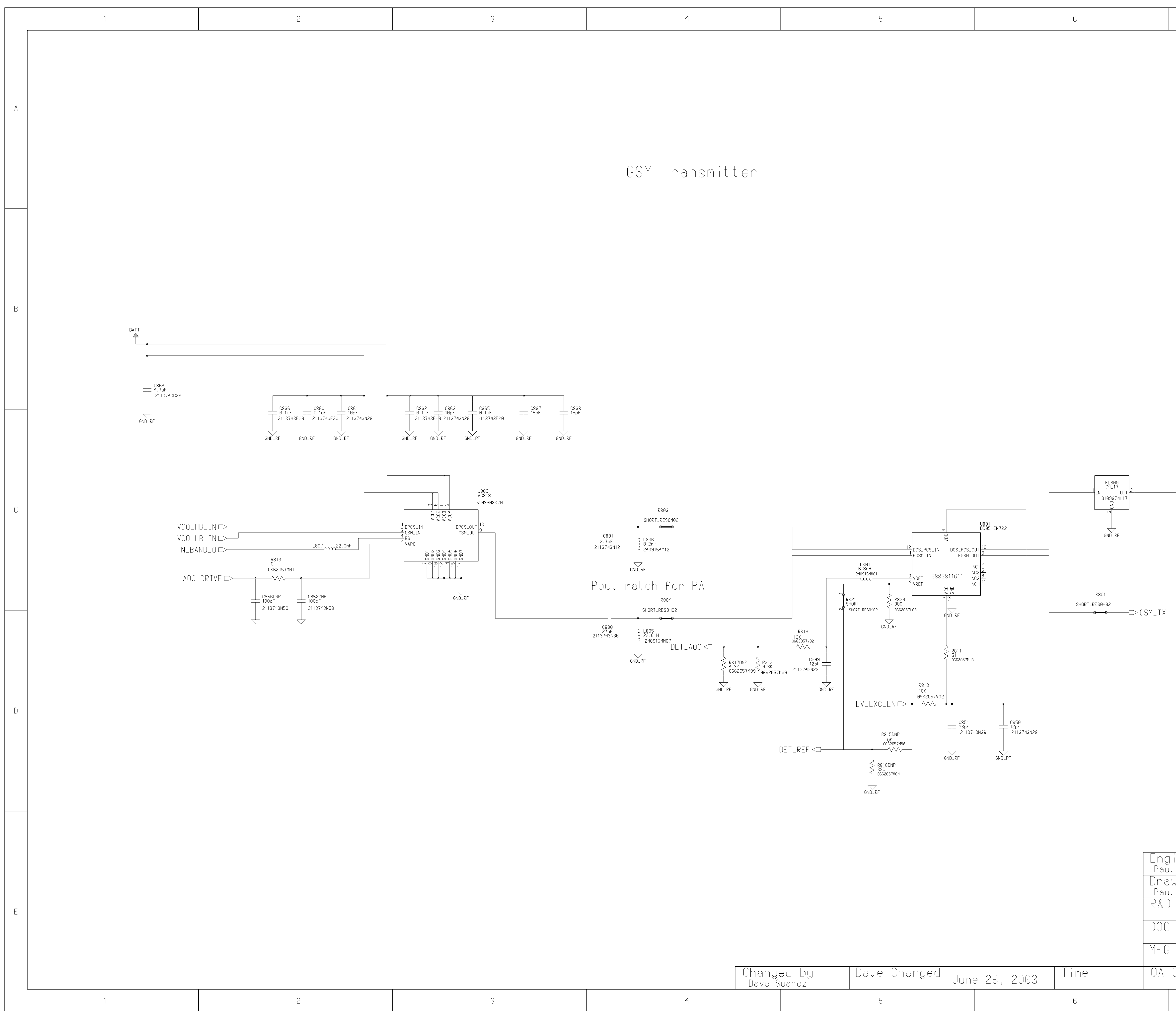

| 4 | 5 | 6 |
|---|---|---|

|                                                                     | 7                       |                                     | 8                       |      |   |
|---------------------------------------------------------------------|-------------------------|-------------------------------------|-------------------------|------|---|
|                                                                     |                         |                                     |                         |      | A |
|                                                                     |                         |                                     |                         |      | В |
| DC                                                                  | S_PCS_TX                |                                     |                         |      | С |
|                                                                     |                         |                                     |                         |      | D |
| ineer<br>Manente<br>Wn by<br>Manente<br>CHK<br>CTRL CHK<br>CTRL CHK | TITLE<br>GSM_T<br>GSM_T | COMPAI<br>Add<br>K_D<br>Transmitter | VY NAME<br>dress<br>ity | Size | E |

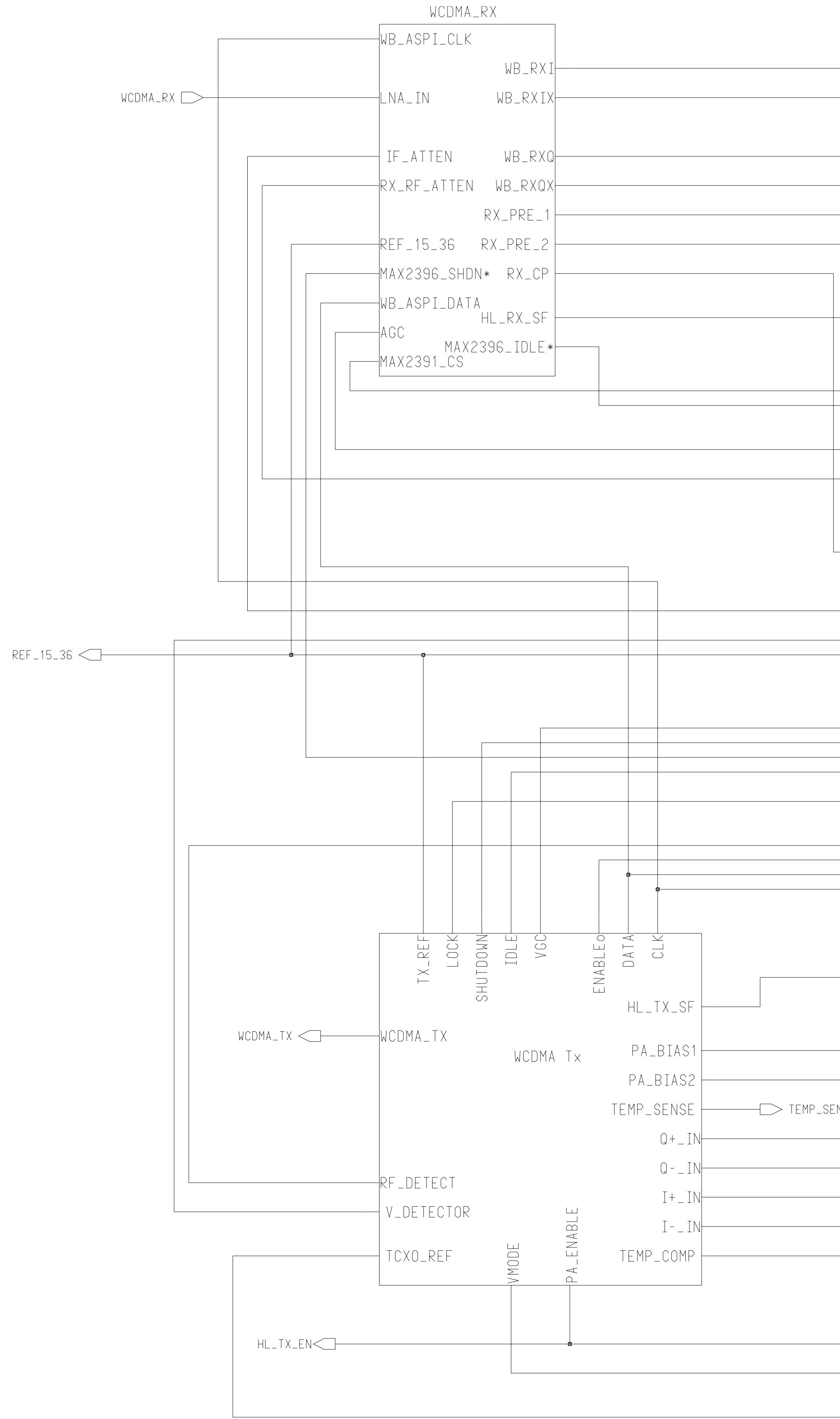

| WCDMA Backend<br>WB_RXI<br>WB_RXIX<br>WB_RXQ                                                                                                    |
|----------------------------------------------------------------------------------------------------|
| WB_RXQX<br>REF_OSC_OUT                                                                                                    |
| WB_ASPI_CE_1 BBIF_RX_DATA(9:0)<br>GPI_0 RX_FRAME RX_FRAME<br>AGC_DAC_OUT BBIF_CLK BBIF_RX_CLK<br>SMO_9<br>RX_RF_ATTEN TX_FRAME TX_FRAME<br>RX_RF_ATTEN TX_FRAME<br>RX_PRE_1 TX_DATA(9:0)<br>RX_PRE_2 POR<br>RX_CP SPI_CE<br>HL_RX_SF SPI_CLK SPI_CLK                                                                                                    |
| IF_ATTEN       SPI_DATA_IN       SPI_DATA_IN         SM0_23       SPI_DATA_OUT       SPI_DATA_OUT         CLOCK_OUT       SPI_DATA_OUT       SPI_DATA_OUT         SM0_7       REF_H_A       REF_H_A         SM0_5       AOC_PWR_UP_DOWN       AOC_PWR_UP_DOWN         TXDAC_0       TX_RAMP       TX_RAMP         SM0_3       TX_SLOT       TX_SLOT         TXDAC_3       TX_PRE_KEY       TX_PRE_KEY |
| TXADC_0       RX_ACO         WB_ASPI_CE_2       RX_SLOT         WB_ASPI_DATA       RX_ON         WB_ASPI_CLK       RX_ON         TXDAC_1       TCXO_EN_IN         TXADC_1       TCXO_EN_IN                                                                                                    |
| SM0_15       SM0_21       HL_TX_SF       WB_TXQ       WB_TXQX       WB_TXI                                                                                                    |
| WB_TXIX TCXO_REF                                                                                                    |
| Engineer:<br>Brian Elfers<br>Drawn by:<br>Brian Elfers<br>R&D CHK:<br>DOC CTRL CHK:                                                                                                    |

| Brian Elfers<br>Drawn by:<br>Brian Elfers | (A) MOTOROLA                                | INC.                |
|-------------------------------------------|---------------------------------------------|---------------------|
| R&D CHK:                                  | TITLE:<br>Talon_rev_0                       | Size:<br>11x17      |
| DOC CTRL CHK:                             |                                             |                     |
| MFG CTRL CHK:                             |                                             |                     |
| QA CHK:                                   | REV: Drawing Number: Page:<br>P3 8487729N03 | Of:                 |
| Changed by:<br>Dave Suarez                | Date:<br>Friday, April 20, 2001             | Time:<br>4:07:28 pm |

|   | 1                               | 2 | 3                                                                                                    | 4                                                                                                    | 5                                                                                                    | 6                                                                                                    |
|---|---------------------------------|---|----------------------------------------------------------------------------------------------------|----------------------------------------------------------------------------------------------------|----------------------------------------------------------------------------------------------------|----------------------------------------------------------------------------------------------------|
| A | 1<br>MOTOROLA INTERNAL USE ONLY |   |                                                                                                    |                                                                                                    |                                                                                                    |                                                                                                    |
| В |                                 |   |                                                                                                    | VRF_RX<br>2<br>220nH<br>2462587039<br>R<br>C361<br>01UF<br>2113743L41<br>GND_RF                                                                                                    | RX_VCCD<br>C360<br>C360<br>C360<br>C360<br>C360<br>C360<br>C360<br>C360<br>C360<br>C360<br>C113743N18<br>GND_RF<br>RX_VCCA<br>RX_VCCA                                                                                                    |                                                                                                    |
| С |                                 |   | T300<br>HHM1525<br>PORT1<br>GND_RF<br>GND_RF<br>GND_RF<br>GND_RF<br>GND_RF<br>GND_RF<br>GND_RF<br>GND_RF<br>GND_RF<br>GND_RF<br>GND_RF<br>GND_RF<br>GND_RF<br>GND_RF<br>GND_RF<br>GND_RF<br>GND_RF<br>GND_RF<br>GND_RF<br>GND_RF<br>GND_RF<br>GND_C<br>GND_RF<br>GND_C<br>GND_RF<br>GND_C<br>GND_RF<br>GND_C<br>GND_C | L310<br>6.8nH<br>2409154M61<br>MAX2396_IDLE+<br>MAX2396_SHDN:<br>MAX2396_SHDN:<br>MAX2396_SHD | R319     WB_ASPI_CLK     R321     GND_RF     GND_RF     GND_RF     GND_RF       R319     WB_ASPI_CLK     R322     GND_RF     GND_RF     GND_RF     GND_RF       WH AND ON GOOD     R322     170     DDLE     GND_RF     GND_RF     GND_RF       MAX2391_CS     R5CLK     SHORT     SHORT     CSCLK     CSCLK     CSCLK       MAX2391_CS     R5CLK     SHORT     CSCLK     CSCLK     CSCLK     CSCLK       MAX2391_CS     R5CLK     SHORT     CSCLK     CSCLK     CSCLK     CSCLK       MAX2391_CS     R5CLK     SHORT     CSCLK     CSCLK     CSCLK     CSCLK       MAX2391_CS     R5CLK     CSCLK     CSCLK     CSCLK     CSCLK     CSCLK       MAX2391_CS     CSCLK     SHORT     CSCLK     CSCLK     CSCLK     CSCLK       MAX2391_CS     CSCLK     CSCLK     CSCLK     CSCLK     CSCLK     CSCLK     CSCLK       MAX2391_CS     CSCLK     CSCLK     CSCLK     CSCLK     CSCLK     CSCLK     CSCLK       MAX2391_CS     CSCLK     CSCLK     CSCLK     CSCLK     CSCLK     CSCLK     CSCLK       MAX2391_CS     CSCLK     CSCLK     CSCLK     CSCLK     CSCLK     CSCLK <th><math display="block">RX_{VCCD}</math> <math display="block">RX_{VCCD}</math> <math display="block">RF</math> <math display="block">C313</math> <math display="block">C313</math> <math display="block">010F</math> <math display="block">GND_{RF}</math> <math display="block">RX_{PRE_1}</math> <math display="block">RX_{PRE_2}</math> <math display="block">RX_{PRE_2}</math> <math display="block">RX_{PRE_2}</math></th> | $RX_{VCCD}$ $RX_{VCCD}$ $RF$ $C313$ $C313$ $010F$ $GND_{RF}$ $RX_{PRE_1}$ $RX_{PRE_2}$ $RX_{PRE_2}$ $RX_{PRE_2}$ |
| D |                                 |   | FL300<br>RX_<br>SNF2G14KB0<br>9109239M28<br>UT IN<br>CND_RF                                                                                                    | _CP                                                                                                    | HB_ASPI_DATA                                                                                                    |                                                                                                    |
| E |                                 |   |                                                                                                    |                                                                                                    |                                                                                                    |                                                                                                    |
|   | 1                               | 2 | 3                                                                                                    | 4                                                                                                    | 5                                                                                                    | 6                                                                                                    |

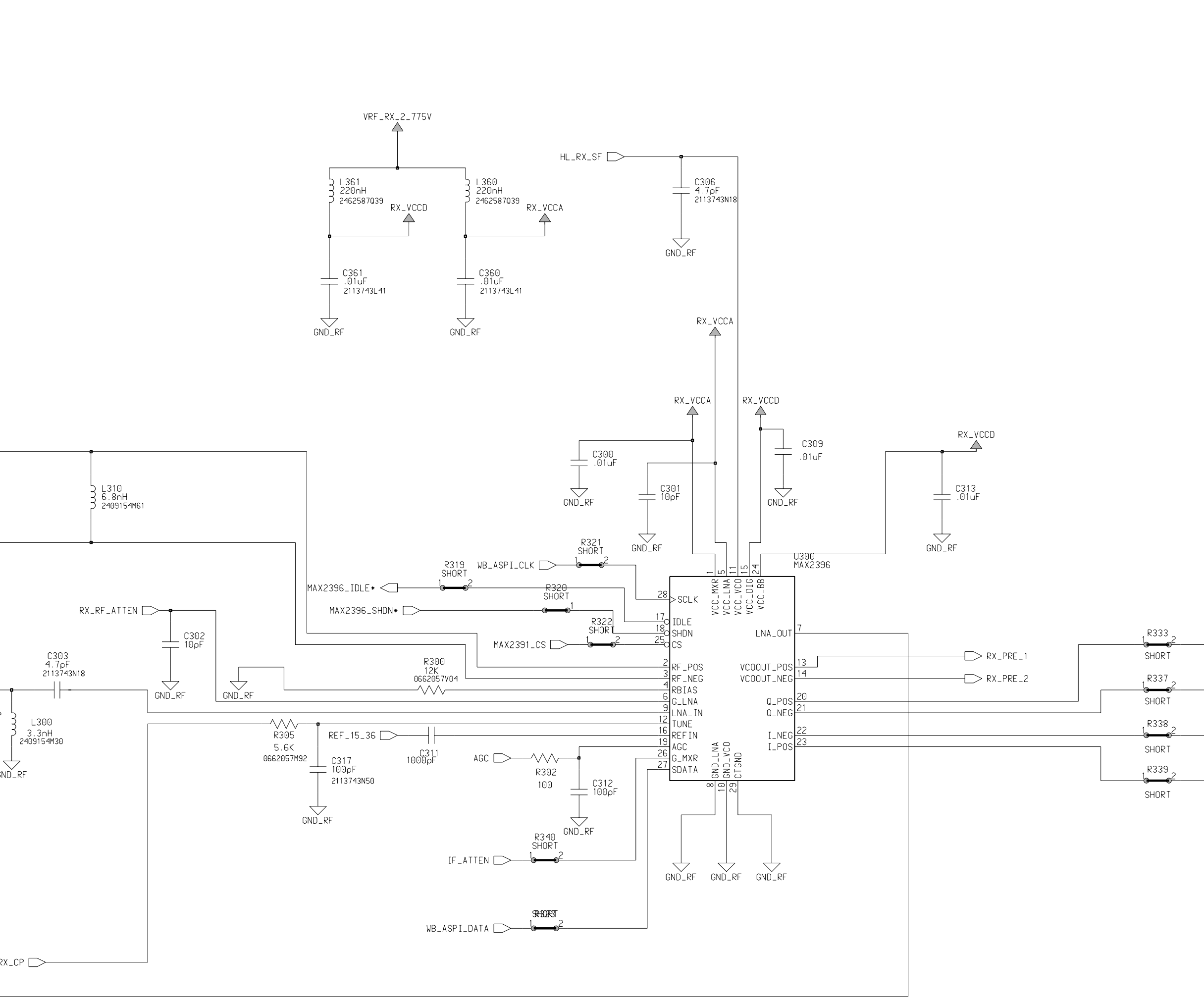

|                   |                                   | 7 |                                                    |                                    | 8                         | _   |
|-------------------|-----------------------------------|---|----------------------------------------------------|------------------------------------|---------------------------|-----|
|                   |                                   |   |                                                    |                                    |                           |     |
|                   |                                   |   |                                                    |                                    |                           |     |
|                   |                                   |   |                                                    |                                    |                           |     |
|                   |                                   |   |                                                    |                                    |                           | A   |
|                   |                                   |   |                                                    |                                    |                           |     |
|                   |                                   |   |                                                    |                                    |                           |     |
|                   |                                   |   |                                                    |                                    |                           |     |
|                   |                                   |   |                                                    |                                    |                           |     |
|                   |                                   |   |                                                    |                                    |                           |     |
|                   |                                   |   |                                                    |                                    |                           |     |
|                   |                                   |   |                                                    |                                    |                           |     |
|                   |                                   |   |                                                    |                                    |                           |     |
|                   |                                   |   |                                                    |                                    |                           |     |
|                   |                                   |   |                                                    |                                    |                           |     |
|                   |                                   |   |                                                    |                                    |                           |     |
|                   |                                   |   |                                                    |                                    |                           |     |
|                   |                                   |   |                                                    |                                    |                           |     |
|                   |                                   |   |                                                    |                                    |                           |     |
|                   |                                   |   |                                                    |                                    |                           |     |
|                   |                                   |   |                                                    |                                    |                           | С   |
| R333<br>B<br>SHOR | 3<br>●2 ₩B_RXQ<br>T               |   |                                                    |                                    |                           |     |
| R337<br>SHOR      | 7<br><sup>2</sup><br>T<br>WB_RXQX |   |                                                    |                                    |                           |     |
| R338              | <sup>3</sup>                      |   |                                                    |                                    |                           |     |
| R339              | 9<br>●2 WB_RXI<br>T               |   |                                                    |                                    |                           |     |
|                   |                                   |   |                                                    |                                    |                           |     |
|                   |                                   |   |                                                    |                                    |                           |     |
|                   |                                   |   |                                                    |                                    |                           |     |
|                   |                                   |   |                                                    |                                    |                           |     |
|                   |                                   |   |                                                    |                                    |                           |     |
|                   |                                   |   |                                                    |                                    |                           |     |
|                   |                                   |   |                                                    |                                    |                           |     |
|                   |                                   |   |                                                    |                                    |                           |     |
|                   |                                   |   |                                                    |                                    |                           |     |
|                   |                                   |   |                                                    |                                    |                           |     |
|                   |                                   |   |                                                    |                                    |                           |     |
|                   |                                   |   | _                                                  |                                    |                           |     |
|                   |                                   |   | Engineer:<br>Randy Wies<br>Drawn by:<br>Randy Wies | ssner MOTC                         | DROLA INC.                | ] E |
|                   |                                   |   | DOC CTRL C                                         | TITLE: wcdma_rx                    | Size:<br>D                |     |
|                   |                                   |   | QA CHK:                                            | REV: Drawing Numb<br>P6 8487729N0  | ber: Page: Of:<br>6       | -   |
|                   |                                   | 7 | Lonanged by<br>Dave Suarez                         | y.   <sup>Date</sup><br>June 12, 2 | 003   1:me:<br>4:33:16 pm |     |
|                   |                                   | 1 |                                                    |                                    | 8                         |     |

|   | <br>1 | 2 |          |                      | 3                                                                                                    |
|---|-------|---|----------|----------------------|----------------------------------------------------------------------------------------------------|
| A |       |   |          |                      |                                                                                                    |
| B |       |   |          |                      | VRF_RX_2<br>WB_RXIX<br>WB_RXIX<br>WB_RX0X<br>WB_RX0X<br>SM0_3<br>SM0_5<br>SM0_7<br>SM0_9<br>RX_RF_ATTEN<br>AGC_DAC_OUT |
| С |       |   | RX_PRE_1 | C156<br>             | WB_TXI<br>WB_TXIX<br>WB_TXOX                                                                                           |
| D |       |   | RX_PRE_2 | C157<br>  -<br>_22pF |                                                                                                    |
| E | 1     | 2 |          |                      | RX_CP <                                                                                                    |

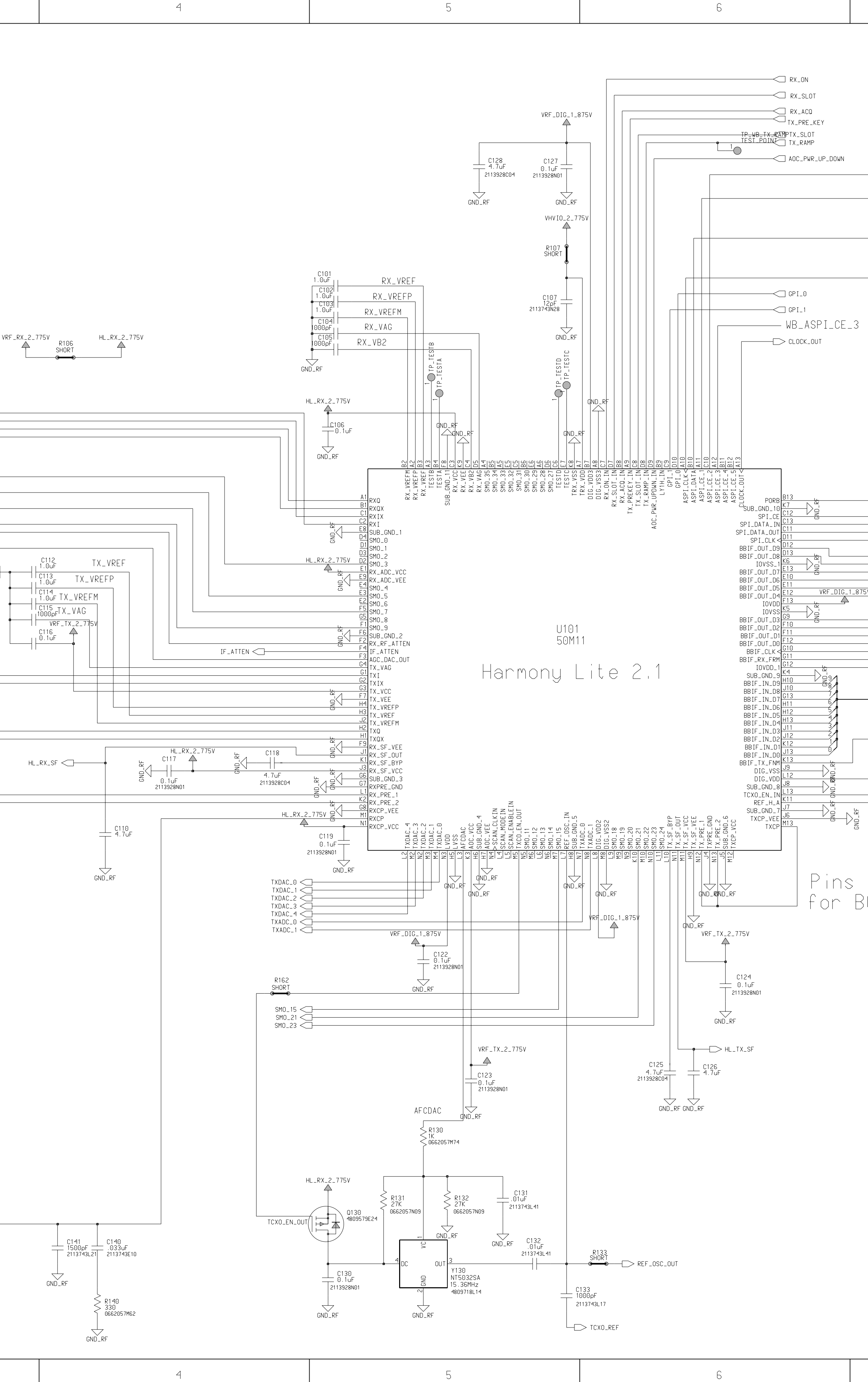

| 7                                     |                                             |                       | 8                                                        |   |
|---------------------------------------|---------------------------------------------|-----------------------|----------------------------------------------------------|---|
|                                       |                                             |                       |                                                          |   |
|                                       |                                             |                       |                                                          |   |
|                                       |                                             |                       |                                                          |   |
| WB_ASPI_CE_2                          |                                             |                       |                                                          | A |
|                                       |                                             |                       |                                                          |   |
| WB_ASPI_CE_1                          |                                             |                       |                                                          |   |
| WB_ASPI_DATA                          |                                             |                       |                                                          |   |
|                                       |                                             |                       |                                                          |   |
|                                       |                                             |                       |                                                          |   |
|                                       |                                             |                       |                                                          |   |
|                                       |                                             |                       |                                                          |   |
|                                       |                                             |                       |                                                          | B |
|                                       |                                             |                       |                                                          |   |
| E100                                  |                                             | F                     | POR                                                      |   |
| SHORI<br>10                           | E101<br>HORT <u>E102</u><br>SHORT<br>10-0-2 | E103 SHORI            | PI_CE<br>PI_DATA_IN<br>PI_DATA_OUT                       |   |
| 9                                     |                                             |                       | PILULK<br>BBIF_RX_DATA(9:0)                              |   |
| 5<br>375v 1                           |                                             |                       |                                                          |   |
|                                       |                                             |                       | > BBIF_CLK<br>> RX_FRAME                                 |   |
| VRF_DIG                               |                                             |                       |                                                          |   |
|                                       | C120<br>0.1uF<br>2113928N01                 |                       | ] TX_DATA(9:0)                                           | С |
|                                       |                                             |                       | ] TX_FRAME                                               |   |
| VRF_DIG_1_875V<br>▲ C121<br>↓ ↓ ↓ ↓ ↓ |                                             |                       |                                                          |   |
| 0.1uF                                 |                                             |                       | Ίταν εν τν                                               |   |
|                                       |                                             | C                     | > REF_H_A                                                |   |
| tiad tagathan                         |                                             |                       |                                                          |   |
| BGA anchor pad.                       |                                             |                       |                                                          |   |
|                                       |                                             |                       |                                                          |   |
|                                       |                                             |                       |                                                          | D |
|                                       |                                             |                       |                                                          |   |
|                                       |                                             |                       |                                                          |   |
|                                       |                                             |                       |                                                          |   |
|                                       |                                             |                       |                                                          |   |
|                                       |                                             |                       |                                                          |   |
|                                       |                                             |                       |                                                          |   |
|                                       |                                             |                       |                                                          |   |
|                                       | Englineer<br>Eric H<br>Drawn, by            | aakenson              | AOTOROLA INC.                                            |   |
|                                       | R&D CHK:<br>DOC CTRL                        | CHK: HAR              | MONY LITE                                                | - |
|                                       | MFG CTRL<br>QA CHK:                         | CHK: TAL<br>REV: Drag | ON INTEGRATED<br>wing Number:   Page:   Of:<br>487729N06 | _ |
|                                       | Changed<br>Dave S                           | by: Date:<br>uarez    | June 12, 2003 Time:                                      | ] |
| 7                                     |                                             |                       | 8                                                        |   |

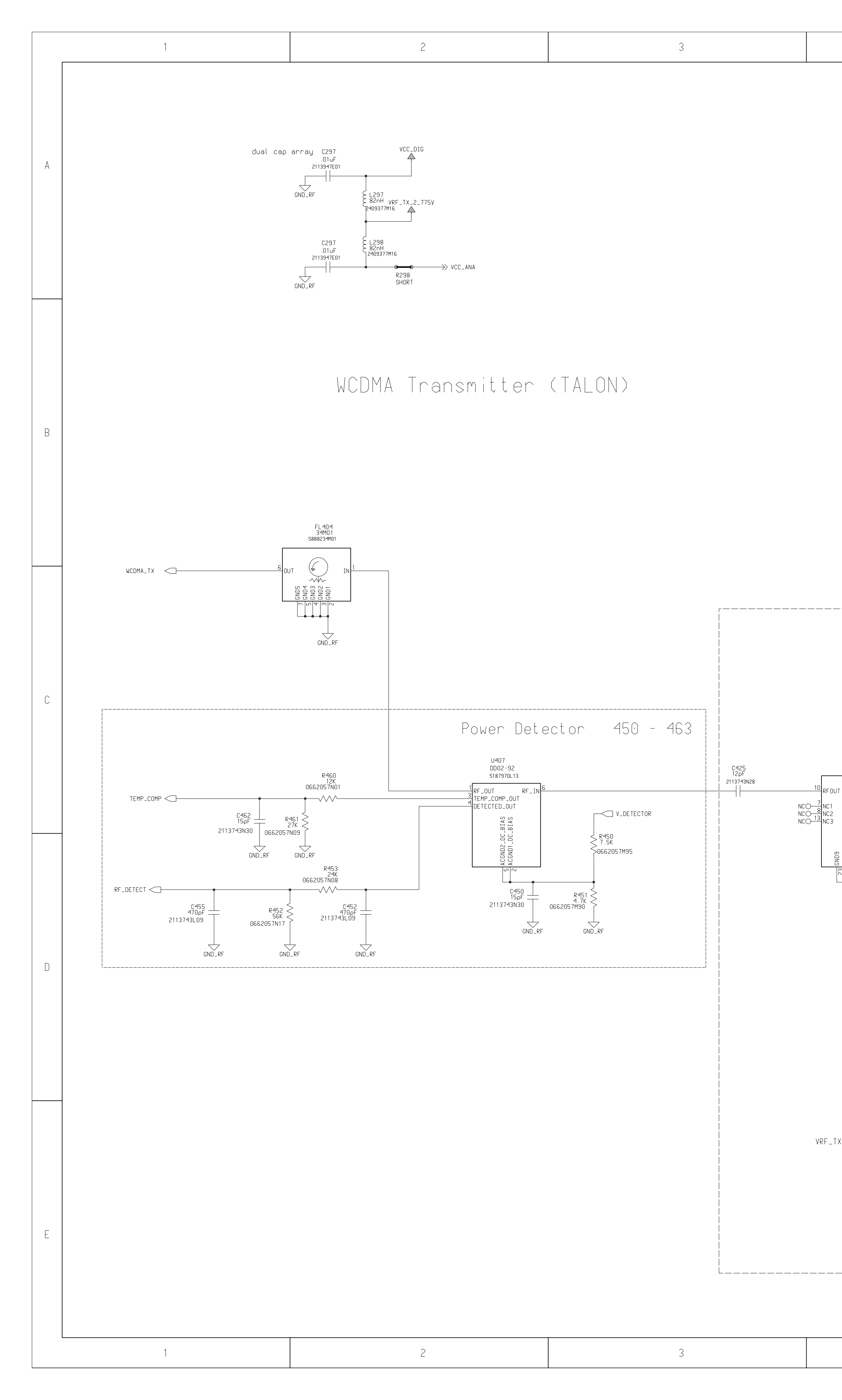

| 4 |                            | 5                                                   | 6                                                                                            |
|---|----------------------------|-----------------------------------------------------|----------------------------------------------------------------------------------------------|
|   |                            |                                                     |                                                                                              |
|   | Interstage fi              | lter 1920 - 1980                                    |                                                                                              |
|   | C413<br>12pF<br>2113743N28 | SAF 1G95KB0<br>9109239M16<br>0UT IN<br>CR<br>GND_RF | R229<br>VCC_ANA >> 2 SHORT1<br>C213<br>.01 uF 10pF<br>2113743L41 2113743N26<br>GND_RF GND_RF |

VCC\_ANA >>>

C200

2409377M0

.01uF GND\_RF 2113743L41

C201DNP 1pF 2113743N03

GND\_RF

C202

Power Amplifier 420 - 449

C441 \_\_\_\_\_ .01uF \_\_\_\_ |2113743L41 \_\_\_\_

C442DNP 100pF 113743N50

C443DNP 100pF \_\_\_\_\_ 2113743N50

GND\_RF

R431 0 0662057M01

0662057M01

0662057M01

R432 0

PA\_BIAS1

PA\_BIAS2

BATT+

C421 .01uF 2113743L41 C420 15pF 2113743N30

GND\_RF 4.7uF

EN\_VEN

VBA1

VBA2

2113743626 \_\_\_\_\_ | GND\_RF

ę

VCC3 VCC2 VCC1

U400 PA2001\_5W 5109908K55

C21<u>5</u> 0.1uF 2113743M24

GND\_RF

VCC\_DIG

HL\_TX\_SF 🗁 🖣

C218 10pF\_\_\_\_ 2113743N26

GND\_RF

R205 47K 0662057N15

TP\_VCO TEST\_POINT

TP\_VCO+ TEST\_POINT

 $\bigcirc^1$ 

GND\_RF

| GND_RF                                                                                                    | 440<br>GND_RF<br>10RT<br>2113743L41<br>GND_RF<br>V | VRF_REF_2_775V RF_TX_2_775V □ VMODE |            |            | UNDEN                                     |
|----------------------------------------------------------------------------------------------------|----------------------------------------------------|-------------------------------------|------------|------------|-------------------------------------------|
| VRF_TX_2_775V                                                                                                    | 100pF<br>2113743N50<br>GND_RF                      |                                     |            |            | Fnai                                      |
| C448<br>10pF NCO 1<br>2113743N26<br>C448<br>10pF NCO 1<br>NC 2<br>C44<br>C44<br>C44<br>C44<br>C44<br>C44<br>C44<br>C4 | > TEMP_SENSE<br>uF<br>3743L41                      |                                     |            | Timp       | John<br>Draw<br>John<br>R&D<br>DOC<br>MFG |
|                                                                                                    | Dave Suarez                                        | Jun                                 | e 12, 2003 | 4:39:58 pm |                                           |
| 4                                                                                                    |                                                    | 5                                   |            | 6          |                                           |
|                                                                                                    |                                                    |                                     |            |            |                                           |

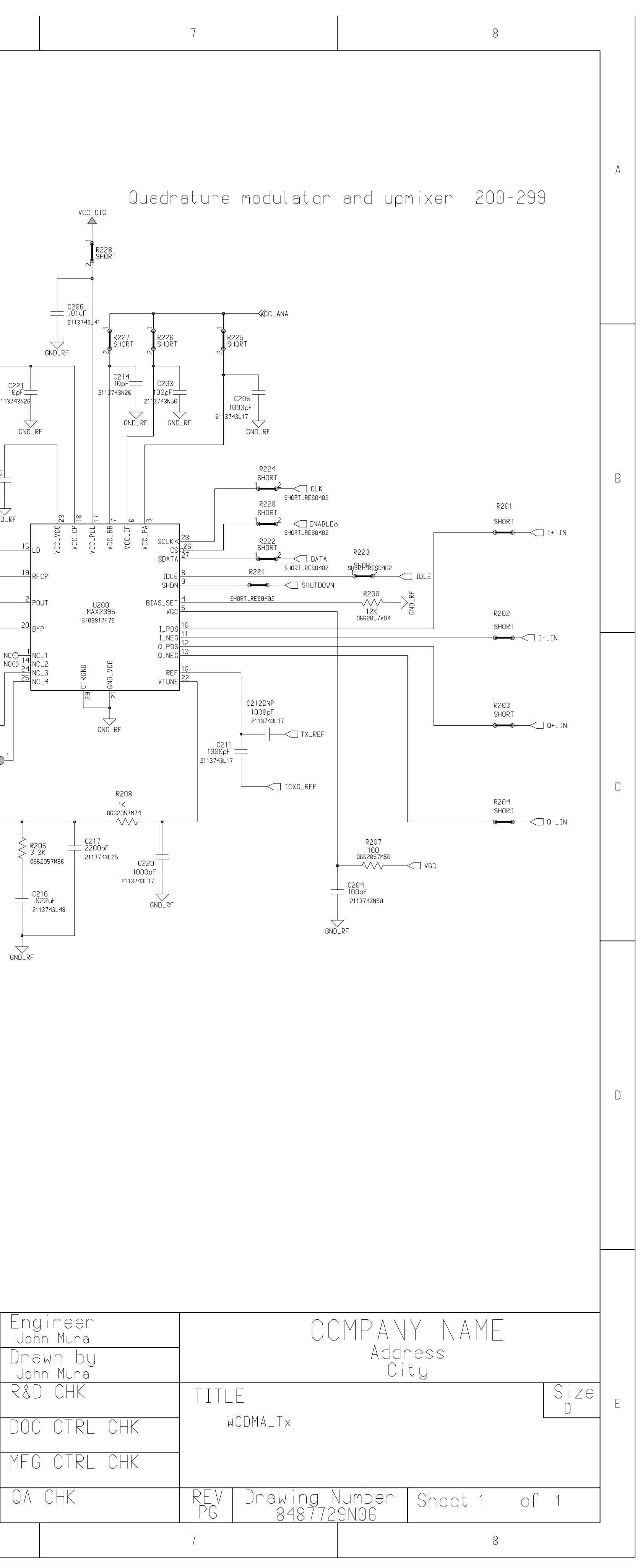

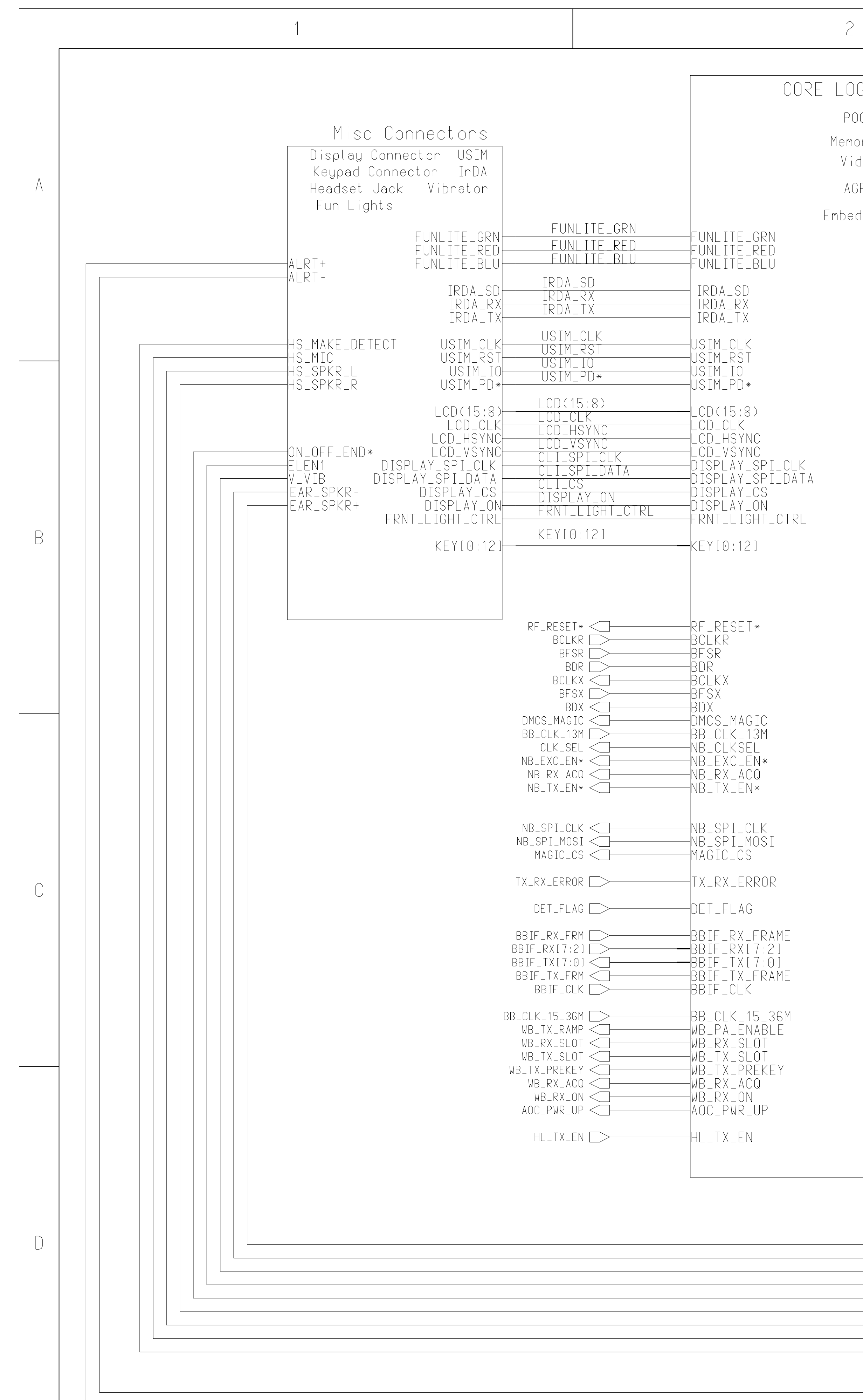

| 2                                              |                                          |                                            |                               | 3                                         |                                       |                                        |
|------------------------------------------------|------------------------------------------|--------------------------------------------|-------------------------------|-------------------------------------------|---------------------------------------|----------------------------------------|
|                                                |                                          |                                            |                               |                                           | MOTOROLA CONFIE                       | )ENTIAL PR                             |
| POG BLOCK<br>POG PCAP_CLK_                     | PCAP_CLK                                 | <_IN                                       |                               |                                           |                                       |                                        |
| emories                                        |                                          |                                            | CE Bus Co                     | onnector                                  |                                       |                                        |
| Video VID_RT<br>AGPS LOGIC_SEN<br>VID_CT       | S* VID_RIS*<br>SE LOGIC_SE<br>S* VID_CTS | * VID<br>S* VID                            | )_RTS*<br>GIC_SENSE<br>) CTS* |                                           |                                       |                                        |
| swB+_                                          | EN SWB+                                  | _ENSWE                                     | 3+_EN                         |                                           |                                       |                                        |
| hk<br>Mut<br>Dsf                               | SW MUTE<br>E* DSEL                       | * HKS<br>2 MUT<br>DSE                      | 5W<br>  E *<br>- L 2          | BATT_FDBK                                 | BATT_FDBK<br>D+                       |                                        |
| DSE<br>DSE                                     | LI DSEL<br>LO DSEL                       | 0 DSE                                      |                               | D                                         | AUDIO IN                              |                                        |
| OP<br>OP<br>DATALO                             | T2<br>G*                                 | LOG*<br>DAT                                | I 1<br>F2<br>FALOG*           | AUDIO_IN —<br>AUDIO_OUT —                 | AUDIO_OUT                             |                                        |
|                                                |                                          |                                            |                               | ]<br>                                     | uataath                               |                                        |
|                                                | E BLU                                    | JETOOTH_WAKE*                              |                               |                                           |                                       |                                        |
| BLUETOOTH_IN<br>BLUETOOTH_IN<br>BLUE           | E* BLU<br>T* BLU                         | JETOOTH_INT*<br>JE_TX<br>JE_CIC*           |                               | BLUETOUT<br>BLUETOOT<br>BLUE TX           | H_WAKE*<br>H_INT*<br>BLUF CLK FN*     | —————————————————————————————————————— |
| BLUE_CT<br>BLUE_RT<br>BLUE_                    | S* BLU<br>S* BLU                         | JE_CTS*<br>JE_RTS*<br>JE_RX                |                               | BLUE_CTS<br>BLUE_RTS<br>BLUE_RX           | * BLUETOOTHCLK                        |                                        |
| WB_SPI_C<br>WB_SPI_MO<br>WB_SPI_MI<br>HARMONY_ | LK WB_S<br>SI WB_S<br>SO WB_S<br>CS HAR  | SPI_CLK<br>SPI_MOSI<br>SPI_MISO<br>MONY_CS |                               | ASAP_FS<br>ASAP_CLK<br>ASAP_RX<br>ASAP_TX | CLK_32_768K_BUFF                      |                                        |
| CLK_32_768K_BU                                 | FF                                       | BUFF                                       |                               |                                           |                                       |                                        |
|                                                | ٨٩٨                                      | PEQ                                        |                               | JAP (P(                                   | DWER/AUGIO/                           | 1                                      |
| ASAP_<br>ASAP_C                                | FSASA<br>LKASA                           | P_CLK                                      | AS/                           | AP_FS<br>AP_CLK<br>AP_PY                  | AUDIO_OUT<br>AUDIO_IN                 |                                        |
| ASAP_<br>STEREO_                               | TX ASA<br>FS STE                         | P_IX [<br>REO_FS [<br>REO_CLK              | AS/<br>STE                    | AP_TX<br>EREO_FS                          | D -<br>D +                            |                                        |
| STEREO_C<br>STEREO_<br>VSIMC                   | LK STE<br>TX VST                         | REO_TX<br>MC_EN                            |                               | EREO_CLK<br>EREO_TX<br>MC_EN              | BATT_FDBK                             |                                        |
| MUXC                                           | TL MUX                                   |                                            | MU>                           | KCTL                                      | PCAP_CLK_IN                           |                                        |
| BATT_<br>RXD.VM                                | IO RXD<br>IN TXD                         | . VMIN<br>. VPOUT                          | BAT                           | TT_IO<br>D.VMIN                           | ALRT+                                 |                                        |
| RTS*.XR<br>USB_TXE                             | XD<br>N*                                 | * , XRXD<br>_ TXEN*                        |                               | 5 * . XRXD<br>3 _ TXEN *                  | ALKI-                                 |                                        |
| USB_VMO<br>USB_VP                              | UT USB                                   | _VPIN<br>_DETECT                           |                               | 3_VMOUT<br>3_VPIN                         | US MAKE DETEST                        |                                        |
| BB_SPI_C<br>BB_SPI_MI                          | LK BB_<br>SO BB_                         | SPI_CLK<br>SPI_MISO                        | USE<br>BB_<br>BB              | SPI_CLK                                   | HS_MAKE_DETEUT<br>HS_MIC<br>HS_SPKR_I |                                        |
| BB_SPI_MO<br>PCAP_                             | SI PCA                                   | P_CS                                       | BB_<br>PCA                    | SPÍ_MÓŠÍ<br>AP_CS                         | HS_SPKR_R                             |                                        |
| PCAP_I<br>PCAP_RESE                            | NT PCA<br>T* USE                         | P_INT<br>P_RESET*<br>R_OFF                 | PC/                           | AP_INT<br>AP_RESET*                       | TEMP_SENSE                            | TEMP_SENSE                             |
| USER_U<br>POWER_FA<br>PCAP_MCU_RESE            | IL POW                                   | ER_FAIL<br>P_MCU_RESET*                    | USE<br>POV                    | _R_UFF<br>Ver_FAIL<br>AP_MCU_RESET*       | « ON OFF FND*                         |                                        |
| WATCHD                                         | OG CLK                                   | _32_768K                                   |                               | TCHDOG                                    | ELEN1                                 |                                        |
| ULK_32_76<br>NB_STAND<br>VID GPS5 S            | 8K NB_<br>BY<br>FI                       | STANDBY<br>GPS5_SEL                        |                               | L_32_768K<br>_STANDBY<br>) GPS5_SFI       | N _ N 1B                              |                                        |
| MIDRATE                                        | 1<br>1<br>-2<br>NR                       | ikaie_i<br>DRATE_2<br>TX_KFYM              |                               | DRATE_1<br>DRATE_2                        | EAR_SPKR-                             |                                        |
| NB_IX_KE<br>BATT_FDBK_<br>BATT_DF              | SW BAT                                   | T_EDBK_SW<br>T_DETB                        |                               | _IX_KLYM<br>IT_FDBK_SW<br>IT_DFTR         | LAK_JENK-                             |                                        |

NB\_TX\_KEYM

| EAR_SPKR+      |   |  |
|----------------|---|--|
| EAR_SPKR-      |   |  |
| V_VIB          | _ |  |
| ELEN1          |   |  |
| ON_OFF_END*    |   |  |
| HS_SPKR_R      |   |  |
| HS_SPKR_L      |   |  |
| HS_MIC         |   |  |
| HS_MAKE_DETECT |   |  |
|                |   |  |
|                |   |  |

ALRT-ALRT+ REF\_15\_36

|             |                                               | 4                                                |                      |
|-------------|-----------------------------------------------|--------------------------------------------------|----------------------|
| PROPRIETARY | Engineer:<br>John S. Kerr<br>Drawn by:        | MOTOROLA                                         | INC.                 |
|             | R&D CHK :<br>DOC CTRL CHK :<br>MEG CTRL CHK : | TITLE:<br>Talon Integrated<br>Baseband Top Level | Size:<br>11x17       |
|             | QA CHK:                                       | REV: Drawing Number: Page:                       | Of:                  |
|             | Changed by:<br>Ed Naddeo                      | Date:<br>Monday, March 4, 2002                   | Time:<br>10:39:56 am |
|             |                                               |                                                  |                      |
|             |                                               |                                                  |                      |

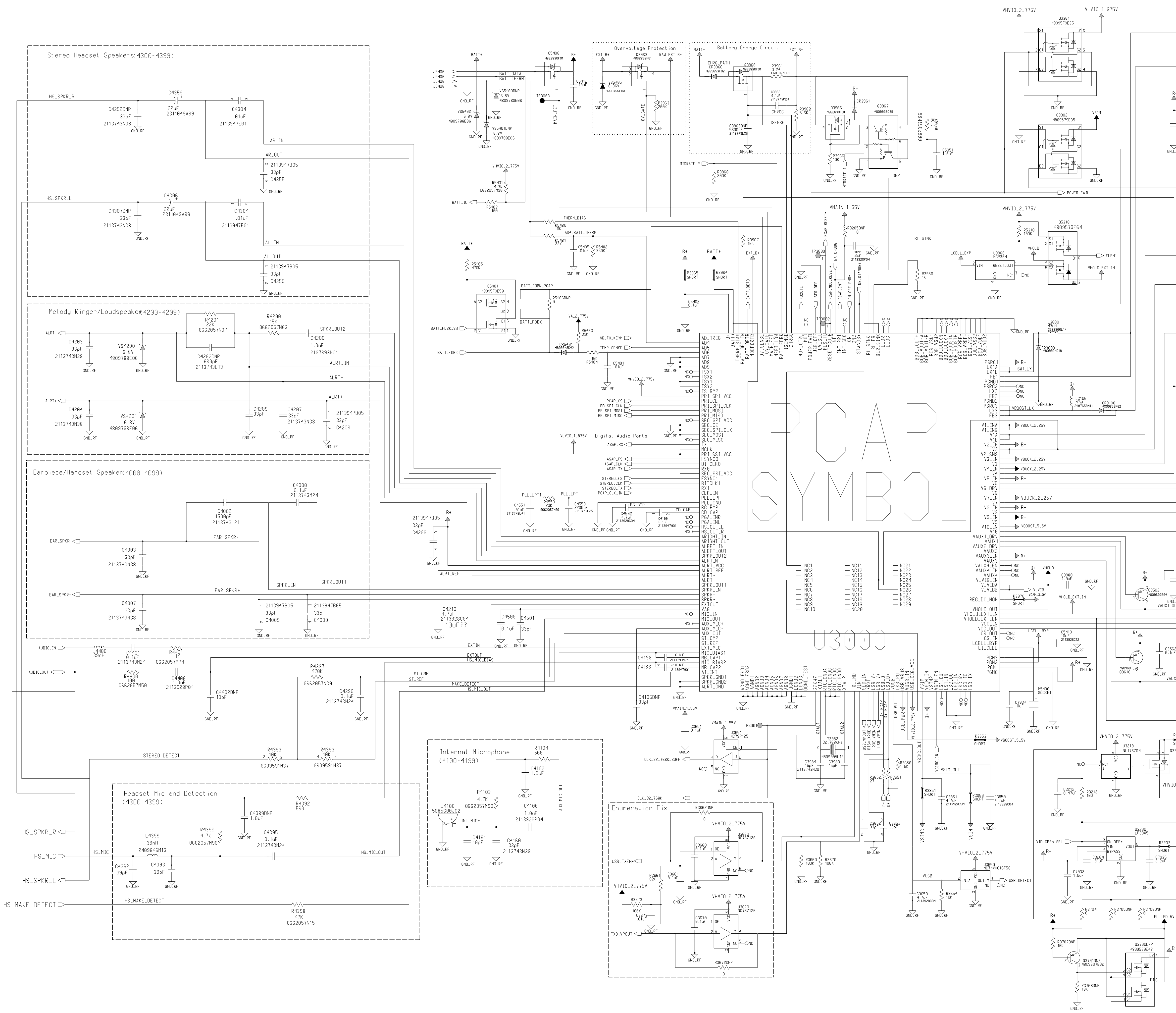

|                                  | R3000<br>0.1                                                                                                    | SW1_OUT                                                                                                    | R3001                                       | VBUCK 2 25V                              |                                      |
|----------------------------------|----------------------------------------------------------------------------------------------------|----------------------------------------------------------------------------------------------------|---------------------------------------------|------------------------------------------|--------------------------------------|
|                                  |                                                                                                    | C3000 C3001<br>10-F<br>2113928C12<br>CND_RF<br>C3100<br>C3100<br>C3101<br>10-F<br>SW3_OUT                                                                                                    | SHORT<br>R3103<br>CHORT                     | → VB00ST_5_5                             | ΞV                                   |
| C3205<br>C3205<br>4.7uF          | U3206<br>LTC3406<br>4<br>VIN VFB<br>RUN SW<br>VMEM_1_875V<br>GND_RF                                                                                                    | CND_RF<br>L3206<br>2.2UH<br>C3208<br>R3210<br>240K<br>0662057V40<br>GND_RF<br>GND_RF<br>GND_RF<br>GND_RF                                                                                                    | R3208<br>Gene<br>SHORT<br>_ 10uF<br>7<br>RF | VCC_IN VCC_OUT<br>R3960<br>SHORT         | MAIN_1_55V                           |
|                                  | C3200 C<br>10uF 1<br>GND_RF                                                                                                    | R3204<br>3201 V1_OUT SHORT<br>V2_OUT<br>C3150<br>1.7.0F<br>12020004                                                                                                    | R3153 VA<br>SHORT                           | 1EM_1_875V                               |                                      |
|                                  | CND                                                                                                    | V3_OUT R3350<br>V3_OUT R3350<br>C3350 SHORT<br>- 10∪F<br>- 2113928C12                                                                                                    | ⊳ VLV                                       | 'IO_1_875V                               |                                      |
|                                  | CND-                                                                                                    | RF<br>V4_OUT<br>C3250<br>4.7UF<br>2113928004<br>RF<br>V5_OUT                                                                                                    | R3251<br>SHORT ► V                          | 'RF_REF_1_875V<br>GPS_RF_2_775V          |                                      |
| ,<br>,                           | V6_DUT1<br>B+<br>303403<br>C3402<br>0.1uF<br>C3402<br>0.1uF<br>CMD-<br>CMD- | V6_0UT                                                                                                    | R3402<br>SHORT V<br>R3404<br>SHORT V        | /RF_TX_2_775V<br>/RF_REF_2_775\          | /                                    |
|                                  |                                                                                                    | V7_UU1<br>-C3450<br>-4.7UF<br>211392604<br>Z<br>RF<br>V8_OUT<br>C3950<br>E 4.7UF<br>GND_RF<br>V0_OUT                                                                                                    | R3951 VE                                    | <pre>{F_DIG_T_875V }LUETH_1_875V ,</pre> | /CC_IN 03961 VCC_OUT<br>▲ SI8405DB ▲ |
| C3601<br>= 0.1uF<br>- RF<br>UT 1 |                                                                                                    | V9_0UT<br>C3550<br>= 4.7uF<br>GND_RF<br>= 100                                                                                                    | R3553<br>SHORT ► VR                         | <pre></pre>                              |                                      |
| 2                                | R3504<br>0.1                                                                                                    | V10_OUT<br>- C3600<br>- 4,70F<br>2113928094<br>CMD_RF<br>- C3500<br>- C3501<br>- 100F<br>- 100F<br>- 1113928012<br>- 2113928012<br>- 2113928012<br>- 2113928012<br>- 2113928012<br>- 2113928012<br>- 2113928012<br>- 2113928012<br>- 2113928012<br>- 2113928012<br>- 2113928012<br>- 2113928012<br>- 2113928012<br>- 2113928012<br>- 2113928012<br>- 2113928012<br>- 2113928012<br>- 211392801<br>- 211392801<br>- 211392800 | R3503<br>SHORT                              | VIO_2_775V                               |                                      |
| <2_OUT1                          | R3561<br>0.1                                                                                                    | GND_RF VAUX2_OUT<br>_ C3560 C3561<br>_ 10uF<br>GND_RF VAUX3_OUT                                                                                                    | R3560<br>SHORT ► VR                         | :F_RX_2_775V<br>                         |                                      |
| 23310<br>HORT<br>310             | ► V_FALC_2_8                                                                                                    | C3801<br>4.7uF<br>GND_RF<br>ILC7081<br>OFF VADJ<br>GND_RF<br>C3701<br>00F<br>GND_RF                                                                                                    | R3701<br>SHORT<br>SHORT<br>23702<br>0.1uF   | ′CAM_3_0V                                |                                      |
|                                  | _FALC_1_8V<br>Engineer:<br>Bok Koh & Chuck Fara                                                                                                    |                                                                                                    | Plot<br>TORO                                | Scale = 0<br>MAINC                       | , 8<br>•                             |
| +                                | John Kerr, Bok K. & Chu<br>R&D CHK :<br>DOC CTRL CHK :<br>MFG CTRL CHK :                                                                                                    | TITLE: Talor<br>Power                                                                                                    | n Integra<br>n and Au                       | ated Size:<br>dio                        |                                      |
| -                                | QA CHK:<br>Changed by:<br>Amanda H. & David D.                                                                                                    | REV: Drawing<br>Date:5/3/                                                                                                    | Number:<br>02                               | Page: Of<br>Тіме:<br>1:36:56 р           |                                      |

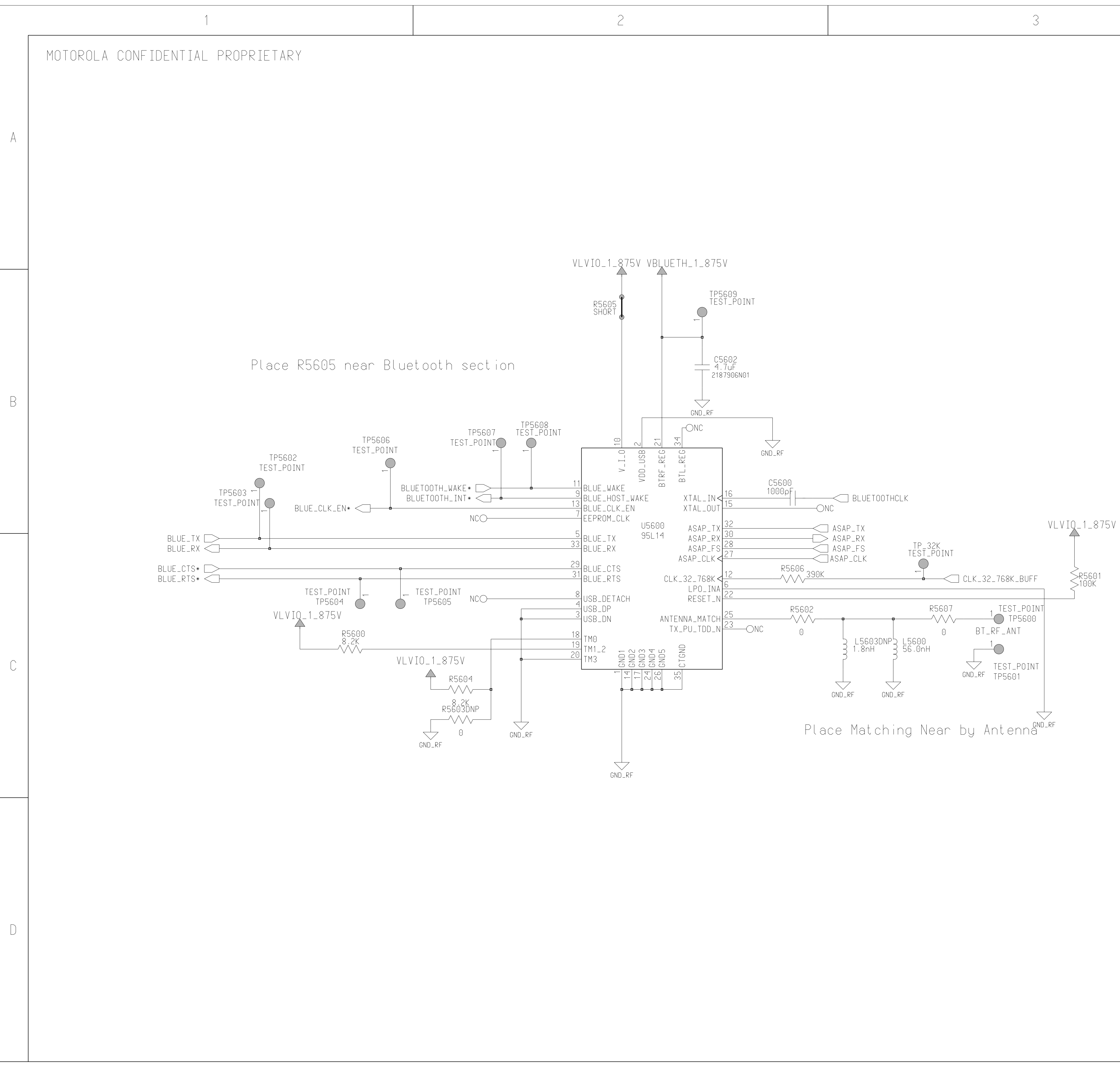

Date : July

|      |                                              | 4                          |       |
|------|----------------------------------------------|----------------------------|-------|
| 2001 | Engineer:<br><u>Dave Stubbs</u><br>Drawn by: | A MOTOROLA                 | INC.  |
|      | R&D CHK:                                     | TITLE:                     | Size: |
|      | DOC CTRL CHK:                                | Rivet ooth                 |       |
|      | QA CHK:                                      | REV: Drawing Number: Page: | Of:   |
|      | Changed by:                                  | Date:                      | Time: |
|      | Dave Suarez                                  | February 24, 2003          |       |
|      |                                              |                            |       |
|      |                                              |                            |       |
|      |                                              |                            |       |
|      |                                              |                            |       |
|      |                                              |                            |       |
|      |                                              |                            |       |
|      |                                              |                            |       |
|      |                                              |                            |       |
|      |                                              |                            |       |
|      |                                              |                            |       |
|      |                                              |                            |       |
|      |                                              |                            |       |
|      |                                              |                            |       |
|      |                                              |                            |       |
|      |                                              |                            |       |
|      |                                              |                            |       |
|      |                                              |                            |       |
|      |                                              |                            |       |
|      |                                              |                            |       |
|      |                                              |                            |       |
|      |                                              |                            |       |
|      |                                              |                            |       |
|      |                                              |                            |       |
|      |                                              |                            |       |
|      |                                              |                            |       |
|      |                                              |                            |       |
|      |                                              |                            |       |
|      |                                              |                            |       |
|      |                                              |                            |       |
|      |                                              |                            |       |
|      |                                              |                            |       |
|      |                                              |                            |       |
|      |                                              |                            |       |
|      |                                              |                            |       |
|      |                                              |                            |       |
|      |                                              |                            |       |

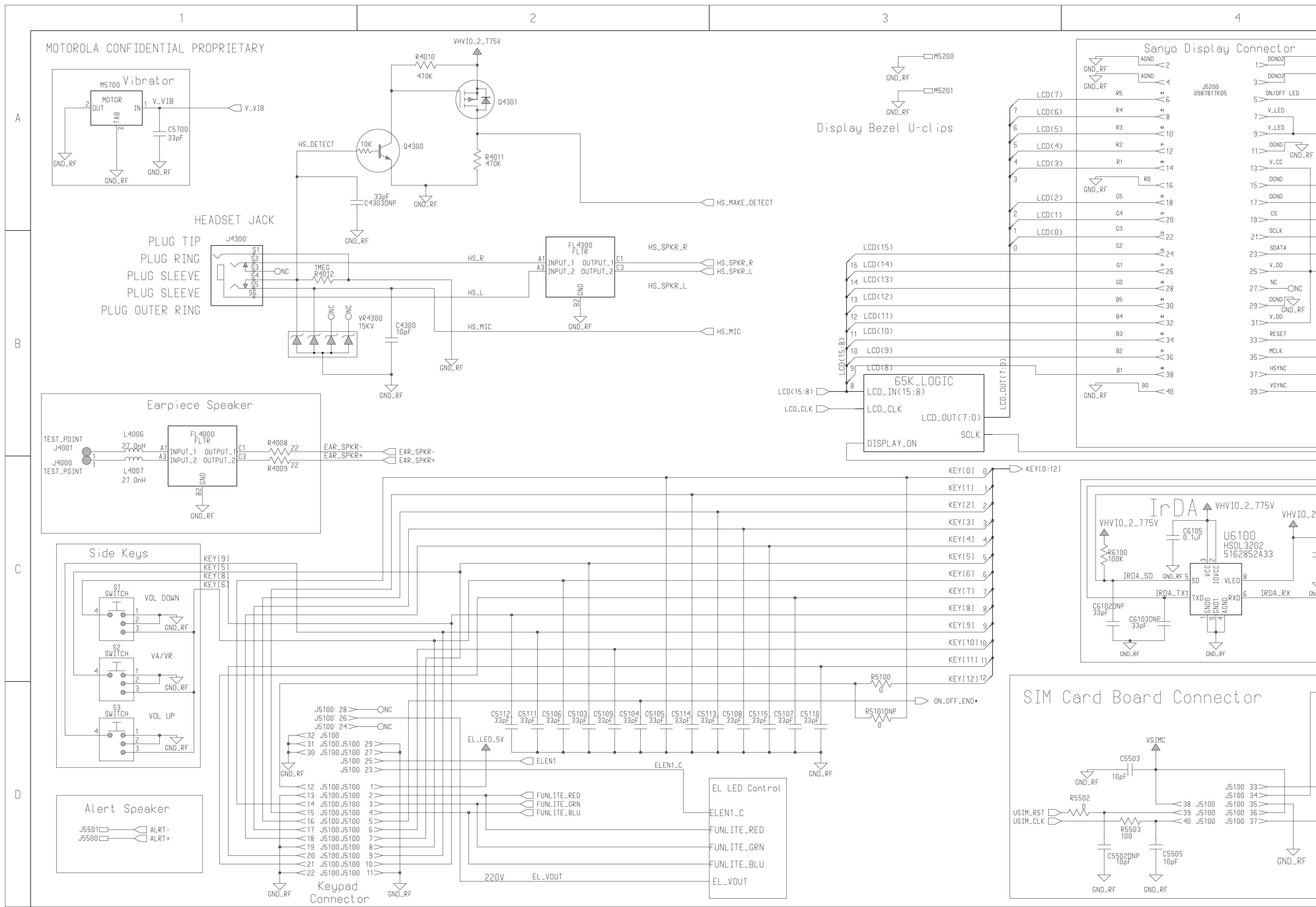

|                                                     |                                                                         |                                                      | 5                                                                  |                                  |
|-----------------------------------------------------|-------------------------------------------------------------------------|------------------------------------------------------|--------------------------------------------------------------------|----------------------------------|
|                                                     | 4 1 3 A                                                                 | Engineer:<br>Ed Naddeo<br>Drawn by:                  | A MOTOROLA                                                         | INC.                             |
| GND_RF                                              | FRNT_LIGHT_CTRL                                                         | R&D CHK :<br>DOC CTRL CHK :                          | TITLE:<br>TALON INTEGRATED<br>Misc Connectors                      | Size:<br>11x21                   |
| R5202<br>SHORT<br>C5<br>33                          | 33pF<br>C5204                                                           | MEG CIRL CHK:<br>QA CHK:<br>Changed by:<br>Ed Naddeo | REV: Drawing Number: Page:<br>1<br>Date:<br>Monday, April 23, 2001 | Of:<br>1<br>Time:<br>11:27:59 am |
| GND_RF<br>GND_RF<br>GND_RF                          | DISPLAY_CS                                                              |                                                      |                                                                    |                                  |
| C5208<br>C5208<br>C5208<br>C5208<br>C5208<br>CND RE | DISPLAY_SPI_DATA<br>R5201<br>SHORT<br>C5209<br>33pF<br>GND_RF           |                                                      |                                                                    |                                  |
|                                                     | DISPLAY_ON<br>C5203<br>C5203<br>C5203<br>LCD_HSYNC<br>33pF<br>LCD_VSYNC |                                                      |                                                                    |                                  |
|                                                     |                                                                         |                                                      |                                                                    |                                  |
| 2_775V                                              | IRDA_TX<br>IRDA_SD                                                      |                                                      |                                                                    |                                  |
| ND_RF                                               | IRDA_RX                                                                 |                                                      |                                                                    |                                  |
| VSIM GND_RF                                         | VR5100<br>6.8V<br>VSIMC                                                 |                                                      |                                                                    |                                  |
| R5504<br>0<br>C5501DNP<br>10pF                      | VSIM_IO                                                                 |                                                      |                                                                    |                                  |
| UNU_KF                                              |                                                                         |                                                      |                                                                    |                                  |

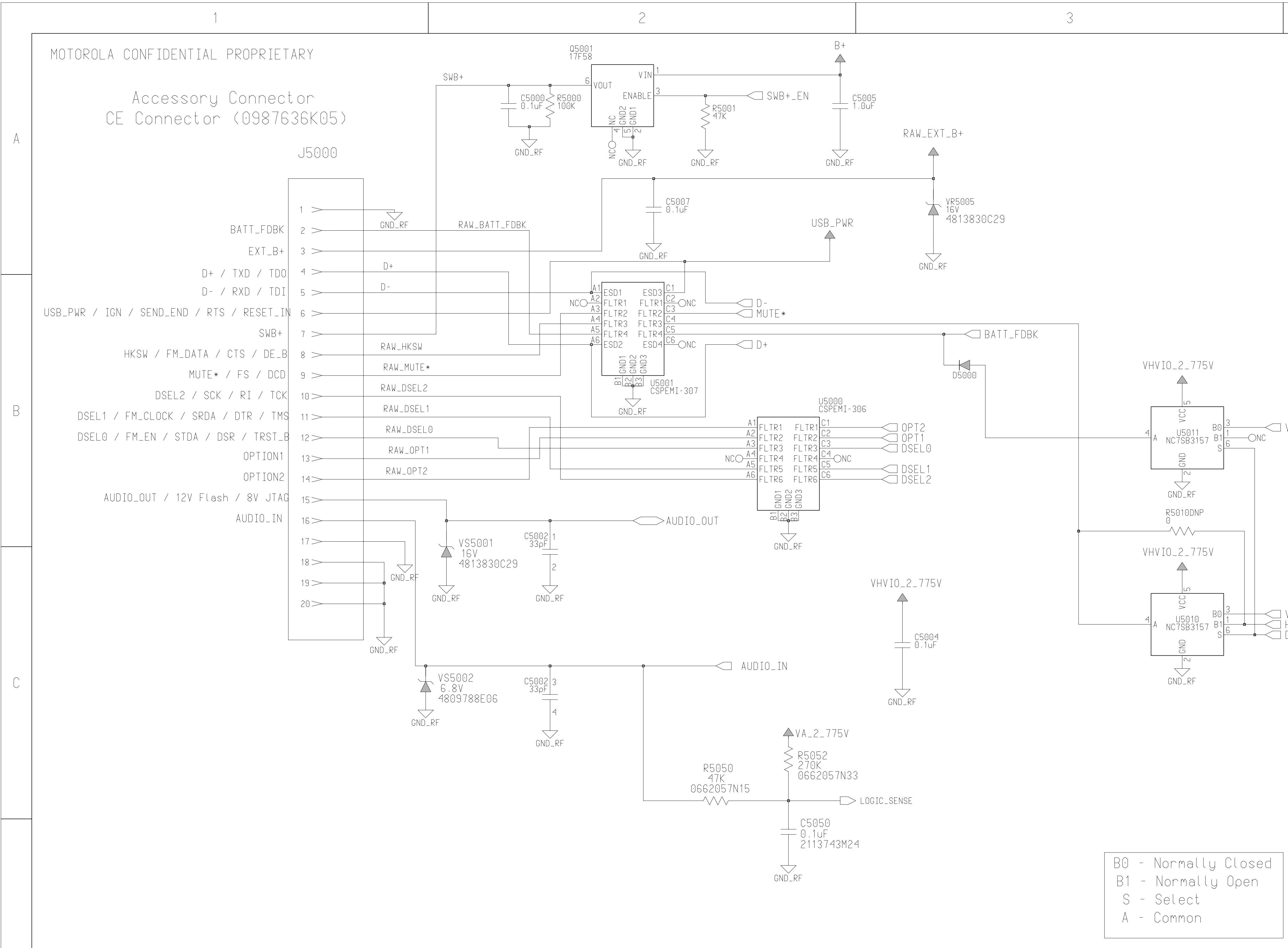

 $\square$ 

|                  |                          | 4                          |       |
|------------------|--------------------------|----------------------------|-------|
|                  | Engineer:                |                            |       |
|                  | Drawn by:                | WWOIOROLA                  | ING.  |
|                  | R&D CHK:                 | TITLE: TALON Integrated    | Size: |
|                  | DOC CTRL CHK:            | CE Accessory Connecto      | ŕ     |
|                  | MFG CTRL CHK:            |                            |       |
|                  |                          | REV: Drawing Number: Page: |       |
|                  | Changed by:<br>Ed Nadden | Date: 4/3/02               | Time: |
|                  |                          |                            |       |
|                  |                          |                            |       |
|                  |                          |                            |       |
|                  |                          |                            |       |
|                  |                          |                            |       |
|                  |                          |                            |       |
|                  |                          |                            |       |
|                  |                          |                            |       |
|                  |                          |                            |       |
|                  |                          |                            |       |
|                  |                          |                            |       |
| VID_RTS*         |                          |                            |       |
|                  |                          |                            |       |
|                  |                          |                            |       |
|                  |                          |                            |       |
|                  |                          |                            |       |
|                  |                          |                            |       |
|                  |                          |                            |       |
|                  |                          |                            |       |
|                  |                          |                            |       |
| VID_CTS*<br>HKSW |                          |                            |       |
| DATALOG*         |                          |                            |       |
|                  |                          |                            |       |
|                  |                          |                            |       |
|                  |                          |                            |       |
|                  |                          |                            |       |
|                  |                          |                            |       |
|                  |                          |                            |       |
|                  |                          |                            |       |
|                  |                          |                            |       |
|                  |                          |                            |       |
|                  |                          |                            |       |
|                  |                          |                            |       |
|                  |                          |                            |       |
|                  |                          |                            |       |
|                  |                          |                            |       |
|                  |                          |                            |       |
|                  |                          |                            |       |
|                  |                          |                            |       |
|                  |                          |                            |       |
|                  |                          |                            |       |
|                  |                          |                            |       |
|                  |                          |                            |       |

![](_page_84_Figure_0.jpeg)

|        | [                             |                                                                 |             |                  |
|--------|-------------------------------|-----------------------------------------------------------------|-------------|------------------|
|        |                               | MUXCTL MUXCTL                                                   |             |                  |
|        | -FLASH_LBA*<br>-FLASH_CLK     | LOGIC_SENSE LOGIC_SENSE                                         |             |                  |
|        | -FLASH_CS*<br>-FLASH_OF*      | USB_DETECT<br>USB_TXEN*                                         |             |                  |
|        | -FLASH_WE*                    | USB_VMOUT<br>USB_VPIN                                           |             |                  |
|        | SDRAM_DQML                    |                                                                 |             |                  |
|        | ADDR[24:0]                    | RTS*, XRXD<br>RTS*, XRXD                                        |             |                  |
|        | -SDRAM_MALTITU.<br>-SDRAM_CS* | DSELU<br>DSEL1<br>DSEL1                                         |             |                  |
|        |                               | POG Hiearachy Block                                             |             |                  |
|        |                               | MCIL and IPCM Perioheral Interface OPTI                         |             |                  |
|        |                               | Memory & Test Interface                                         |             |                  |
|        | -BB_SPI_MISO                  | DSP_Interface ULK_32_768K WATCHDOG WATCHDOG                     |             |                  |
|        | -BB_SPI_ULK<br>-BB_SPI_MOSI   | Power PCAP_INI<br>PCAP_MCU_RESET* PCAP_MCU_RESET*               |             |                  |
|        | PCAP_CS                       | POWER_FAIL<br>USER_OFF USER_OFF                                 |             |                  |
|        | -RF_RESET*                    | BLUE_TX BLUE_TX                                                 |             |                  |
|        | –BESR                         | BLUE_RX<br>BLUE_RTS* BLUE_RX<br>BLUE_RTS*                       |             |                  |
|        | —BDR<br>—BCLKX                | BLUE_CTS* BLUE_CTS*<br>BLUETOOTH_WAKE* BLUETOOTH_WAKE*          |             |                  |
|        | BFSX<br>BDX                   | BLUETOOTH_INT*                                                  |             |                  |
|        | DMCS_MAGIC                    | DISPLAY_SPI_CLK<br>DISPLAY_CS DISPLAY_CS DISPLAY_CS             |             |                  |
|        | -BB_CLK_13M<br>-NB_STANDBY    | DISPLAY_SPI_DATA DISPLAY_SPI_DATA                               |             |                  |
|        | —NB_CLKSEL<br>—NB_EXC_EN*     | DISPLAY_ON<br>FRNT_LIGHT_CTRL FRNT_LIGHT_CTRL                   |             |                  |
|        | —NB_RX_ACQ<br>—NB_TX_EN*      | LCD(15:8)<br>LCD_CLK                                            |             |                  |
|        | -NB_IX_KEYM                   | LCD_HSYNC<br>LCD_VSYNC                                          |             |                  |
|        | -NB_SPI_CLK<br>-NB_SPI_MOSI   |                                                                 |             |                  |
|        | -MAGIC_CS                     | KEYL0:12J                                                       |             |                  |
|        |                               | PCAP_CLK_IN                                                     | VID_GPSb_S  | SEL              |
|        | -DET_FLAG                     | ASAP_CLK ASAP_CLK                                               |             |                  |
|        | -BB_CLK_15_36M                | ASAP_TX<br>ASAP_RX ASAP_RX                                      |             |                  |
|        | -WB_RX_ON                     | STEREO_CLK STEREO_CLK                                           | > VID_RIS*  |                  |
|        | -WB_TX_PREKEY                 | STEREO_TX STEREO_TX STEREO_TX                                   |             |                  |
|        | -WB_PA_ENABLE                 | MIDRATE_1 MIDRATE_1                                             |             | V                |
|        | BBIF_RX_FRAME                 | MIDRATE_2 MIDRATE_2<br>BATT_IO BATT_IO                          |             | V                |
|        | BBIF_KX[7:2]                  | VID_GPSb_SEL VID_GPSb_SEL VID_GPSb_SEL                          |             | G                |
|        | BBIF_CLK                      | VID_GPS_TX<br>VID_GPS_RX<br>VID_CLK                             |             |                  |
|        | WB_SPI_CLK                    | VID_DIC* VID_RTS*                                               |             |                  |
|        | WB_SPI_MUSI<br>WB_SPI_MISO    | VID_RIS* VID_CTS*<br>VID_CTS* VID_CTS*<br>VID_DECET* VID_RESET* |             | ום אסמד ככ       |
| >      | HIGTM TO                      | VIU_KESEI*                                                      |             | . JC _ 100N _ BI |
|        | USIM_CLK                      | GPS_BOOT_SEL                                                    |             |                  |
|        | VSIMC_EN<br>HISTM PD*         | GPS_RESET*                                                      |             | ,                |
|        |                               | RATT FORK QUI                                                   | Emboddod SD | REF 15           |
| Ĭ      | HIRDA_TX<br>HIRDA_RX          |                                                                 |             | NLI LIJ.         |
| -<br>  | FINITE GRN                    | MMC_CMD<br>MMC_DAT                                              |             |                  |
| ]<br>] | FUNLITE_RED                   |                                                                 |             |                  |
| _      |                               | BATT_DETB<br>HI TX FN                                           |             |                  |
|        |                               |                                                                 |             |                  |

|                                                                                                    |                                     |                                                                                                    | 5                                      |                                                                                                    |                   |
|----------------------------------------------------------------------------------------------------|-------------------------------------|----------------------------------------------------------------------------------------------------|----------------------------------------|----------------------------------------------------------------------------------------------------|-------------------|
|                                                                                                    | 4 1 3 A                             | Engineer:<br>Ed Naddeo<br>Drawn by:<br>Ed Naddeo<br>R&D CHK:<br>DOC CTRL CHK:<br>MFG CTRL CHK:<br>QA CHK:<br>Changed by:<br>wlen01 | TITLE :<br>REV : [<br>1.0 &<br>Friday, | MOTOROLA<br>Talon Integrated<br>Core Logic<br>Drawing Number: Page:<br>3488888x88<br>te:<br>March 1, 2002 | Of:<br>1:16:44 pm |
|                                                                                                    |                                     |                                                                                                    |                                        |                                                                                                    |                   |
| -SEL<br>VIDEO<br>DATALOG*<br>VID_RTS*<br>VID_CTS*<br>VID_CTS*<br>VID_GPSb_SEL<br>VID_GPSb_SEL<br>VID_GPS_TX<br>VID_GPS_RX                                                     |                                     |                                                                                                    |                                        |                                                                                                    |                   |
| GPS_TX<br>GPS_RX<br>VID_CLK<br>K_32_768K_BUFF CPS_TX<br>GPS_RX<br>GPS_BOOT_SEL<br>GPS_RX<br>GPS_BOOT_SEL<br>GPS_RESET*<br>VID_GPS_ON_B<br>VID_GPS_ON_B<br>REF_15_36 REF_15_36 | S<br>58K_BUFF<br>_SEL<br>T*<br>DN_B |                                                                                                    |                                        |                                                                                                    |                   |

![](_page_85_Figure_0.jpeg)

|              |         |                                     | 4                            |                |
|--------------|---------|-------------------------------------|------------------------------|----------------|
| LVIO         | 4 1 3 A | Ed Naddeo<br>Drawn by:<br>Ed Naddeo | - MOTOROLA                   | INC.           |
|              |         | R&D CHK:                            | TITLE: TALON Integrated      | Size:<br>11x17 |
| 936 <u>–</u> | C1038   | MFG CTRL CHK:                       | POG<br>Accessories Interface |                |
|              |         | QA CHK:                             | REV: Drawing Number: Page:   | Of:            |
|              |         | Changed by:                         | Date:                        | Time:          |
|              |         |                                     | Tuesuay, rebruary 20, 2002   |                |
|              |         |                                     |                              |                |
|              |         |                                     |                              |                |
|              |         |                                     |                              |                |
|              |         |                                     |                              |                |
|              |         |                                     |                              |                |
|              |         |                                     |                              |                |
|              |         |                                     |                              |                |
|              |         |                                     |                              |                |
|              |         |                                     |                              |                |
|              |         |                                     |                              |                |
|              |         |                                     |                              |                |
|              |         |                                     |                              |                |
|              |         |                                     |                              |                |
|              |         |                                     |                              |                |
|              |         |                                     |                              |                |
|              |         |                                     |                              |                |
|              |         |                                     |                              |                |
|              |         |                                     |                              |                |
|              |         |                                     |                              |                |
|              |         |                                     |                              |                |
|              |         |                                     |                              |                |
|              |         |                                     |                              |                |
|              |         |                                     |                              |                |
|              |         |                                     |                              |                |
|              |         |                                     |                              |                |
|              |         |                                     |                              |                |
|              |         |                                     |                              |                |
|              |         |                                     |                              |                |
|              |         |                                     |                              |                |
|              |         |                                     |                              |                |
|              |         |                                     |                              |                |
|              |         |                                     |                              |                |
|              |         |                                     |                              |                |
|              |         |                                     |                              |                |
|              |         |                                     |                              |                |
|              |         |                                     |                              |                |

![](_page_86_Figure_0.jpeg)

|      |                        | 4                                              |            |
|------|------------------------|------------------------------------------------|------------|
| 413A | Engineer:<br>Ed Naddeo | A MOTOROLA                                     | INC.       |
|      | R&D CHK:               | TITLE:                                         | Size:      |
|      | DOC CTRL CHK:          | Talon Integrated<br>POG                        | 11×17      |
|      | MFG CTRL CHK:          | Memory and Test Interface                      |            |
|      | UA CHK:                | REV: Drawing Number: Page:<br>1.0 8488888x88 3 |            |
|      | wlen01                 | Tuesday, February 26, 2002                     | 6:15:09 pm |
|      |                        |                                                |            |
|      |                        |                                                |            |
|      |                        |                                                |            |
|      |                        |                                                |            |
|      |                        |                                                |            |
|      |                        |                                                |            |
|      |                        |                                                |            |
|      |                        |                                                |            |
|      |                        |                                                |            |
|      |                        |                                                |            |
|      |                        |                                                |            |
|      |                        |                                                |            |
|      |                        |                                                |            |
|      |                        |                                                |            |
|      |                        |                                                |            |
|      |                        |                                                |            |
|      |                        |                                                |            |
|      |                        |                                                |            |
|      |                        |                                                |            |
|      |                        |                                                |            |
|      |                        |                                                |            |
|      |                        |                                                |            |
|      |                        |                                                |            |
|      |                        |                                                |            |
|      |                        |                                                |            |
|      |                        |                                                |            |
|      |                        |                                                |            |
|      |                        |                                                |            |
|      |                        |                                                |            |
|      |                        |                                                |            |
|      |                        |                                                |            |
|      |                        |                                                |            |
|      |                        |                                                |            |
|      |                        |                                                |            |

![](_page_87_Figure_0.jpeg)

|      |                                     | 4                                              |                     |
|------|-------------------------------------|------------------------------------------------|---------------------|
| 413A | Engineer:<br>Ed Naddeo<br>Drawn by: | A MOTOROLA                                     | INC.                |
|      | R&D CHK:                            | TITLE:<br>Talon Integrated                     | Size:<br>11x17      |
|      | MFG CTRL CHK:                       | POG<br>DSP Interface                           |                     |
|      | QA CHK:                             | REV: Drawing Number: Page:<br>1.0 8488888x88 4 | Of:<br>4            |
|      | Changed by:<br>wlen01               | Date:<br>Tuesday, February 26, 2002            | Time:<br>6:16:44 pm |
|      |                                     |                                                |                     |
|      |                                     |                                                |                     |
|      |                                     |                                                |                     |
|      |                                     |                                                |                     |
|      |                                     |                                                |                     |
|      |                                     |                                                |                     |
|      |                                     |                                                |                     |
|      |                                     |                                                |                     |
|      |                                     |                                                |                     |
|      |                                     |                                                |                     |
|      |                                     |                                                |                     |
|      |                                     |                                                |                     |
|      |                                     |                                                |                     |
|      |                                     |                                                |                     |
|      |                                     |                                                |                     |
|      |                                     |                                                |                     |
|      |                                     |                                                |                     |
|      |                                     |                                                |                     |
|      |                                     |                                                |                     |
|      |                                     |                                                |                     |
|      |                                     |                                                |                     |
|      |                                     |                                                |                     |
|      |                                     |                                                |                     |
|      |                                     |                                                |                     |
|      |                                     |                                                |                     |
|      |                                     |                                                |                     |
|      |                                     |                                                |                     |
|      |                                     |                                                |                     |
|      |                                     |                                                |                     |
|      |                                     |                                                |                     |
|      |                                     |                                                |                     |

![](_page_88_Figure_0.jpeg)

|          |                                            |                                                  | 4                                             |                     |
|----------|--------------------------------------------|--------------------------------------------------|-----------------------------------------------|---------------------|
| 1        | 413A                                       | Engineer:<br>Ed Naddeo<br>Drawn by:<br>Ed Naddeo | (A) MOTOROLA                                  | INC.                |
|          | R&D CHK:<br>DOC CTRL CHK:<br>MFG CTRL CHK: | R&D CHK:<br>Doc ctrl chk:<br>MFG ctrl chk:       | TITLE:<br>Talon Integrated<br>POG<br>Power    | Size:<br>11x17      |
|          |                                            | QA CHK:                                          | REV: Drawing Number: Page:<br>1 84888888x88 1 | Of:                 |
|          |                                            | Changed by:<br>wlen01                            | Date:<br>Tuesday, February 26, 2002           | Тіме:<br>2:56:17 рм |
|          |                                            |                                                  |                                               |                     |
|          |                                            |                                                  |                                               |                     |
|          | 3                                          |                                                  |                                               |                     |
| 27<br>JF | C1017<br>C1017<br>C10F                     |                                                  |                                               |                     |
|          |                                            |                                                  |                                               |                     |
|          |                                            |                                                  |                                               |                     |
|          |                                            |                                                  |                                               |                     |
|          |                                            |                                                  |                                               |                     |
|          |                                            |                                                  |                                               |                     |
|          |                                            |                                                  |                                               |                     |
|          |                                            |                                                  |                                               |                     |
|          |                                            |                                                  |                                               |                     |
|          |                                            |                                                  |                                               |                     |
|          |                                            |                                                  |                                               |                     |
|          |                                            |                                                  |                                               |                     |
|          |                                            |                                                  |                                               |                     |
|          |                                            |                                                  |                                               |                     |
|          |                                            |                                                  |                                               |                     |
|          |                                            |                                                  |                                               |                     |
|          |                                            |                                                  |                                               |                     |
|          |                                            |                                                  |                                               |                     |
|          |                                            |                                                  |                                               |                     |
|          |                                            |                                                  |                                               |                     |
|          |                                            |                                                  |                                               |                     |
|          |                                            |                                                  |                                               |                     |
|          |                                            |                                                  |                                               |                     |

![](_page_89_Figure_0.jpeg)

|   |                   |                                            |                                           | 5                                     |       |                                |
|---|-------------------|--------------------------------------------|-------------------------------------------|---------------------------------------|-------|--------------------------------|
| I | 413A<br>Dre       | jineer:<br>d Naddeo<br>awn by:<br>d Naddeo |                                           | MOTOR                                 | OLA   | INC.                           |
|   | R&I<br>DOC<br>MFC | C CTRL CHK:                                | TITLE :                                   | Talon Integrated<br>Flash Memory      |       | Size:<br>11x21                 |
|   | QA<br>Cha<br>Cha  | CHK:<br>anged by:<br>~is Pipe              | REV:<br>0.1<br>Da <sup>r</sup><br>Monday, | Drawing Number:<br>te:<br>May 6, 2002 | Page: | Of:<br>1<br>Time:<br>9:32:29 a |
|   |                   |                                            |                                           |                                       |       |                                |
|   |                   |                                            |                                           |                                       |       |                                |
|   |                   |                                            |                                           |                                       |       |                                |
|   |                   |                                            |                                           |                                       |       |                                |
|   |                   |                                            |                                           |                                       |       |                                |
|   |                   |                                            |                                           |                                       |       |                                |
|   |                   |                                            |                                           |                                       |       |                                |
|   |                   |                                            |                                           |                                       |       |                                |
|   |                   |                                            |                                           |                                       |       |                                |
|   |                   |                                            |                                           |                                       |       |                                |
|   |                   |                                            |                                           |                                       |       |                                |
|   |                   |                                            |                                           |                                       |       |                                |
|   |                   |                                            |                                           |                                       |       |                                |
|   |                   |                                            |                                           |                                       |       |                                |
|   |                   |                                            |                                           |                                       |       |                                |
|   |                   |                                            |                                           |                                       |       |                                |
|   |                   |                                            |                                           |                                       |       |                                |
|   |                   |                                            |                                           |                                       |       |                                |
|   |                   |                                            |                                           |                                       |       |                                |
|   |                   |                                            |                                           |                                       |       |                                |

![](_page_90_Figure_0.jpeg)

| 2 | 3 |
|---|---|
|---|---|

| 4    |                                                  |         |                                        |                |  |
|------|--------------------------------------------------|---------|----------------------------------------|----------------|--|
| 413A | Engineer:<br>Ed Naddeo<br>Drawn by:<br>Ed Naddeo |         | MOTOROLA                               | INC.           |  |
|      | R&D CHK:<br>DOC CTRL CHK:                        | TITLE : | Talon Integrated<br>4Mx16 SDRAM        | Size:<br>11x17 |  |
|      | QA CHK:                                          | REV:    | )rawing Number: Page                   | : Of:          |  |
|      | Changed by:                                      | Dat     | 14888888888888888888888888888888888888 | Time:          |  |
|      | wtenot                                           | Friday, | Mar'ch I, 2002                         | 3:37:06 pm     |  |
|      |                                                  |         |                                        |                |  |
|      |                                                  |         |                                        |                |  |
|      |                                                  |         |                                        |                |  |
|      |                                                  |         |                                        |                |  |
|      |                                                  |         |                                        |                |  |
|      |                                                  |         |                                        |                |  |
|      |                                                  |         |                                        |                |  |
|      |                                                  |         |                                        |                |  |
|      |                                                  |         |                                        |                |  |
|      |                                                  |         |                                        |                |  |
|      |                                                  |         |                                        |                |  |
|      |                                                  |         |                                        |                |  |
|      |                                                  |         |                                        |                |  |
|      |                                                  |         |                                        |                |  |
|      |                                                  |         |                                        |                |  |
|      |                                                  |         |                                        |                |  |
|      |                                                  |         |                                        |                |  |
|      |                                                  |         |                                        |                |  |
|      |                                                  |         |                                        |                |  |
|      |                                                  |         |                                        |                |  |
|      |                                                  |         |                                        |                |  |
|      |                                                  |         |                                        |                |  |
|      |                                                  |         |                                        |                |  |
|      |                                                  |         |                                        |                |  |
|      |                                                  |         |                                        |                |  |
|      |                                                  |         |                                        |                |  |
|      |                                                  |         |                                        |                |  |
|      |                                                  |         |                                        |                |  |
|      |                                                  |         |                                        |                |  |
|      |                                                  |         |                                        |                |  |
|      |                                                  |         |                                        |                |  |

![](_page_91_Figure_0.jpeg)

|         |                        | 4               |                                       |          |
|---------|------------------------|-----------------|---------------------------------------|----------|
| 1 1 2 4 | Engineer:<br>Ed Naddeo |                 |                                       |          |
| T I S A | Drawn by:<br>Ed Naddeo |                 | MOIOROLA                              | UNC.     |
|         | R&D CHK:               | TITLE:          | Talon Integrated                      | Size:    |
|         | DOC CTRL CHK:          |                 | Embedded SD Flash                     |          |
|         | MFG CTRL CHK:          |                 |                                       |          |
|         | QA CHK:                | REV: [<br>1.0 8 | Drawing Number: Page:<br>148888888888 | Of:<br>1 |
|         | Changed by:            | Dat             | Се¦<br>Ман 3 2002                     | Time:    |
|         |                        |                 |                                       |          |
|         |                        |                 |                                       |          |
|         |                        |                 |                                       |          |
|         |                        |                 |                                       |          |
|         |                        |                 |                                       |          |
|         |                        |                 |                                       |          |
|         |                        |                 |                                       |          |
|         |                        |                 |                                       |          |
|         |                        |                 |                                       |          |
|         |                        |                 |                                       |          |
|         |                        |                 |                                       |          |
|         |                        |                 |                                       |          |
|         |                        |                 |                                       |          |
|         |                        |                 |                                       |          |
|         |                        |                 |                                       |          |
|         |                        |                 |                                       |          |
|         |                        |                 |                                       |          |
|         |                        |                 |                                       |          |
|         |                        |                 |                                       |          |
|         |                        |                 |                                       |          |
|         |                        |                 |                                       |          |
|         |                        |                 |                                       |          |
|         |                        |                 |                                       |          |
|         |                        |                 |                                       |          |
|         |                        |                 |                                       |          |
|         |                        |                 |                                       |          |
|         |                        |                 |                                       |          |
|         |                        |                 |                                       |          |
|         |                        |                 |                                       |          |
|         |                        |                 |                                       |          |
|         |                        |                 |                                       |          |
|         |                        |                 |                                       |          |
|         |                        |                 |                                       |          |
|         |                        |                 |                                       |          |
|         |                        |                 |                                       |          |
|         |                        |                 |                                       |          |
|         |                        |                 |                                       |          |
|         |                        |                 |                                       |          |
|         |                        |                 |                                       |          |
|         |                        |                 |                                       |          |
|         |                        |                 |                                       |          |
|         |                        |                 |                                       |          |

![](_page_92_Figure_0.jpeg)

| 7                                 |                                                        | 8                                                      |                      |   |
|-----------------------------------|--------------------------------------------------------|--------------------------------------------------------|----------------------|---|
|                                   | Engineer:<br>J. Abe Keane<br>Drawn by:<br>J. Abe Keane | A MOTOROLA                                             | INC.                 |   |
|                                   | R&D CHK:<br>DOC CTRL CHK:                              | TITLE:<br>TALON Integrated<br>GPS Block                | Size:                |   |
|                                   | MFG CTRL CHK:<br>QA CHK:                               | SiRFStarIIe/LP Schematic<br>REV: Drawing Number: Page: | Of:                  |   |
|                                   | Changed by:<br>J. Abe Keane                            | Date:<br>Monday, September 11, 2001                    | Time:<br>10:21:35 am | А |
| RAM                               |                                                        |                                                        |                      |   |
| SPS)                              |                                                        |                                                        |                      |   |
|                                   |                                                        |                                                        |                      |   |
| 3<br>  003<br>  00K<br>  2<br>  2 |                                                        |                                                        |                      |   |
|                                   |                                                        |                                                        |                      |   |
| I                                 |                                                        |                                                        |                      |   |
|                                   |                                                        |                                                        |                      |   |
|                                   |                                                        |                                                        |                      |   |
|                                   |                                                        |                                                        |                      | В |
| 08 — C6009 —  <br>uF — 0.1uF —    |                                                        |                                                        |                      |   |
| GND_RF                            |                                                        |                                                        |                      |   |
|                                   |                                                        |                                                        |                      |   |
|                                   |                                                        |                                                        |                      |   |
|                                   |                                                        |                                                        |                      |   |
|                                   |                                                        |                                                        |                      |   |
|                                   |                                                        |                                                        |                      |   |
|                                   |                                                        |                                                        |                      |   |
|                                   |                                                        |                                                        |                      | С |
|                                   |                                                        |                                                        |                      |   |
|                                   |                                                        |                                                        |                      |   |
|                                   |                                                        |                                                        |                      |   |
|                                   |                                                        |                                                        |                      |   |
|                                   |                                                        |                                                        |                      |   |
|                                   |                                                        |                                                        |                      |   |
|                                   |                                                        |                                                        |                      |   |
|                                   |                                                        |                                                        |                      |   |
|                                   |                                                        |                                                        |                      | D |
|                                   |                                                        |                                                        |                      |   |
|                                   |                                                        |                                                        |                      |   |
|                                   |                                                        |                                                        |                      |   |
| Т                                 |                                                        |                                                        |                      |   |
| ND                                |                                                        |                                                        |                      |   |
|                                   |                                                        |                                                        |                      |   |
|                                   |                                                        |                                                        |                      |   |
|                                   |                                                        |                                                        |                      |   |
|                                   |                                                        |                                                        |                      | E |
|                                   |                                                        |                                                        |                      |   |
|                                   |                                                        |                                                        |                      |   |
| 7                                 |                                                        | <u> </u>                                               |                      |   |
| 1                                 |                                                        | 8                                                      |                      |   |

![](_page_93_Figure_0.jpeg)

| 4 | 5 | 6 |
|---|---|---|
|   |   |   |

| 7                                      |                                             |                                                     |                                             | 8              |                           |   |
|----------------------------------------|---------------------------------------------|-----------------------------------------------------|---------------------------------------------|----------------|---------------------------|---|
|                                        | Engine<br>Jenni<br>Drawn<br>Jenni<br>R&D CH | l<br>er:<br>fer Seymour<br>by:<br>fer Seymour<br>K: |                                             | OROLA          | INC.<br>Size:             |   |
|                                        | DOC CT<br>MFG CT<br>QA CHK                  | RL CHK:<br>RL CHK:                                  | TALON In<br>Falcon Camer<br>REV: Drawing Nu | tegrated<br>ma | Of:                       |   |
|                                        | Change<br>Jennife                           | d by:<br>er Seymour                                 | Date:<br>Friday, November 9,                | 2001           | 1<br>Time:<br>10:21:35 am | A |
| ŕ                                      |                                             |                                                     |                                             |                |                           |   |
|                                        |                                             |                                                     |                                             |                |                           |   |
| 5<br>900                               |                                             |                                                     |                                             |                |                           |   |
| 900<br>900<br>900<br>900<br>900<br>900 |                                             |                                                     |                                             |                |                           |   |
| 900<br>900<br>900<br>900<br>900        |                                             |                                                     |                                             |                |                           |   |
| Molex 54722-0308                       |                                             |                                                     |                                             |                |                           | R |
| 900<br>900<br>900<br>900<br>900<br>900 |                                             |                                                     |                                             |                |                           |   |
| 900<br>900<br>900<br>900<br>900        |                                             |                                                     |                                             |                |                           |   |
| 900<br>900<br>900<br>900<br>900        |                                             |                                                     |                                             |                |                           |   |
| 00<br>00<br>00<br>00<br>00             |                                             |                                                     |                                             |                |                           |   |
|                                        |                                             |                                                     |                                             |                |                           |   |
|                                        |                                             |                                                     |                                             |                |                           |   |
|                                        |                                             |                                                     |                                             |                |                           | С |
|                                        |                                             |                                                     |                                             |                |                           |   |
|                                        |                                             |                                                     |                                             |                |                           |   |
|                                        |                                             |                                                     |                                             |                |                           |   |
|                                        |                                             |                                                     |                                             |                |                           |   |
|                                        |                                             |                                                     |                                             |                |                           |   |
|                                        |                                             |                                                     |                                             |                |                           | D |
|                                        |                                             |                                                     |                                             |                |                           |   |
|                                        |                                             |                                                     |                                             |                |                           |   |
|                                        |                                             |                                                     |                                             |                |                           |   |
|                                        |                                             |                                                     |                                             |                |                           |   |
|                                        |                                             |                                                     |                                             |                |                           |   |
|                                        |                                             |                                                     |                                             |                |                           |   |
|                                        |                                             |                                                     |                                             |                |                           | E |
|                                        |                                             |                                                     |                                             |                |                           |   |
|                                        |                                             | 1                                                   |                                             |                |                           |   |
| 7                                      |                                             |                                                     |                                             | 8              |                           |   |

# **Parts List**

# Introduction

Motorola maintains a parts office staffed to process parts orders, identify part numbers, and otherwise assist in the maintenance and repair of Motorola Cellular products.

Orders for all parts listed in this document should be directed to the following Motorola International Logistics Department:

To order parts please use the following link:

https://wissc.motorola.com/wissc\_root/main/BrowserOK.html (Password is Required)

For information on ordering parts please contact EMEA at +49 461 803 1638.

When ordering replacement parts or equipment information, the complete identification number should be included. This applies to all components, kits, and chassis.

If the component part number is not known, the order should include the number of the chassis or kit of which it is a part, and sufficient description of the desired component to identify it.

# **Electrical Parts List**

The following table lists the electrical parts list for the A835 UMTS/GSM handset.

# Table 11. Electrical Parts List

| Reference<br>Number | Part<br>Number | Description  |
|---------------------|----------------|--------------|
| C003                | 2113743N22     | CAP. 6.8pF   |
| C050                | 2409377M11     | IDCTR. 39nH  |
| C052                | 2409377M02     | IDCTR. 3.9nH |
| C054DNP             | 2113743N50     | CAP, 100pF   |
| C061                | 2113743N26     | CAP, 10pF    |
| C062                | 2113743N37     | CAP, 30pF    |
| C063                | 2113743N26     | CAP, 10pF    |
| C064                | 2113743N26     | CAP, 10pF    |
| C065                | 2113743N26     | CAP, 10pF    |
| C066                | 2113743N26     | CAP, 10pF    |
| C101                | 2113928P04     | CAP, 1.0uF   |
| C102                | 2113928P04     | CAP, 1.0uF   |
| C103                | 2113928P04     | CAP, 1.0uF   |
| C104                | 2113743L17     | CAP, 1000pF  |
| C105                | 2113743L17     | CAP, 1000pF  |
| C106                | 2113928N01     | CAP, 0.1uF   |
| C107                | 2113743N28     | CAP, 12pF    |
| C1029DNP            | 2113743M24     | CAP, 0.1uF   |
| C110                | 2113928C04     | CAP, 4.7uF   |
| C112                | 2113928P04     | CAP, 1.0uF   |
| C113                | 2113928P04     | CAP, 1.0uF   |
| C114                | 2113928P04     | CAP, 1.0uF   |
| C115                | 2113743L17     | CAP, 1000pF  |
| C116                | 2113928N01     | CAP, 0.1uF   |
| C117                | 2113928N01     | CAP, 0.1uF   |
| C118                | 2113928C04     | CAP, 4.7uF   |
| C119                | 2113928N01     | CAP, 0.1uF   |
| C120                | 2113928N01     | CAP, 0.1uF   |
| C121                | 2113928N01     | CAP, 0.1uF   |
| C122                | 2113928N01     | CAP, 0.1uF   |
| C123                | 2113928N01     | CAP, 0.1uF   |
| C124                | 2113928N01     | CAP, 0.1uF   |
| C125                | 2113928C04     | CAP, 4.7uF   |
| C126                | 2113928C04     | CAP, 4.7uF   |
| C127                | 2113928N01     | CAP, 0.1uF   |
| C128                | 2113928C04     | CAP, 4.7uF   |
| C130                | 2113928N01     | CAP, 0.1uF   |
| C131                | 2113743L41     | CAP, .01uF   |
|                     |                |              |

| Reference<br>Number                                                                                                    | Part<br>Number                                                                                                    | Description                                                                                                    |
|----------------------------------------------------------------------------------------------------|----------------------------------------------------------------------------------------------------|----------------------------------------------------------------------------------------------------|
|                                                                                                    |                                                                                                    |                                                                                                    |
| Reference<br>Number           C132           C133           C140           C141           C156           C157           C200           C201           C202           C203           C204           C205           C206           C211           C213           C214           C205           C206           C211           C213           C214           C215           C216           C217           C218           C212DNP           C220           C221           C297           C300           C301           C302           C303           C306 | Part<br>Number           2113743L41           2113743L17           2113743L17           2113743L21           2113743L21           2113743N34           2113743N34           2113743N34           2113743N34           2113743N34           2113743N34           2113743N34           2113743N4           2113743N09           2113743N50           2113743N50           2113743N50           2113743L17           2113743L41           2113743L41           2113743L41           2113743L41           2113743L43           2113743L43           2113743L41           2113743L48           2113743L25           2113743L17           2113743L17           2113743L17           2113743L41           2113743N26           2113947E01           2113743N26           2113743N26           2113743N26           2113743N26           2113743N26           2113743N26           2113743N26           2113743N26           2113743N26           21 | Description           CAP, 01uF           CAP, 1000pF           CAP, 033uF           CAP, 1500pF           CAP, 22pF           CAP, 22pF           CAP, 10uF           CAP, 22pF           CAP, 10pF           CAP, 10pF           CAP, 100pF           CAP, 100pF           CAP, 100pF           CAP, 100pF           CAP, 100pF           CAP, 100pF           CAP, 01uF           CAP, 100pF           CAP, 01uF           CAP, 01uF           CAP, 01uF           CAP, 01uF           CAP, 01uF           CAP, 00pF           CAP, 10pF           CAP, 01uF           CAP, 10pF           CAP, 100pF           CAP, 10pF           CAP, 10pF      < |
| C297<br>C300<br>C301<br>C302<br>C303<br>C306<br>C309<br>C311                                                                                                    | 2113947E01<br>2113743L41<br>2113743N26<br>2113743N26<br>2113743N26<br>2113743N18<br>2113743L41<br>2113743L41<br>2113743L17                                                                                                    | CAP, .01uF<br>CAP, .01uF<br>CAP, 10pF<br>CAP, 10pF<br>CAP, 10pF<br>CAP, 4.7pF<br>CAP, .01uF<br>CAP, 1000pF                                                                                                    |
| C312<br>C313<br>C317<br>C360<br>C361<br>C3960DNP<br>C413<br>C4105DNP<br>C420<br>C421<br>C422<br>C425<br>C4202DNP                                                                                                    | 2113743N50<br>2113743L41<br>2113743L41<br>2113743L41<br>2113743L35<br>2113743N28<br>2113743N38<br>2113743N30<br>2113743N30<br>2113743L41<br>2113743G26<br>2113743N28<br>2113743L13                                                                                                    | CAP, 100pF<br>CAP, .01uF<br>CAP, 100pF<br>CAP, .01uF<br>CAP, .01uF<br>CAP, 5600pF<br>CAP, 12pF<br>CAP, 33pF<br>CAP, 15pF<br>CAP, .01uF<br>CAP, .01uF<br>CAP, 4.7uF<br>CAP, 12pF                                                                                                    |
|                                                                                                    |                                                                                                    |                                                                                                    |

| Reference<br>Number | Part<br>Number | Description                  |
|---------------------|----------------|------------------------------|
|                     |                |                              |
| C4303DNP            | 2113743N38     | CAP, 33pF                    |
| C4307DNP            | 2113743N38     | CAP, 33pF                    |
| C4352DNP            | 2113743N38     | CAP, 33pF                    |
| C4389DNP            | 2113928P04     | CAP, 1.0uF                   |
| C441                | 2113743L41     | CAP, .01uF                   |
| C444                | 2113743L41     | CAP, .01uF                   |
| C445                | 2113743N50     | CAP, 100pF                   |
| C448                | 2113743N26     | CAP, 10pF                    |
| C449                | 2113743L41     | CAP, .01uF                   |
| C4402DNP            | 2113743N26     | CAP, 10pF                    |
| C442DNP             | 2113743N50     | CAP, 100pF                   |
| C443DNP             | 2113743N50     | CAP, 100pF                   |
| C450                | 2113743N30     | CAP, 15pF                    |
| 0452                | 2113743N30     |                              |
| C455                | 2113743L09     |                              |
| C462                | 2113743N30     |                              |
| C502                | 21137431014    |                              |
| C503                | 2113743LU1     |                              |
| C504                | 2113743L13     |                              |
| C505                | 2113741F43     |                              |
| C506                | 2113743L41     |                              |
| C507                | 21137431130    |                              |
|                     | 2113743000     |                              |
| C500DINF            | 21127431101    |                              |
| C510                | 2113028003     |                              |
| C513                | 21137/31/1     |                              |
| C514                | 2113743241     |                              |
| C515                | 2113743141     |                              |
| C516                | 2113028003     |                              |
| C517                | 21137431 17    |                              |
| C518                | 2113947E01     |                              |
| C512DNP             | 2113743N16     | $C\Delta P = 3 \ \Omega n F$ |
| C520                | 2113928C04     |                              |
| C521                | 2113928C04     | CAP 4 70F                    |
| C522                | 2113928C04     | CAP 4 70F                    |
| C523                | 2113928C04     | CAP 4 7uF                    |
| C524                | 2113743N34     | CAP. 22pF                    |
| C525                | 2113743N28     | CAP. 12pF                    |
| C526                | 2113743N32     | CAP. 18pF                    |
| C527                | 2113743N32     | CAP. 18pF                    |
| C528                | 2113743N37     | CAP. 30pF                    |
| C534                | 2113743N34     | CAP. 22pF                    |
| C535                | 2113743L17     | CAP. 1000pF                  |
|                     |                | / ···                        |

| Reference<br>Number | Part<br>Number | Description |
|---------------------|----------------|-------------|
|                     |                |             |
| C536                | 2113743L41     | CAP, .01uF  |
| C537                | 2113928C04     | CAP, 4.7uF  |
| C538                | 2113928P04     | CAP, 1.0uF  |
| C539                | 2113743L41     | CAP, .01uF  |
| C5300DNP            | 2113743F18     | CAP, 2.2uF  |
| C5301DNP            | 2113928E03     | CAP, 2.2uF  |
| C5302DNP            | 2113743F18     | CAP, 2.2uF  |
| C540                | 2113743L41     | CAP, .01uF  |
| C541                | 2113743L41     |             |
| C543                | 2113928P04     |             |
| C545                | 2113928P04     | CAP, 1.00F  |
| C540                | 2113920P04     | CAP, 1.00F  |
| C555                | 2112743L01     |             |
| C556                | 2113743L05     |             |
| C5501DNP            | 2113743203     |             |
| C5502DNP            | 2113743120     |             |
| C550DNP             | 21137431420    |             |
| C551DNP             | 2113743N42     | CAP 47nF    |
| C552DNP             | 2113743N42     | CAP 47nF    |
| C570                | 2113743M24     | CAP 0 1µF   |
| C571                | 2113743N50     | CAP 100pF   |
| C572                | 2113743L19     | CAP. 1200pF |
| C573                | 0888600M19     | CAP. 3300pF |
| C576                | 2113743L05     | CAP. 330pF  |
| C577                | 2113743N28     | CAP, 12pF   |
| C578                | 2113743N28     | CAP, 12pF   |
| C579                | 2113743N37     | CAP, 30pF   |
| C580                | 2113743M24     | CAP, 0.1uF  |
| C581                | 2113743N37     | CAP, 30pF   |
| C582                | 2113743N09     | CAP, 2pF    |
| C583                | 2113743N17     | CAP, 4.3pF  |
| C600                | 2113743N34     | CAP, 22pF   |
| C601                | 2113743N13     | CAP, 3pF    |
| C602                | 2113743L41     | CAP, .01uF  |
| C604                | 2113743L05     | CAP, 330pF  |
| C605                | 2113743L05     | CAP, 330pF  |
| C606                | 2113743N54     | CAP, 150pF  |
| 0007                | 2113/43L05     | CAP, 330pF  |
| 0008                | 2113743L05     |             |
|                     | 2113/43N54     |             |
|                     | 2113/43NU9     |             |
| C615                | 2311049A70     |             |
| 015                 | 21137431130    | ο ΑΓ, 27 μΓ |
|                     |                |             |

| Reference<br>Number | Part<br>Number | Description        |
|---------------------|----------------|--------------------|
|                     |                |                    |
| C6102DNP            | 21137431138    |                    |
| COTUSDINE           | 2112743030     |                    |
| C678                | 2113743030     |                    |
| C679                | 2113743N36     |                    |
| C680                | 2113743N36     |                    |
| C681                | 2113743N36     | $C\Delta P 27 n F$ |
| C682                | 2113743N36     | CAP 27 pF          |
| C684                | 2113928C03     | CAP 1 OUE          |
| C685                | 2113743L41     | CAP 01uF           |
| C686                | 2113928C03     | CAP 1 OUF          |
| C800                | 0662057M01     | RES. 0             |
| C801                | 2113743N28     | CAP. 12pF          |
| C807                | 2113743N37     | CAP. 30pF          |
| C849                | 2113743N28     | CAP. 12pF          |
| C850                | 2113743N28     | CAP, 12pF          |
| C851                | 2113743N38     | CAP, 33pF          |
| C852                | 2113743N32     | CAP, 18pF          |
| C860                | 2113743E20     | CAP, 0.1uF         |
| C861                | 2113743N26     | CAP, 10pF          |
| C862                | 2113743E20     | CAP, 0.1uF         |
| C863                | 2113743N26     | CAP, 10pF          |
| C864                | 2113743G26     | CAP, 4.7uF         |
| C865                | 2113743E20     | CAP, 0.1uF         |
| C866                | 2113743E20     | CAP, 0.1uF         |
| C867                | 2113743N30     | CAP, 15pF          |
| C868                | 2113743N30     | CAP, 15pF          |
| C1001               | 2113947H01     | CAP, 0.1uF         |
| C1002               | 2113947H01     | CAP, 0.1uF         |
| C1003               | 2113947H01     | CAP, 0.1uF         |
| C1004               | 2113947H01     | CAP, 0.1uF         |
| C1005               | 2113947H01     | CAP, 0.1uF         |
| C1006               | 2113743M24     | CAP, 0.1uF         |
| C1007               | 2113743M24     | CAP, 0.1uF         |
| C1008               | 2113947H01     | CAP, 0.1uF         |
| C1011               | 2113947H01     | CAP, 0.1uF         |
| C1012               | 2113743M24     | CAP, 0.1uF         |
| C1013               | 2113743M24     | CAP, 0.1uF         |
| C1014               | 2113743M24     | CAP, 0.1uF         |
| C1016               | 2113947H01     | CAP, 0.1uF         |
| C1017               | 2113947H01     | CAP, 0.1uF         |
| C1019               | 2113743M24     | CAP, 0.1uF         |
| C1021               | 2113743M24     | CAP, 0.1uF         |
| C1022               | 2113743M24     | CAP, 0.1uF         |
|                     |                |                    |

| Reference<br>Number | Part<br>Number | Description |
|---------------------|----------------|-------------|
|                     |                |             |
| C1024               | 2113743M24     | CAP, 0.1uF  |
| C1025               | 2113743M24     | CAP, 0.1uF  |
| C1027               | 2113947H01     | CAP, 0.1uF  |
| C1028               | 2113743M24     | CAP, 0.1uF  |
| C1030               | 2113743M24     | CAP, 0.1uF  |
| C1033               | 2113743M24     | CAP, 0.1uF  |
| C1036               | 2113947H01     | CAP, 0.1uF  |
| C1038               | 2113743M24     | CAP, 0.1uF  |
| C1039               | 2113947H01     | CAP, 0.1uF  |
| C1040               | 2113743M24     | CAP, 0.1uF  |
| C1042               | 2113743M24     | CAP, 0.1uF  |
| C1045               | 2113947H01     | CAP, 0.1uF  |
| C1046               | 2113743M24     | CAP, 0.1uF  |
| C1047               | 2113743M24     | CAP, 0.1uF  |
| C1091               | 2113928P04     | CAP, 1.0uF  |
| C1300               | 2113743M24     | CAP, 0.1uF  |
| C1301               | 2113743M24     | CAP, 0.1uF  |
| C1302               | 2113743M24     | CAP, 0.1uF  |
| C1304               | 2113743M24     | CAP, 0.1uF  |
| C1305               | 2113743M24     | CAP, 0.1uF  |
| C1306               | 2113743M24     | CAP, 0.1uF  |
| C1307               | 2113743M24     | CAP, 0.1uF  |
| C1308               | 2113743M24     | CAP, 0.1uF  |
| C1309               | 2113743M24     | CAP, 0.1uF  |
| C1310               | 2113743M24     | CAP, 0.1uF  |
| C1402               | 2113743M24     |             |
| C1403               | 21137431/24    |             |
| C1404               | 211374310124   |             |
| C1405               | 211374310124   |             |
| C1406               | 211374310124   |             |
| C1500               | 21137431124    |             |
| C1501               | 2113/431124    |             |
| C2000               | 2107030101     |             |
| C3001               | 2113028012     |             |
| C3100               | 2113028012     |             |
| C3101               | 2113928012     |             |
| C3150               | 2113928004     |             |
| C3200               | 2113928C12     |             |
| C3200               | 2113928C12     |             |
| C3204               | 2113743  41    |             |
| C3205               | 2113928C04     |             |
| C3207               | 2113928C12     |             |
| C3208               | 2113743N42     | CAP 47pF    |
|                     |                |             |

| Reference | Part       | Description                           |
|-----------|------------|---------------------------------------|
| Number    | Number     | · · · · · · · · · · · · · · · · · · · |
|           |            |                                       |
| C3210     | 2113928C12 | CAP. 10uF                             |
| C3212     | 2113928R03 | CAP. 0.47uF                           |
| C3250     | 2113928C04 | CAP. 4.7uF                            |
| C3300     | 2113928C04 | CAP, 4.7uF                            |
| C3350     | 2113928C12 | CAP, 10uF                             |
| C3400     | 2113928C12 | CAP, 10uF                             |
| C3401     | 2113928C12 | CAP, 10uF                             |
| C3402     | 2113743M24 | CAP, 0.1uF                            |
| C3450     | 2113928C04 | CAP, 4.7uF                            |
| C3500     | 2113928C12 | CAP, 10uF                             |
| C3501     | 2113928C12 | CAP, 10uF                             |
| C3550     | 2113928C04 | CAP, 4.7uF                            |
| C3560     | 2113928C12 | CAP, 10uF                             |
| C3561     | 2113928C12 | CAP, 10uF                             |
| C3562     | 2113743M24 | CAP, 0.1uF                            |
| C3600     | 2113928C04 | CAP, 4.7uF                            |
| C3601     | 2113743M24 | CAP, 0.1uF                            |
| C3650     | 2113928C04 | CAP, 4.7uF                            |
| C3651     | 2113743M24 | CAP, 0.1uF                            |
| C3652     | 2113947B05 | CAP, 33pF                             |
| C3660     | 2113743M24 | CAP, 0.1uF                            |
| C3661     | 2113743M24 | CAP, 0.1uF                            |
| C3670     | 2113743M24 | CAP, 0.1uF                            |
| C3673     | 2113743L41 | CAP, .01uF                            |
| C3701     | 2113928C12 | CAP, 10uF                             |
| C3702     | 2113928N01 | CAP, 0.1uF                            |
| C3703     | 2113928C12 | CAP, 10uF                             |
| C3704     | 2113743N26 | CAP, 10pF                             |
| C3801     | 2113928C04 | CAP, 4.7uF                            |
| C3850     | 2113928C04 | CAP, 4.7uF                            |
| C3851     | 2113928C04 | CAP, 4.7uF                            |
| C3950     | 2113928C04 | CAP, 4.7uF                            |
| C3962     | 2113743M24 | CAP, 0.1uF                            |
| 03980     | 2113928C03 | CAP, 1.0uF                            |
| 03983     | 2113/43N30 | CAP, 15pF                             |
| C3984     | 2113/43N30 | CAP, 15pF                             |
| C4000     | 2113/43M24 |                                       |
| C4002     | 2113/43L21 |                                       |
| C4003     | 2113/43N38 | CAP, 33pF                             |
| C4007     | 2TT3/43N38 |                                       |
| C4009     | 2113947805 |                                       |
| C4100     | 2113928P04 |                                       |
| 04102     | 2113928P04 |                                       |
| C4160     | 2TT3743N38 | CAP, 33pF                             |
|           |            |                                       |

| Reference<br>Number | Part<br>Number | Description |
|---------------------|----------------|-------------|
|                     |                |             |
| C4161               | 2113743N26     | CAP. 10pF   |
| C4198               | 2113743M24     | CAP, 0.1uF  |
| C4199               | 2113947H01     | CAP, 0.1uF  |
| C4200               | 2187893N01     | CAP, 1.0uF  |
| C4203               | 2113743N38     | CAP, 33pF   |
| C4204               | 2113743N38     | CAP, 33pF   |
| C4207               | 2113743N38     | CAP, 33pF   |
| C4208               | 2113947B05     | CAP, 33pF   |
| C4209               | 2113743N38     | CAP, 33pF   |
| C4210               | 2113928C04     | CAP, 4.7uF  |
| C4300               | 2113743N26     | CAP, 10pF   |
| C4304               | 2113947E01     | CAP, .01uF  |
| C4306               | 2311049A89     | CAPP, 22uF  |
| C4355               | 2113947B05     | CAP, 33pF   |
| C4356               | 2311049A89     | CAPP, 22uF  |
| C4390               | 2113743M24     | CAP, 0.1uF  |
| C4392               | 2113743N40     | CAP, 39pF   |
| C4393               | 2113743N40     | CAP, 39pF   |
| C4395               | 2113743M24     | CAP, 0.1uF  |
| C4400               | 2113928P04     | CAP, 1.0uF  |
| C4401               | 2113743M24     | CAP, 0.1uF  |
| C4500               | 2113743M24     | CAP, 0.1uF  |
| C4501               | 2113743N38     | CAP, 33pF   |
| C4502               | 2113928C04     | CAP, 4.7uF  |
| C4550               | 2113743L25     | CAP, 2200pF |
| C4551               | 2113743L41     | CAP, .01uF  |
| C5000               | 2113743M24     | CAP, 0.1uF  |
| C5002               | 2113947B05     | CAP, 33pF   |
| C5004               | 2113743M24     | CAP, 0.1uF  |
| C5005               | 2113928P04     | CAP, 1.0uF  |
| C5007               | 2113743M24     | CAP, 0.1uF  |
| C5050               | 2113743/024    | CAP, 0.1uF  |
| C5051               | 2113928P04     |             |
| C5103               | 21137431138    |             |
| C5104               | 21137431138    |             |
| C5105               | 21137431138    |             |
| C5100               | 2112742100     | CAR, JOHN   |
| C5108               | 2113743N38     | CAD 222E    |
| C5100               | 2113743N38     | CAD 332F    |
| C5110               | 2113743N38     | CAD 332F    |
| C5111               | 2113743N38     | CAD 33nE    |
| C5112               | 2113743N38     | CAD 33nE    |
| C5113               | 2113743N38     | CΔP 33nF    |
|                     |                |             |

| Reference<br>Number | Part<br>Number | Description |
|---------------------|----------------|-------------|
| C5114               | 2113743N38     | CAP, 33pF   |
| C5115               | 2113743N38     | CAP, 33pF   |
| C5116               | 2113743L35     | CAP, 5600pF |
| C5117               | 2113743L35     | CAP, 5600pF |
| C5203               | 2113743N38     | CAP, 33pF   |
| C5204               | 2113743N38     | CAP, 33pF   |
| C5205               | 2113743N38     | CAP, 33pF   |
| C5208               | 2113743N38     | CAP, 33pF   |
| C5209               | 2113743N38     | CAP, 33pF   |
| C5250               | 2113743M24     | CAP, 0.1uF  |
| C5253               | 2113743M24     | CAP, 0.1uF  |
| C5255               | 2113743M24     | CAP, 0.1uF  |
| C5256               | 2113743M24     | CAP, 0.1uF  |
| C5303               | 2113928P04     | CAP, 1.0uF  |
| C5310               | 2113743N46     | CAP, 68pF   |
| C5311               | 2113743L25     | CAP, 2200pF |
| C5401               | 2113743L41     | CAP, .01uF  |
| C5402               | 2113743M24     | CAP, 0.1uF  |
| C5405               | 2113743L41     | CAP, .01uF  |
| C5410               | 2113928C12     | CAP, 10uF   |
| C5412               | 2113928C12     | CAP, 10uF   |
| C5503               | 2113743N26     | CAP, 10pF   |
| C5505               | 2113743N26     | CAP, 10pF   |
| C5600               | 2113743L17     | CAP, 1000pF |
| C5602               | 2187906N01     | CAP, 4. /uF |
| C5700               | 2113743N38     | CAP, 33pF   |
| C6000               | 21137431/24    | CAP, 0.1uF  |
| C6001               | 21137431/24    |             |
| C6002               | 211374310124   | CAP, 0.1UF  |
| C6003               | 2113743F18     |             |
| C6004               | 211374310124   |             |
| C0005               | 2113743L41     |             |
| C6006               | 2113743L17     |             |
| C6007               | 21137431120    |             |
| C6008               | 211374310124   |             |
| C6010               | 21137431124    |             |
| C6010               | 2113743120     |             |
| C6012               | 21137431020    |             |
| C6012               | 2113743N01     |             |
| C6014               | 2113743N24     |             |
| C6015               | 21137431124    |             |
| C6019               | 2113928N01     |             |
| C6050               | 21137431 09    | CAP 470nF   |
|                     |                |             |

| Reference<br>Number | Part<br>Number | Description |
|---------------------|----------------|-------------|
|                     |                |             |
| C6051               | 2113743M24     | CAP, 0.1uF  |
| C6054               | 2113743L09     | CAP, 470pF  |
| C6055               | 2113743L09     | CAP, 470pF  |
| C6056               | 2113743L09     | CAP, 470pF  |
| C6057               | 2113743F18     | CAP, 2.2uF  |
| C6061               | 2113743N42     | CAP, 47pF   |
| C6062               | 2113743L13     | CAP, 680pF  |
| C6063               | 2113743L41     | CAP, .01uF  |
| C6066               | 2113928P04     | CAP, 1.0uF  |
| C6067               | 2113743N03     | CAP, 1pF    |
| C6068               | 2113743N32     | CAP, 18pF   |
| C6069               | 2113743N32     | CAP, 18pF   |
| C6070               | 2113743L09     | CAP, 470pF  |
| C6073               | 2113743N52     | CAP, 120pF  |
| C6074               | 2113743N32     | CAP, 18pF   |
| C6075               | 2113743L09     | CAP, 470pF  |
| C6076               | 2113743L09     | CAP, 470pF  |
| C6100               | 2113743L01     | CAP, 220pF  |
| C6101               | 2113928C12     | CAP, 10uF   |
| C6105               | 2113743M24     | CAP, 0.1uF  |
| C7501               | 2113928N01     | CAP, 0.1uF  |
| C7502               | 2113928N01     | CAP, 0.1uF  |
| C7503               | 2113928N01     | CAP, 0.1uF  |
| C7504               | 2113947H01     | CAP, 0.1uF  |
| C7506               | 2113928N01     | CAP, 0.1uF  |
| C7507               | 2113928N01     | CAP, 0.1uF  |
| C7508               | 2113928N01     | CAP, 0.1uF  |
| C7509               | 2113928N01     | CAP, 0.1uF  |
| C7510               | 2113928N01     | CAP, 0.1uF  |
| C7511               | 2113928N01     | CAP, 0.1uF  |
| C7512               | 2113928N01     | CAP, 0.1uF  |
| C7513DNP            | 2113928N01     | CAP, 0.1uF  |
| C7900               | 2113928C12     | CAP, 10uF   |
| C/914               | 2113928N01     | CAP, 0.1uF  |
| C7915               | 2113928N01     | CAP, 0.1uF  |
| C7917               | 2113743N30     | CAP, 15pF   |
| 07918               | 2113743N30     |             |
| C/919               | 2113743N30     |             |
| 07922               | 2113/43142     |             |
| 07923               | 2113/43/142    |             |
| 07925               | 2113743N40     |             |
| 07920               | ∠113/43N4U     |             |
| C7029               | 21137431130    |             |
| 0/928               | 2113/431130    | CAP, 21pr   |
|                     |                |             |

| Table 11. | Electrical Parts | SList - cont'd |
|-----------|------------------|----------------|

| Reference<br>Number | Part<br>Number | Description |
|---------------------|----------------|-------------|
| C7932               | 2113928C03     | CAP, 1.0uF  |
| C7933               | 2113743M24     | CAP, 0.1uF  |
| C7934               | 2113928C12     | CAP, 10uF   |
| 07935               | 2113928E03     |             |
| C7938               | 21137431130    |             |
| C7939               | 21070931101    |             |
|                     | 21137431120    |             |
| C901DNP             | 2113743142     |             |
| C903DNP             | 2113743N42     | CAP 47nF    |
| CR3000              | 4809924D18     | BB520S-30   |
| CR3100              | 4809653F02     | MBRM120T3   |
| CR3960              | 4809653F02     | MBRM120T3   |
| CR3961              | 4809653F02     | MBRM120T3   |
| CR5401              | 4809948D42     | RB751V40    |
| CR7500              | 4809606E08     | RB715F      |
| D5000               | 4809948D42     | RB751V40    |
| D852DNP             | 4809496B11     | QSMG-H799   |
| E100                | SHORT_RES0402  | SHORT       |
| E101                | SHORT_RES0402  | SHORT       |
| E102                | SHORT_RES0402  | SHORT       |
| E103                | SHORT_RES0402  | SHORT       |
| E901                | SHORI_RES0402  | SHORT       |
| FL001               | 4889695L12     | ASM3201B    |
| FL002               | 9109674L20     |             |
| FL003               | 9109074221     |             |
| FL 401              | 9109239M16     | SAF1G95KB0  |
| FI 404              | 5888234M01     | 34M01       |
| FL500               | 9188695K04     | 95K04       |
| FL510               | 4889767N01     | FLTR        |
| FL800               | 9109674L17     | 74L17       |
| FL4000              | 4889526L03     | FLTR        |
| FL4300              | 4889526L04     | FLTR        |
| FL6050              | 9109239M26     | 855969      |
| FL6051              | 9185223E01     | DFM2R1575   |
| J4100               | 5085600J02     | SPKR        |
| J4300               | 0904136G01     | CONN_J      |
| J5000               | 0987636K05     | CONN_J      |
| J5100               | 00979171/05    |             |
| JJ200               | 090701/000     |             |
| 15500               | 300301502      |             |
| 15501               | 3909301502     | CONTACT     |
|                     |                |             |

| Reference<br>Number | Part<br>Number | Description    |
|---------------------|----------------|----------------|
| Itumber             |                |                |
| J7900               | 0987817K05     | CONN_J         |
| L002                | 2409154M09     | IDCTR, 4.7nH   |
| L051DNP             | 2409377M03     | IDCTR, 6.8nH   |
| L062                | 2409154M66     | IDCTR, 18.0nH  |
| L064                | 2409154M66     | IDCTR, 18.0nH  |
| L200                | 2409377M07     | IDCTR, 18nH    |
| L297                | 2409377M16     | IDCTR, 82nH    |
| L298                | 2409377M16     | IDCTR, 82nH    |
|                     | 24091541/059   |                |
| L301DNP             | 24091541030    |                |
| L310                | 240915410101   |                |
| L300                | 2402507 Q59    |                |
| 1564                | 2402507 059    |                |
| 1570                | 2409154M99     | IDCTR, 10.0111 |
| 1572                | 2409154M68     | IDCTR 27 0pH   |
| 1578                | 2409154M59     | IDCTR 4 7nH    |
| L579                | 2409154M59     | IDCTR 4 7nH    |
| L580                | 2113743N09     | CAP. 2pF       |
| L583                | 2113743N22     | CAP. 6.8pF     |
| L615                | 2409377M03     | IDCTR, 6.8nH   |
| L801                | 2409154M61     | IDCTR, 6.8nH   |
| L805                | 2409154M67     | IDCTR, 22.0nH  |
| L806                | 2409154M12     | IDCTR, 8.2nH   |
| L3000               | 2588866L14     | IDCTR, 47uH    |
| L3100               | 2487659M11     | IDCTR, 47uH    |
| L3206               | 2588866L05     | IDCTR, 2.2uH   |
| L4006               | 2409154M18     | IDCTR, 27.0nH  |
| L4007               | 2409154M18     | IDCTR, 27.0nH  |
| L4399               | 2409646M13     | IDCTR, 39nH    |
| L4400               | 2409646M13     | IDCTR, 39nH    |
|                     | 24091541030    |                |
| L0310               | 2009320LU2     |                |
| 15602               | 240913410122   |                |
|                     | 2/0015/1000    |                |
| 1 6002              | 2113743N09     | CAP 2nF        |
| L 6001DNP           | 2488289M26     | IDCTR 120nH    |
| L6050               | 2409154M07     | IDCTR 3.3nH    |
| L6051               | 2409646M87     | IDCTR. 33nH    |
| L6052               | 2409154M10     | IDCTR. 5.6nH   |
| L6054               | 2409154M13     | IDCTR, 10.0nH  |
| L7500               | 0660076S01     | RES, 0         |
| L7501               | 2409154M48     | IDCTR, 100nH   |
|                     |                |                |

| L7920         2409154M18         IDCTR, 27.0nH           M001         0987378K01         CONTACT           M002         3989868N01         CONTACT           M003         3989868N01         CONTACT           M5200         3988904N01         CONTACT           M5201         3988904N01         CONTACT           M5400         0985888K01         SOCKET           M5700         5962882K02         MOTOR           M7900         0989668N01         SHIELD           0130         4809579E24         2SJ347           Q3700DNP         48096779E24         2SJ347           Q3701DNP         48096779E24         2SJ347           Q3701DNP         48096779E34         DTA114YE           Q500         4809579E48         FDC6304P           Q3301         4809579E48         FDC6306P           Q902         4809579E35         FDC6301N           Q3310         4809579E35         FDC6301N           Q3310         4809579E35         FDC6301N           Q3320         480967E04         2SB1132           Q3361         4809807E04         2SB1132           Q3361         4809807E42         SI8401DB           Q3960 | Reference<br>Number                                                                                                    | Part<br>Number                                                                                                    | Description                                                                                                    |
|----------------------------------------------------------------------------------------------------|----------------------------------------------------------------------------------------------------|----------------------------------------------------------------------------------------------------|----------------------------------------------------------------------------------------------------|
| R061         0662057M01         RES, 0           R063         0662057M01         RES, 0                                                                                                    | Number           L7920           M001           M002           M003           M5200           M5201           M5201           M5700           M6050           M7900           M7902           Q130           Q3700DNP           Q3701DNP           Q401           Q500           Q510           Q901           Q902           Q906           Q3301           Q3302           Q3310           Q3403           Q3502           Q3610           Q3963           Q3964           Q3965           Q3967           Q4301           Q5001           Q5310           Q5401           Q6001           Q5401           Q6001           Q5401           Q6001           Q5401           Q601           Q5401           Q601           Q5401           Q505           R061           R063 | Number           2409154M18           0987378K01           3989868N01           3989868N01           3989868N01           3988904N01           3988904N01           0985888K01           596282K02           0987378K01           0989668N01           0989668N01           0989668N01           0989668N01           0989668N01           0989668N01           4809579E42           4809607E02           4809607E02           4809607E02           4809579E58           4809579E58           4809579E35           4809579E35           4809579E35           4809579E35           4809579E35           4809607E04           4809607E04           4809607E04           4809607E04           4809607E04           4809807C42           4862830F01           4809392C39           4809579E24           5109817F58           4809579E50           4809579E58           4809579E58           4809579E58           2409154M66           0662057 | IDCTR, 27.0nH<br>SWITCH<br>CONTACT<br>CONTACT<br>CONTACT<br>CONTACT<br>SOCKET<br>MOTOR<br>SWITCH<br>SHIELD<br>2SJ347<br>FDG6304P<br>2SA1774<br>DTA114YE<br>TN0200T<br>SI8401DB<br>FDG6332C<br>FDC6306P<br>EMB10<br>FDG6301N<br>FDG6301N<br>SI8401DB<br>2SB1132<br>2SB1132<br>2SB1132<br>2SB1132<br>2SB1132<br>2SB1132<br>2SB1132<br>SI8401DB<br>SI8401DB |
| Reference<br>Number                                                                                                    | Part<br>Number                                                                                                    | Description                                                                                                    |
|----------------------------------------------------------------------------------------------------|----------------------------------------------------------------------------------------------------|----------------------------------------------------------------------------------------------------|
| Reference     Number     R066     R106     R107     R1019DNP     R1040DNP     R130     R131     R132     R133     R140     R162     R200     R201     R202     R203     R204     R205     R206     R207     R208     R220     R221     R222     R203     R204     R205     R206     R207     R208     R220     R221     R222     R223     R224     R225     R226     R227     R228     R300     R302     R303     R319     R320     R321     R322     R323     R3205 <t< td=""><td>Number     0662057M01     SHORT_RES0402     SHORT_RES0402     0662057M01     0662057M01     0662057M01     0662057M01     0662057M01     0662057M09     0662057N09     0662057N09     SHORT_RES0402     0662057N04     SHORT_RES0402     0662057V04     SHORT_RES0402     SHORT_RES0402</td><td>RES, 0<br/>SHORT<br/>SHORT<br/>RES, 0<br/>RES, 0<br/>RES, 0<br/>RES, 1K<br/>RES, 27K<br/>RES, 27K<br/>SHORT<br/>RES, 330<br/>SHORT<br/>RES, 12K<br/>SHORT<br/>SHORT</td></t<> | Number     0662057M01     SHORT_RES0402     SHORT_RES0402     0662057M01     0662057M01     0662057M01     0662057M01     0662057M01     0662057M09     0662057N09     0662057N09     SHORT_RES0402     0662057N04     SHORT_RES0402     0662057V04     SHORT_RES0402     SHORT_RES0402 | RES, 0<br>SHORT<br>SHORT<br>RES, 0<br>RES, 0<br>RES, 0<br>RES, 1K<br>RES, 27K<br>RES, 27K<br>SHORT<br>RES, 330<br>SHORT<br>RES, 12K<br>SHORT<br>SHORT |
| R333<br>R337<br>R338                                                                                                    | SHORT_RES0402<br>SHORT_RES0402<br>SHORT_RES0402                                                                                                    | SHORT<br>SHORT<br>SHORT                                                                                                    |

## Table 11. Electrical Parts List - cont'd

## Table 11. Electrical Parts List - cont'd

| Reference<br>Number                                                                                                    | Part<br>Number                                                                                                    | Description                                                                                                    |
|----------------------------------------------------------------------------------------------------|----------------------------------------------------------------------------------------------------|----------------------------------------------------------------------------------------------------|
| Reference<br>Number     R820     R821     R901     R902     R903     R904     R912     R975     R976     R977     R1010     R1011     R1022     R1041     R1042     R1043     R10447     R1042     R1043     R10447     R1050     R1300     R1301     R1302     R1303     R1305     R1400     R1501     R3000     R3001     R3001     R3001 | Part<br>Number     0662057U63     SHORT_RES0402     0662057M98     0662057M98     0662057M98     0662057M98     0662057M98     0662057M15     0662057M01     0662057M01     0662057M01     0662057M01     0662057M01     0662057M01     0662057M01     0662057M01     0662057M01     0662057M01     0662057M03     0662057M04     0662057M05     0662057M01     0662057M01     0662057M01     0662057M03     0662057M04     0662057M05     0662057M07     0662057M08     0662057M01     0662057M01     0662057M01     0662057M01     0662057M01     0662057M01     0662057M01     0662057M03     0662057M04     0662057M05     SHORT_RES0402     0662057M98     0662057M98 | Description     RES, 300     SHORT     RES, 10K     RES, 10K     RES, 10K     RES, 10K     RES, 47K     RES, 0     RES, 0     RES, 0     SHORT     SHORT     SHORT     RES, 0     RES, 0     RES, 0     RES, 100K     RES, 100K     RES, 100K     RES, 100K     RES, 100K     RES, 100K     RES, 0     SHORT     SHORT     SHORT     SHORT     SHORT     SHORT     SHORT     SHORT     SHORT     SHORT     SHORT     SHORT     SHORT     RES, 10K     RES, 10K     RES, 75K     RES, 0.1     SHORT     SHORT     SHORT     SHORT     SHORT     SHORT |
| R3001<br>R3103<br>R3153<br>R3203<br>R3204<br>R3208<br>R3210                                                                                                    | SHORT_RES0402<br>SHORT_RES0402<br>SHORT_RES0402<br>SHORT_RES0402<br>SHORT_RES0402<br>SHORT_RES0402<br>SHORT_RES0402<br>0662057V40                                                                                                    | SHORT<br>SHORT<br>SHORT<br>SHORT<br>SHORT<br>SHORT<br>RES, 240K                                                                                                    |
| R3211<br>R3212<br>R3251<br>R3301<br>R3310<br>R3350<br>R3402<br>R3403                                                                                                    | 0662057V31<br>0662057M50<br>SHORT_RES0402<br>SHORT_RES0402<br>SHORT_RES0402<br>SHORT_RES0402<br>SHORT_RES0402<br>0687874L02                                                                                                    | RES, 140K<br>RES, 100<br>SHORT<br>SHORT<br>SHORT<br>SHORT<br>SHORT<br>RES, 0.1                                                                                                    |

## Table 11. Electrical Parts List - cont'd

Table 11. Electrical Parts List - cont'd

| Reference      | Part          | Description |
|----------------|---------------|-------------|
| Number         | Number        |             |
|                |               |             |
| R3404          | SHORT_RES0402 | SHORT       |
| R3451          | SHORT_RES0402 | SHORI       |
| R3503          | SHOR1_RES0402 | SHORT       |
| R3004          | 0087874LU2    | RES, U.1    |
| R3003          |               |             |
| R3004<br>R2560 |               |             |
| R3561          | 068787/1 02   |             |
| R3601          | SHORT RES0402 | SHORT       |
| R3650          | 0662057M78    | RES 15K     |
| R3651          | 0662057M36    | RES 27      |
| R3652          | 0662057M36    | RES 27      |
| R3653          | SHORT RES0402 | SHORT       |
| R3654          | 0662057M98    | RES. 10K    |
| R3660          | 0662057N23    | RES. 100K   |
| R3661          | 0662057N21    | RES, 82K    |
| R3662DNP       | 0662057M01    | RES, 0      |
| R3670          | 0662057N23    | RES, 100K   |
| R3673          | 0662057N23    | RES, 100K   |
| R3672DNP       | 0662057M01    | RES, 0      |
| R3701          | SHORT_RES0402 | SHORT       |
| R3702          | 0662057V02    | RES, 10K    |
| R3703          | 0662057U98    | RES, 7.5K   |
| R3704          | 0662057M01    | RES, 0      |
| R3705DNP       | 0662057M01    | RES, 0      |
| R3706DNP       | 0662057M01    | RES, 0      |
| R3707DNP       | 0662057M98    | RES, 10K    |
| R3708DNP       | 0662057M98    | RES, 10K    |
| R3801          | SHORT_RES0402 | SHORT       |
| R3850          | SHORI_RES0402 | SHORT       |
| R3851          | SHORI_RES0402 | SHORT       |
| R3950          |               | RES, 1K     |
| R3951<br>R3951 | SHORT_RES0402 | SHORT       |
| R3900<br>R2061 | 06070741.04   |             |
| R3901          | 066205714201  | REO, 0.24   |
| R3963          | 0662057N30    | RES 200K    |
| R3964          | SHORT RES0402 | SHORT       |
| R3965          | SHORT RES0402 | SHORT       |
| R3966          | 0662057M98    | RES 10K     |
| R3967          | 0662057M98    | RES. 10K    |
| R3968          | 0662057N30    | RES. 200K   |
| R3970          | SHORT RES0402 | SHORT       |
| R4008          | 0662057M34    | RES, 22     |
|                |               | ·           |

| Reference<br>Number | Part<br>Number           | Description          |
|---------------------|--------------------------|----------------------|
| R4009<br>R4010      | 0662057M34<br>0662057N39 | RES, 22<br>RES, 470K |
| R4011               | 0662057N39               | RES, 470K            |
| R4012               | 0662057N47               | RES, 1MEG            |
| R4103               | 0662057M90               | RES, 4.7K            |
| R4104               | 0662057108               | RES, 560             |
| R4200               | 06620571003              | RES, 15K             |
| R430DNP             | 0662057M01               | RES, ZZR             |
| R4392               | 0662057M68               | RES 560              |
| R4393               | 0609591M37               | RESNET. 10K          |
| R4396               | 0662057M90               | RES, 4.7K            |
| R4397               | 0662057N39               | RES, 470K            |
| R4398               | 0662057N15               | RES, 47K             |
| R4400               | 0662057M50               | RES, 100             |
| R4401               | 0662057M74               | RES, 1K              |
| R4550               | 0662057N06               | RES, 20K             |
| R5000               | 0662057N23               | RES, 100K            |
| R5001               | 0662057N15               | RES, 4/K             |
| R5010DNP<br>R5050   | 06620571/101             | RES, U<br>DES ATK    |
| R5052               | 0662057N33               | RES, 47R             |
| R5053               | 0662057M86               | RES 3 3K             |
| R5100               | 0662057M01               | RES. 0               |
| R5101DNP            | 0662057M01               | RES, 0               |
| R5201               | SHORT_RES0402            | SHORT                |
| R5202               | SHORT_RES0402            | SHORT                |
| R5291               | SHORT_RES0402            | SHORT                |
| R5293               | 0662057M98               | RES, 10K             |
| R5294               | 0662057N23               | RES, 100K            |
| R5300               | SHORI_RES0402            | SHORT                |
| R5302               | 0662057M01               | RES, 0               |
| R0300<br>R5307      | 0662057N21               |                      |
| R5301DNP            | 0662057M01               | RES 0                |
| R5305DNP            | 0662057M01               | RES 0                |
| R5310               | 0662057N23               | RES. 100K            |
| R5312               | 0662057N23               | RES, 100K            |
| R5315DNP            | 0662057M01               | RES, 0               |
| R5317DNP            | 0662057N23               | RES, 100K            |
| R5401               | 0662057M90               | RES, 4.7K            |
| R5402               | 0662057M50               | RES, 100             |
| R5403               | 0662057N13               | RES, 39K             |
| K5404               | 06620571098              | RES, 10K             |
|                     |                          |                      |

Table 11. Electrical Parts List - cont'd

Table 11. Electrical Parts List - cont'd

| Reference<br>Number              | Part<br>Number                                       | Description                                          |
|----------------------------------|------------------------------------------------------|------------------------------------------------------|
| R5405                            | 0662057N39                                           | RES, 470K                                            |
| R5406DNP                         | 0662057M01                                           | RES, 0                                               |
| R5480                            | 0662057M98                                           | RES, 10K                                             |
| R5481                            | 0662057V11                                           | RES, 22K                                             |
| R5482                            | 0662057V43                                           | RES, 330K                                            |
| R5501                            | 0662057M92                                           | RES, 5.6K                                            |
| R5502                            | 0662057M01                                           | RES, 0                                               |
| R5503                            | 0662057M50                                           | RES, 100                                             |
| R5504                            | 0662057M01                                           | RES, 0                                               |
| R5600                            | 0662057M96                                           | RES, 8.2K                                            |
| R5601                            | 0662057N23                                           | RES, 100K                                            |
| R5602                            | 0662057M01                                           | RES, 0                                               |
| R5604                            | 0662057M96                                           | RES, 8.2K                                            |
| R5605                            | SHORT_RES0402                                        | SHORT                                                |
| R5606                            | 0662057N37                                           | RES, 390K                                            |
| R5607                            | 2409154M10                                           | IDCTR, 5.6nH                                         |
| R5603DNP                         | 0662057M01                                           | RES, 0                                               |
| R6001                            | 0662057M46                                           | RES, 68                                              |
| R6002<br>R6003<br>R6004          | 0609591M49<br>0609591M49<br>0662057M82               | RES, 50<br>RESNET, 100K<br>RESNET, 100K<br>RES, 2.2K |
| R6005                            | SHORT_RES0402                                        | SHORT                                                |
| R6006                            | SHORT_RES0402                                        | SHORT                                                |
| R6007                            | 0662057N23                                           | RES, 100K                                            |
| R6008DNP                         | 0662057M74                                           | RES, 1K                                              |
| R6012<br>R6051<br>R6100<br>R6103 | 0662057N23<br>0662057M94<br>0662057N23<br>0600591M49 | RES, 100K<br>RES, 6.8K<br>RES, 100K                  |
| R7508                            | 0662057M98                                           | RES, 10K                                             |
| R7501DNP                         | 0662057M01                                           | RES, 0                                               |
| R7509DNP                         | 0662057M01                                           | RES, 0                                               |
| R7510                            | 0662057M01                                           | RES, 0                                               |
| R7513                            | 0662057M01                                           | RES, 0                                               |
| R7511DNP                         | 0662057M01                                           | RES, 0                                               |
| R7576                            | SHORT_RES0402                                        | SHORT                                                |
| R7901                            | 0662057M98                                           | RES, 10K                                             |
| R7902                            | 0609591M25                                           | RESNET, 1K                                           |
| R7904                            | 0662057M38                                           | RES, 33                                              |
| R7932<br>R7933<br>R7936          | 0662057M74<br>0662057M74<br>0662057M74<br>0662057N21 | RES, 10K<br>RES, 1K<br>RES, 1K<br>RES, 82K           |
| R7940                            | 0662057M46                                           | RES, 68                                              |

| Reference<br>Number | Part<br>Number            | Description       |
|---------------------|---------------------------|-------------------|
| R7941               | 0662057M46                | RES, 68           |
| R7942               | 0662057M46                | RES, 00<br>RES 68 |
| R7944               | 0662057M46                | RES 68            |
| R7945               | 0662057M46                | RES. 68           |
| R7946               | 0662057M46                | RES, 68           |
| R7947               | 0662057M46                | RES, 68           |
| R7948               | 0662057M46                | RES, 68           |
| R815DNP             | 0662057M98                | RES, 10K          |
| R816DNP             | 0662057M64                | RES, 390          |
| R817DNP             | 0662057M89                | RES, 4.3K         |
| S1                  | 4087635K01                | SWITCH            |
| S2                  | 4087635K01                | SWITCH            |
| S3                  | 4087635K01                | SWITCH            |
| SH01                | 2688097N01                | SHIELD            |
| SH02                | 2688098N03                | SHIELD            |
| SH03                | 2688099N01                | SHIELD            |
| SH04                | 2688100N01                | SHIELD            |
| SH05                | 2688101N01                | SHIELD            |
| SH06                | 2688102N01                | SHIELD            |
| SH07                | 2688103N01                | SHIELD            |
| SH08                | 2688104N02                | SHIELD            |
| SH09                | 2688105N01                | SHIELD            |
| SH10                | 2688106N01                | SHIELD            |
| SH11                | 2688107N03                | SHIELD            |
| SH12                | 2688108N03                | SHIELD            |
| SH13                | 2688109N03                | SHIELD            |
| SH14                | 2688110IN03               | SHIELD            |
| SH15                | 26881111NU1               | SHIELD            |
| SH10<br>SH5200      |                           | SHIELD            |
| SH5200              | PT20LVLAUT                | SHIELD            |
| SH5201              |                           |                   |
| 3F13202             | F120LVLAU1<br>5990025NI01 |                   |
| T600                | 5885040K08                |                   |
| T601                | 58859/9K00                | HHM1409           |
| T602                | 5885949K05                | HHM1525           |
| TP1000              | TPSM1_016                 | TEST POINT        |
| TP1005              | TPSM1_016                 | TEST POINT        |
| TP 4GH7 TRAP I      | TPSM0_65SQ                | TEST POINT        |
| U101                | 5188450M11                | 50M11             |
| U1000               | 5199149J02                | DSPIO             |
| U1019               | 5109522E14                | TC7S32F           |
| U1018DNP            | 5109522E90                | NC7SP125          |
|                     |                           |                   |

Table 11. Electrical Parts List - cont'd

| Reference<br>Number                                                                          | Part<br>Number                                                                                                    | Description                                                                                          |
|----------------------------------------------------------------------------------------------|----------------------------------------------------------------------------------------------------|----------------------------------------------------------------------------------------------------|
| U200                                                                                         | 5109817F72                                                                                                    | MAX2395                                                                                              |
| U300                                                                                         | 5109817F73                                                                                                    | MAX2396                                                                                              |
| U400                                                                                         | 5109908K55                                                                                                    | PA2001_5W                                                                                            |
| U406                                                                                         | 5109768D08                                                                                                    | LM20                                                                                                 |
| U407                                                                                         | 5187970L13                                                                                                    | DD02-92                                                                                              |
| U500                                                                                         | 5188450M05                                                                                                    | 50M05                                                                                                |
| U510                                                                                         | 5109522E63                                                                                                    | NC7WZ04                                                                                              |
| U1020                                                                                        | 5109522E82                                                                                                    | NC7SB3157                                                                                            |
| U1046                                                                                        | 5109522E84                                                                                                    | NC7WZ17                                                                                              |
| U1300                                                                                        | 5109022204                                                                                                    | 28F640W18                                                                                            |
| U1310                                                                                        | 5199146J01                                                                                                    | 28F640W18                                                                                            |
| U1400                                                                                        | 5109509A55                                                                                                    | K4M64163                                                                                             |
| U1500                                                                                        | 5187482N06                                                                                                    | SDBT2FCH-512                                                                                         |
| U3000                                                                                        | 5188450M06                                                                                                    | 50M06                                                                                                |
| U3200                                                                                        | 5109512F48                                                                                                    | LP2985                                                                                               |
| U3206                                                                                        | 5187970L31                                                                                                    | LTC3406                                                                                              |
| U3210                                                                                        | 5113837M37                                                                                                    | NL17SZ04                                                                                             |
| U3650<br>U3651<br>U3660<br>U3670<br>U3700<br>U3960<br>U5000<br>U5001                         | 5164751E01<br>5109522E90<br>5186311J23<br>5186311J23<br>5109512F46<br>5109512F51<br>4889526L01<br>4889526L01               | MC74VHC1GT50<br>NC7SP125<br>NC7SZ126<br>ILC7081<br>NCP304<br>CSPEMI-306<br>CSPEMI-307                |
| U5010                                                                                        | 5109522E82                                                                                                    | NC7SB3157                                                                                            |
| U5011                                                                                        | 5109522E82                                                                                                    | NC7SB3157                                                                                            |
| U5210                                                                                        | 5113837A30                                                                                                    | NLSF1174                                                                                             |
| U5211                                                                                        | 5113837A30                                                                                                    | NLSF1174                                                                                             |
| U5220                                                                                        | 5113837M32                                                                                                    | NL27WZ00                                                                                             |
| U5240                                                                                        | 5113837M31                                                                                                    | NL17SZ74                                                                                             |
| U5240                                                                                        | 5185353D23                                                                                                    | LM2665                                                                                               |
| U5301DNP<br>U5302DNP<br>U570<br>U580<br>U625<br>U625<br>U626<br>U800<br>U801<br>U801<br>U900 | 5113837M35<br>5109522E14<br>4809283D97<br>5885924L15<br>5109940K41<br>5185353D14<br>5109908K74<br>5885811G11<br>5109522E83 | TC7W32FK<br>TC7S32F<br>83D97<br>RAC10-1A-E<br>LIFE_30PIN<br>LP3985<br>08K74<br>DD05-EN722<br>NC7SZ11 |
| U5310                                                                                        | 5186569G04                                                                                                    | D371A                                                                                                |
| U5600                                                                                        | 4889695L14                                                                                                    | 95L14                                                                                                |
| U6000                                                                                        | 5109841C70                                                                                                    | GSP2E                                                                                                |

Table 11. Electrical Parts List - cont'd

| Reference<br>Number                                                                                                    | Part<br>Number                                                                                                    | Description                                                                                                    |
|----------------------------------------------------------------------------------------------------|----------------------------------------------------------------------------------------------------|----------------------------------------------------------------------------------------------------|
| U6001<br>U6002<br>U6004<br>U6050<br>U6051<br>U6100<br>U7500<br>U7510<br>U7510<br>U7511<br>U7513DNP<br>U7540<br>VR4300<br>VR5005<br>VR5100<br>VR5101<br>VR7505<br>VR7507<br>VR7508<br>VR7507<br>VR7508<br>VR7509<br>VR7510<br>VS4200<br>VS4201<br>VS4200<br>VS4201<br>VS502<br>VS5402<br>VS5402<br>VS5405<br>VS5400DNP<br>VS5401DNP<br>Y130<br>Y500<br>Y3982<br>Y6050 | 5199342A01   5109522E17   5109522E53   5187970L16   5105739X12   5162852A33   5162852A58   5162852A58   5162852A58   5162852A58   5162852A58   5162852A58   5162852A58   5162852A58   5164751E01   4809948D44   4809948D44   4809948D44   4809948D44   4809948D44   4809948D44   4809948D44   4809788E06   4809788E06   4809788E06   4809788E06   4809788E06   4809788E06   4809788E06   4809788E06   4809788E06   4809788E06   4809788E06   4809788E06   4809788E06   480978E06   480978E06   480978E06   480978E06   480978E06   480978E06   480978E06   480978E06   480978E06   480978E06 | GT28F800B<br>TC7S00FU<br>NC7SZ125<br>GRF2L LP<br>BGA428<br>HSDL3202<br>MC30200<br>NLAS44599<br>TC7S86FU<br>MC74VHC1GT50<br>CSPESD304<br>MMSZ5246B<br>MMBZ6V8ALT1<br>TPS852<br>CSPESD304<br>CSPESD304<br>CSPESD304<br>CSPESD304<br>CSPESD304<br>UDZTE-176.8B<br>UDZTE-176.8B |

Table 11. Electrical Parts List - cont'd

Parts List